Silhouette vágóplotter Felhasználói kézikönyv

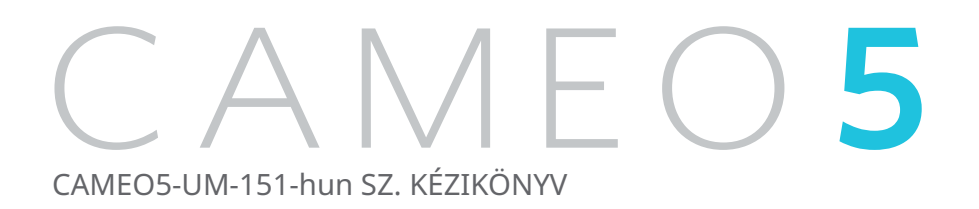

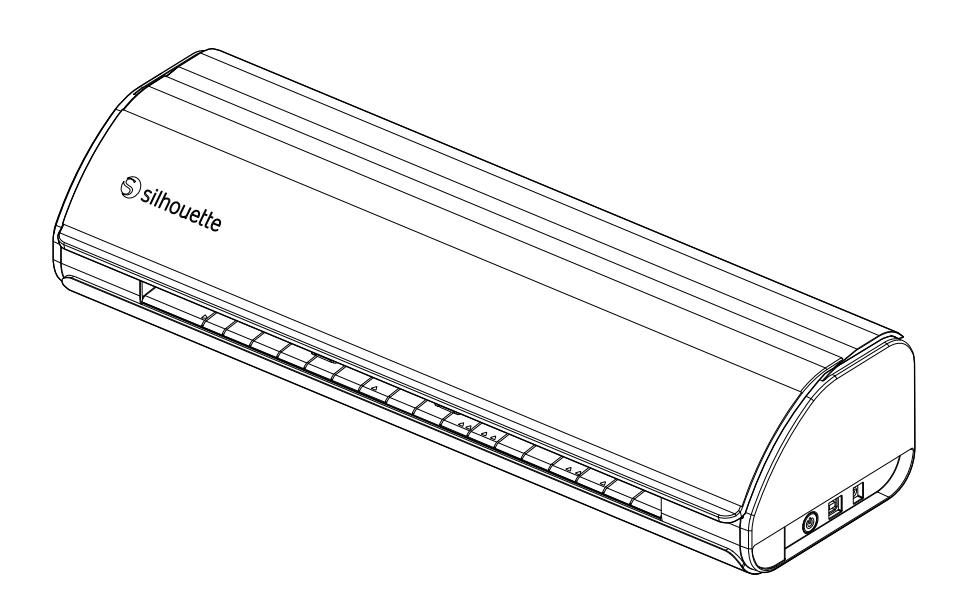

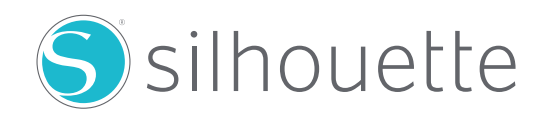

#### Előszó

Köszönjük, hogy a Silhouette CAMEO5/CAMEO5 PLUS készüléket választotta.

A Silhouette CAMEO5 egy elektronikus vágóplotter, amelyet a következő formátumok (szélességek) vágására terveztek: 5 hüvelykes, A4, letter, 9 hüvelykes, 8,5 hüvelykes szőnyeg, A3, 12 hüvelykes, és 12 hüvelykes szőnyeg.

A Silhouette CAMEO5 PLUS egy elektronikus vágóplotter, amelyet a következő formátumok (szélességek) vágására terveztek: 5 hüvelykes, A4, letter, 9 hüvelykes, 8,5 hüvelykes szőnyeg, A3, 12 hüvelykes, 12 hüvelykes szőnyeg, 15 hüvelykes és 15 hüvelykes szőnyeg.

A vinil fóliák, kézműves papírok és vasalható anyagok vágásán kívül a gép könnyedén megbirkózik számos további anyaggal is.

A biztonságos és szakszerű használat érdekében a használat előtt feltétlenül olvassa el ezt a felhasználói kézikönyvet.

Miután elolvasta a kézikönyvet, kérjük, tartsa biztonságos helyen, ahol bármikor elérhető.

#### Megjegyzések a kézikönyvhöz

- (1) A Silhouette Japan Corporation előzetes írásbeli engedélye nélkül e kiadvány semmilyen formában és eszközzel nem sokszorosítható, nem tárolható adatlekérdező rendszerben és nem továbbítható.
- (2) A termékleírások és a jelen kézikönyvben szereplő egyéb információk előzetes értesítés nélkül változhatnak.
- (3) Bár minden erőfeszítést megtettünk a teljes és pontos információk közlésére, kérjük, forduljon a forgalmazóhoz, ha bármilyen nem egyértelmű vagy hibás információt talál, vagy egyéb észrevételeket illetve javaslatokat kíván tenni.
- (4) Az előző bekezdésben foglaltak ellenére a Silhouette Japan Corporation nem vállal felelősséget az itt közölt információnak vagy magának a terméknek a használatából eredő károkért.

#### Bejegyzett védjegyek

A jelen kézikönyvben szereplő összes cégnév, márkanév, logó és termék az adott cégek védjegye vagy bejegyzett védjegye.

#### Szerzői jog

Ez a felhasználói kézikönyv a Silhouette Japan Corporation szerzői jogvédelme alatt áll.

# A megjelenítő képernyő

 A Silhouette Studio megjelenítő képernyőket használ, amely akkor látható, ha a Silhouette CAMEO5/ CAMEO5 PLUS Windows 10 környezethez van csatlakoztatva. A megjelenített tartalom a csatlakoztatott számítógépes környezettől függően eltérő lehet. Ezenkívül a kijelző egyes oldalai a szoftverfrissítések hatására változhatnak.

# A gép használata előtt kérjük, olvassa el ezt a kézikönyvet

#### Óvintézkedések a kezeléshez

A termék szakszerű használata, valamint a jobb minőségű vágási eredmények érdekében a használat előtt feltétlenül olvassa el alaposan az alábbi pontokat.

#### <u> Megjegyzés</u>

- A személyi sérülések elkerülése érdekében óvatosan kezelje a vágóéleket.
- Az ügyfelek által az új gépen okozott fizikai károkra a garancia nem terjed ki, így sajnos nem tudunk Önnek termékcserét felajánlani.

# Vágás előtt mindig végezzen tesztvágást

Ha a vágási feltételek, például a Blade Mélység, az Erő vagy a Sebesség nem megfelelőek, a vágóél eltörhet, vagy a gép megsérülhet. Emellett az is előfordulhat, hogy nem a várt vágási eredményt éri el, ami az anyag pazarlásával jár.

Az optimális vágási feltételek a felhasznált anyag vastagságától és minőségétől, valamint a vágóél kopási fokától függően változnak.

Minden alkalommal, amikor más anyagra vált végezzen tesztvágást.

# Iránymutatás a Blade Mélységhez

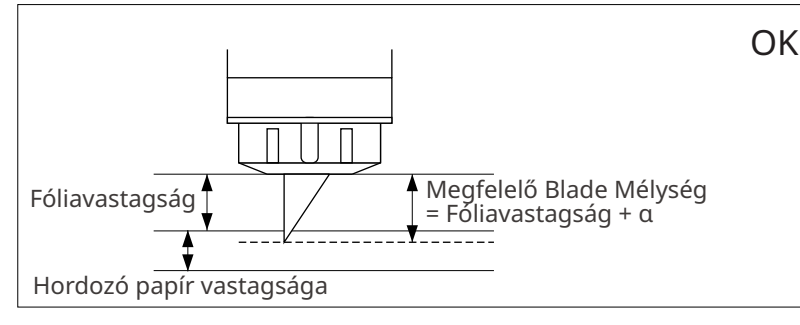

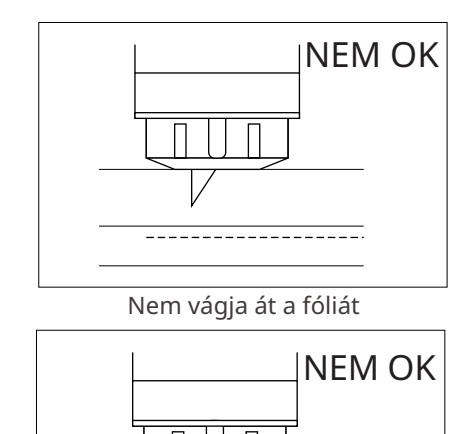

A vágás legfontosabb paramétere a Blade Mélység beállítása.

Állítsa be a Blade Mélységet úgy, hogy a vágóél kissé jobban kiálljon, mint a vágandó anyag vastagsága.

A fólia vágásakor a vágóélt úgy kell beállítani, hogy a fólia vastagságánál jobban kiálljon, de ne vágjon bele a hordozó papírba.

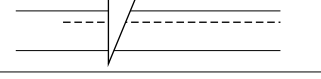

Vágja át a hordozó papírt

#### Azok a körülmények, amelyek szükségessé teszik a vágószőnyeg használatát

A következő anyagok vágásakor mindenképpen használja a vágószőnyeget.

A vágószőnyeg használatának elmulasztása károsíthatja a gépet.

- · Ha olyan anyagot vág, amely alatt nincs hordozó papír
- Az anyag kivágásakor (stancolás)

# **Intelligent Path Technology**

Az Intelligent Path Technology funkció speciális vágási lehetőségeket kínál, például a vágási sorrend automatikus vezérlését.

Ez lehetővé teszi a felhasználók számára, hogy megakadályozzák az anyag elmozdulását a vágás közben.

Az anyagban a vágóéllel történő vágás közben felszültség lép fel (főként papír esetében).

Ha az anyagokat nem rögzíti stabilan, a keletkező feszültség – a vágási sorrendtől függően – az anyag elmozdulását vagy a vékony papírok szétszakadását okozhatja.

\* Ez a Silhouette Studio jelölőnégyzet bejelölésére szolgál.

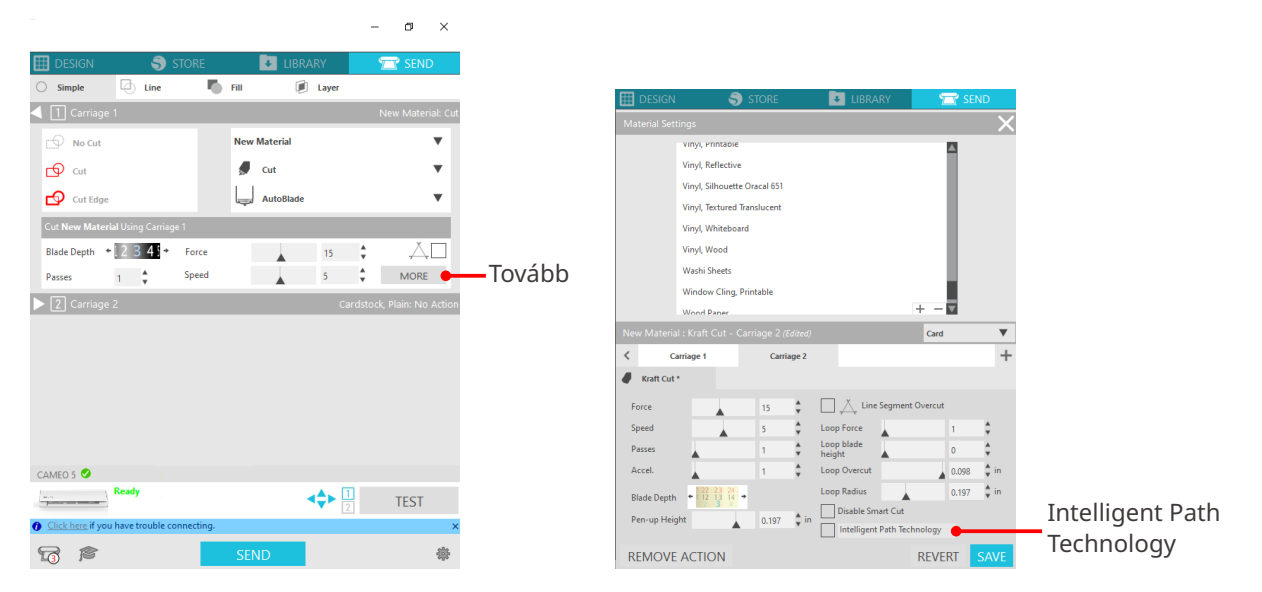

Mivel a papír elmozdulása kevésbé valószínű, a felhasználók több papírlapot is egymásra helyezhetnek a vágáshoz, és a vékony papírokat a szokásosnál szebben vághatják.

Ez a funkció például több lap vágására alkalmas a következő terv esetében.

## **⚠ Megjegyzés**

Az Intelligent Path Technology funkció működése nem minden esetben garantálható.

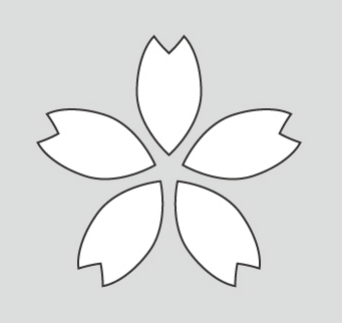

#### További információk

Ezenkívül ez a funkció a következő elemek vágásakor is hatékony.

- Bonyolult alakzatok vágásakor
- Éles szögek vágásakor
- Amikor a ragasztó könnyen leválik, például a tömítőanyagoknál

# Választható tartozékok

Ez a szakasz a termékkel együtt használható opcionális tartozékokat ismerteti.

#### Silhouette Auto Sheet Feeder (ASF)

Helyezze fel az ASF csatlakozólemezt, és rögzítse rá az ASF-et. Kétféle méret áll rendelkezésre: levél és A3 plusz formátum.

Részletes információkat a "https://www.silhouetteamerica.com/shop/auto-sheet-feeders" oldalon talál.

#### CAMEO elektrosztatikus szőnyeg

Egy CAMEO elektrosztatikus szőnyeg is csatlakoztatható a készülékhez. A gép színéhez igazodva három szín áll rendelkezésre: fehér, fekete és rózsaszín. A részleteket lásd az "Elektrosztatikus szőnyeg" gyártói kézikönyvében.

 \* A CAMEO elektrosztatikus szőnyeg használatához külön megvásárolható elektrosztatikus védőpad (12 in. x 12 in – 304,8 x 304,8 mm) szükséges. Kérjük, vásárolja meg a termékkel együtt.

#### Hőaktiváló toll készlet

Ez a szerszám a fólia anyagra történő átvitelére szolgál. Részletes információkat a "Hőaktiváló toll" gyártói kézikönyvében találhat.

#### Toll tartó (a 2-es szerszámtartóhoz)

Ez az adapter a 2-es szerszámtartóhoz csatlakoztatható. A toll tartó adapter lehetővé teszi, hogy egyszerre vágjon és írjon a tollal. Egy párhuzamos tollal vagy más hasonló szerszámmal (például vastag tollal) használható együtt.

#### Domborító szerszám (a 2-es szerszámtartóhoz)

Az anyag domborítására szolgál. További részletekért olvassa el a "Domborító szerszám (C típusú)" kézikönyvet.

\* A C típusú domborító szerszám használatához külön megvásárolható 12 in. x 12 in. (304,8 x 304,8 mm) méretű domborító szőnyegre van szükség.

A termékkel, a kellékekkel és a fogyóeszközökkel kapcsolatos legfrissebb információkért kérjük, látogasson el weboldalunkra.

Kérjük, használja együtt ezzel a kézikönyvvel.

https://www.silhouetteamerica.com

# Tartalomjegyzék

| Előszó2                                                                   |
|---------------------------------------------------------------------------|
| Megjegyzések a kézikönyvhöz2                                              |
| Bejegyzett védjegyek                                                      |
| Szerzői jog                                                               |
| A megjelenítő képernyő2                                                   |
| A gép használata előtt kérjük, olvassa el ezt a kézikönyvet               |
| Óvintézkedések a kezeléshez3                                              |
| Vágás előtt mindig végezzen tesztvágást                                   |
| Iránymutatás a Blade Mélységhez                                           |
| Azok a körülmények, amelyek szükségessé teszik a vágószőnyeg használatát3 |
| Intelligent Path Technology4                                              |
| Választható tartozékok                                                    |
| Silhouette Auto Sheet Feeder (ASF)                                        |
| CAMEO elektrosztatikus szőnyeg5                                           |
| Hőaktiváló toll készlet5                                                  |
| Toll tartó (a 2-es szerszámtartóhoz)5                                     |
| Domborító szerszám (a 2-es szerszámtartóhoz)                              |

# 01 A Silhouette CAMEO5/CAMEO5 PLUS bemutatása ....10

| 1-1 | A csomag tartalmának ellenőrzése10                |
|-----|---------------------------------------------------|
| 1-2 | A csomagolóanyagok eltávolítása a gépből11        |
| 1-3 | Az egyes elemek neve és funkciója13               |
|     | Silhouette CAMEO513                               |
|     | Műveletek                                         |
| 1-4 | A gép beállítása                                  |
|     | Egy saját Silhouette-fiók létrehozása15           |
|     | A gép regisztrálása17                             |
|     | A szoftver (Silhouette Studio) telepítése         |
|     | Támogatott operációs rendszerek21                 |
|     | Windows esetén                                    |
|     | Mac esetén                                        |
|     | Ellenőrizze a kapcsolatot a Silhouette CAMEO5-tel |
|     | Csatlakoztatás Bluetooth segítségével             |

|     | Csatlakoztatás az USB-kábellel24                      |
|-----|-------------------------------------------------------|
|     | Az ingyenes tartalom használata                       |
|     | Az ingyenes tartalom megtekintése                     |
|     | A Silhouette Design Store próba előfizetés használata |
|     | Az aktiválás megerősítése                             |
| 1-5 | Elérhető funkciók32                                   |
|     | A betölthető anyag mérete                             |
|     | Képek kivágása                                        |
|     |                                                       |

# 

| 2-1 | Vágás az Auto Blade vágóéllel                                            |
|-----|--------------------------------------------------------------------------|
|     | A behúzó görgő egység helyzetének megváltoztatása                        |
|     | A tekercses papír betöltése                                              |
|     | Anyag betöltés-140                                                       |
|     | Anyag betöltés-244                                                       |
|     | Az Auto Blade vágóél behelyezése46                                       |
| 2-2 | Munkafolyamat az egyszerű tervezéstől a vágásig48                        |
|     | 1. lépés Vágási adatok létrehozása ábrák és szövegek felhasználásával 48 |
|     | 2. lépés A létrehozott adatok kivágása                                   |
| 2-3 | Alapvető nyomtatási és vágási munkafolyamatok                            |
|     | 1. minta A Rajzoló eszköz használata vágási vonalak létrehozásához50     |
|     | 2. minta Az auto-körberajzolás funkció használata                        |
|     | 3. minta Egy képfájl betöltése és körberajzolása                         |

# 

| 3-1                                              | A (Silhouette Studio) szoftver elindítása54 |  |
|--------------------------------------------------|---------------------------------------------|--|
|                                                  | Windows esetén                              |  |
|                                                  | Mac esetén                                  |  |
| 3-2                                              | Az egyes elemek neve és funkciója54         |  |
| 3-3                                              | Az ÁRUHÁZ fül (Silhouette Design Store)56   |  |
| 3-4                                              | A vágási feltételek beállítása58            |  |
| Az egyes beállítási elemek bemutatása            |                                             |  |
| Iránymutatás a Blade Mélységhez és az anyagokhoz |                                             |  |
|                                                  |                                             |  |
|                                                  | Automatikus keresztvágás61                  |  |

# 

| 4-1  | Nem sikerült megfelelően betölteni az anyagot                                    |
|------|----------------------------------------------------------------------------------|
|      | Az anyag bevezetése a gépbe nem megfelelő, az anyag meghajlik vagy               |
|      | feltekeredik63                                                                   |
|      | Ha tekercs formátumú anyagot használ, hajlamos a vége feltekeredni?63            |
| 4-2  | Nem sikerült megfelelően beadagolni az anyagot                                   |
|      | Az anyagok vágás közben ferdén mozognak a gépben                                 |
|      | Az anyag vagy a vágószőnyeg bal oldala egy vonalban van a vezető vonallal? 64    |
|      | A behúzó görgő egység az anyaghoz van igazítva és a megfelelő nyomtatási         |
|      | pozícióba van állítva?64                                                         |
|      | Az anyag elülső széle derékszögben lett elvágva?                                 |
|      | Az anyagok kicsúsznak a behúzó görgőből65                                        |
|      | Az anyag elülső széle mindkét oldalon a behúzó görgőkhöz illeszkedik,            |
|      | és egyenesen van betöltve?65                                                     |
| 4-3  | Nem lehet megfelelően vágni66                                                    |
|      | A fólia vágás közben leválik                                                     |
|      | Jól vannak behelyezve a szerszámok?66                                            |
|      | Laza az Auto Blade vágóél védősapkája?                                           |
|      | Elkopott a vágókés vagy eltört a vágóél?                                         |
|      | Túl kicsi a Blade Mélység, vagy túl alacsonyra van állítva az Erő?67             |
|      | Túlságosan kinyúlik a vágóél, vagy túl nagy az erő?                              |
|      | Túl nagy a (vágási) sebesség?68                                                  |
|      | A vágandó karakterek túl vékonyak vagy a figurák túl vékonyak vagy túl kicsik?68 |
|      | A vágási művelet kezdete és vége rosszul van összehangolva                       |
|      | Szennyeződések vannak az Auto Blade belsejében?                                  |
|      | A beállított anyagok feltekerednek vagy meghajlanak?                             |
|      | Tollat állít be, bár Auto Blade vágóélt használ, vagy fordítva?69                |
|      | Túlságosan kinyúlik a vágóél, vagy túl nagy az erő?                              |
|      | Amikor az anyag elakad69                                                         |
|      | A vágószőnyeg segítségével tölti be az anyagot a Silhouette CAMEO5-be?69         |
|      | A használt anyag túl vastag?70                                                   |
|      | Az anyag túl mélyen lett elvágva70                                               |
|      | Túlságosan kinyúlik a vágóél, vagy túl nagy az erő?                              |
| 4-4  | Firmware frissítés                                                               |
| На р | probléma merül fel                                                               |

# **Ol** A Silhouette CAMEO5/CAMEO5 PLUS bemutatása

# 1-1 A csomag tartalmának ellenőrzése

A Silhouette CAMEO5 és a CAMEO5 PLUS csomagolása a következő listában szereplő elemeket tartalmazza.

Kicsomagoláskor győződjön meg róla, hogy minden tartozék hiánytalanul megvan.

Ha bármelyik elem hiányzik, azonnal lépjen kapcsolatba a forgalmazóval, ahol a terméket megvásárolta, vagy forduljon a Silhouette America ügyfélközpontjához.

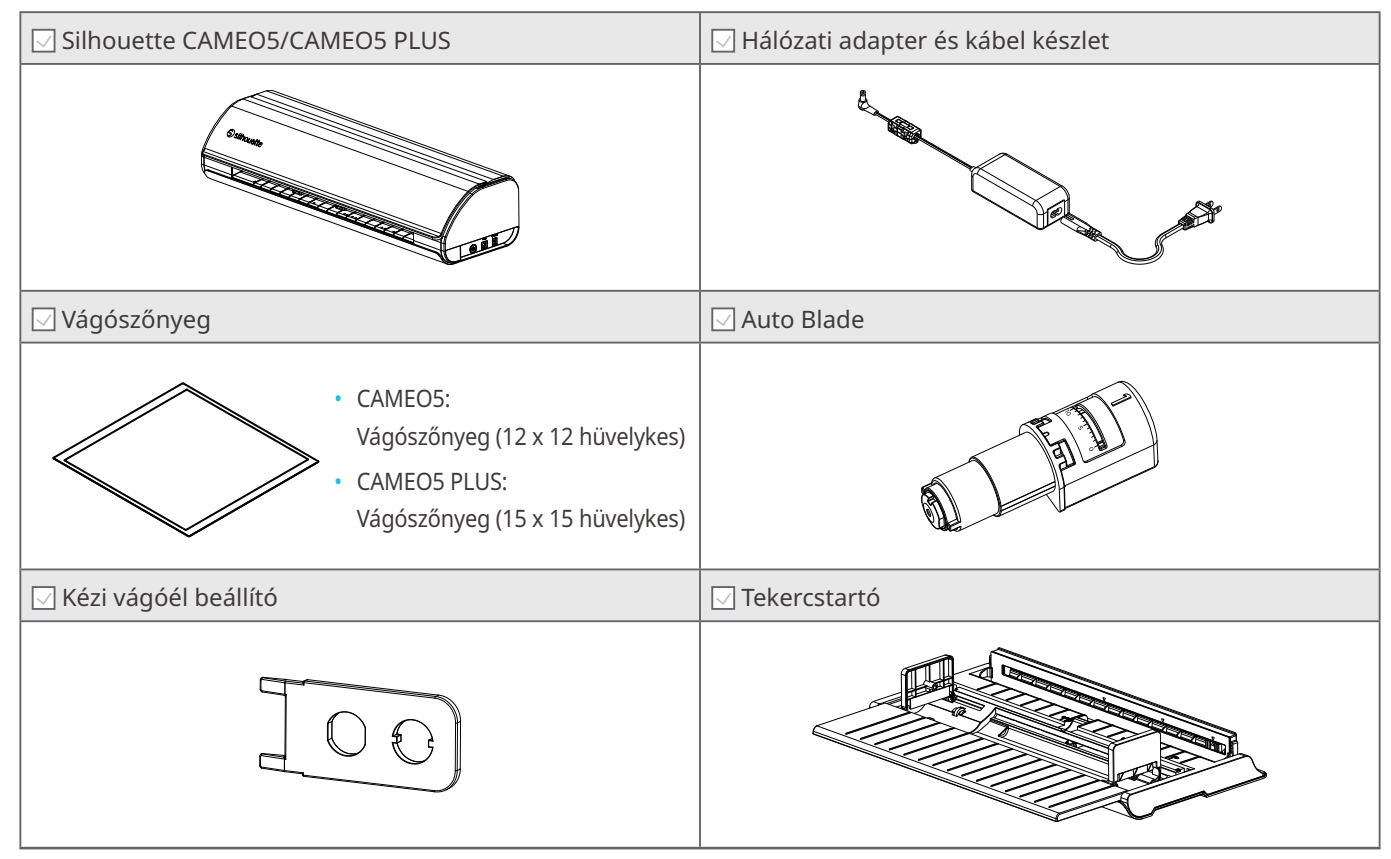

\* Ezen felül további dokumentumok is szerepelhetnek mellékletként.

# 1-2 A csomagolóanyagok eltávolítása a gépből

A Silhouette CAMEO5/CAMEO5 PLUS mozgó alkatrészeit rögzítőszalag-csíkok és habkitöltő anyagok tartják a helyükön a szállítás során, védve a gépet a sérülésektől.

Távolítsa el az összes csomagolóanyagot (ragasztószalag-csíkokat és habkitöltő anyagokat).

#### 1 Vegye ki a gépet a dobozból.

**Megjegyzés** 

A Silhouette CAMEO5 önmagában körülbelül 5 kg, a Silhouette CAMEO5 PLUS pedig körülbelül 5,5 kg. A csomagot egy stabil felületen nyissa ki. Ha instabil felületen próbál dolgozni, a gép lezuhanhat, és súlyos személyi sérülést okozhat.

2 Távolítsa el a gép alkatrészeit a helyükön tartó (kék) szalagcsíkokat és a (2 darab) habkitöltőt.

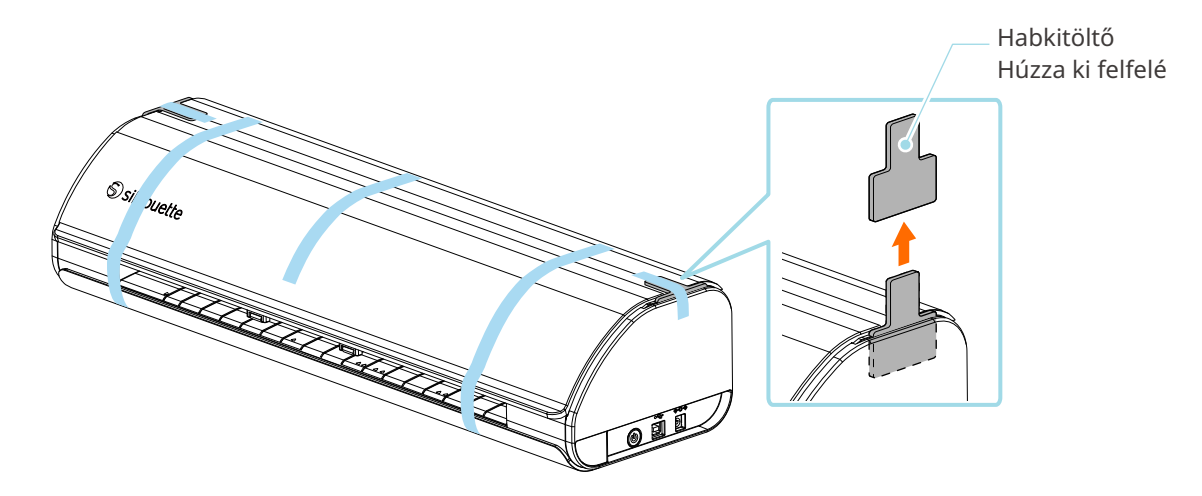

3 Nyissa ki a burkolatot, és távolítsa el az alkatrészeket a helyükön tartó (kék) szalagcsíkokat, védőlapokat (2 darab) és habkitöltőket (5 darab).

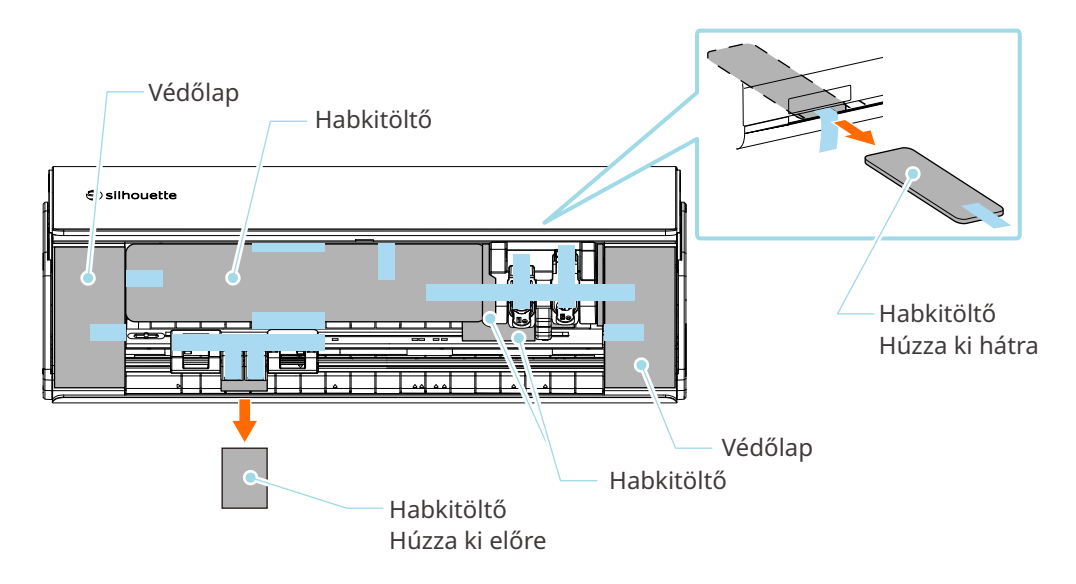

**4** Távolítsa el a szerszámkocsit a helyén tartó (kék) szalagcsíkokat és a habkitöltőket (2 darab).

Miután eltávolította a habkitöltőt (1), mozgassa a szerszámkocsit kissé balra, és vegye ki a másik habkitöltőt (2).

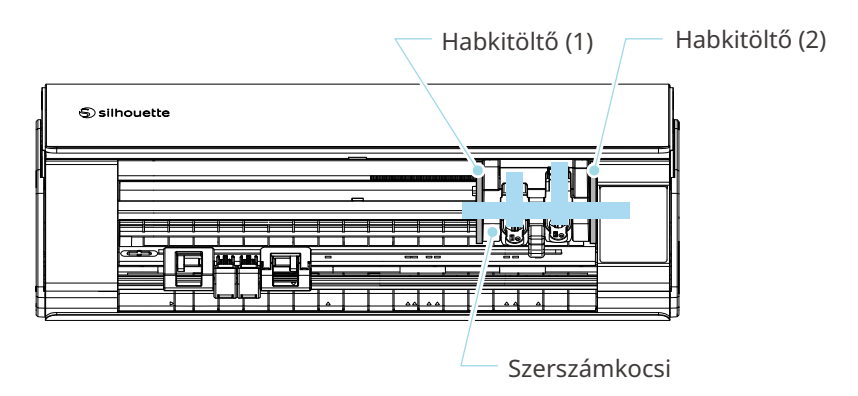

#### **Megjegyzés**

A szerszámkocsi kézi mozgatásakor ne fogja a szerszámtartót a kezével.

Kapcsolja ki a készüléket, fogja meg és lassan mozgassa a jobb oldalon látható alkatrészt.

A túl gyors mozgatás meghibásodást okozhat.

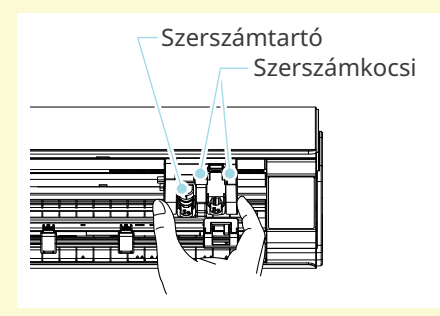

# 1-3 Az egyes elemek neve és funkciója

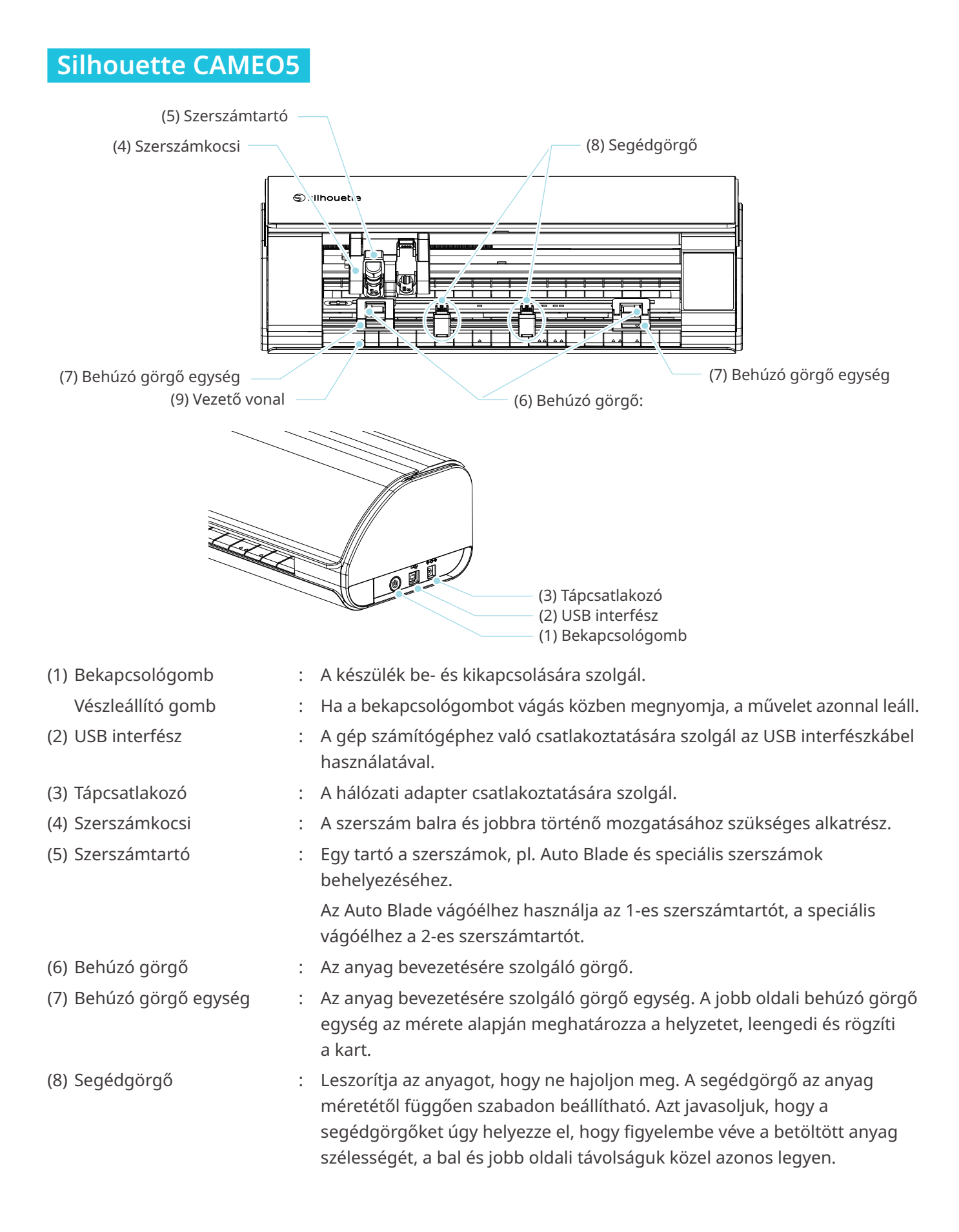

(9) Vezető vonal
 : Vezető vonal az anyag vagy a vágószőnyeg balra igazításához.
 Vezető vonal

Műveletek
(1) Feladat ismétlése gomb

 (2) Bluetooth gomb
 (3) Pozíció gomb
 (4) Anyag betöltés gomb
 (5) Anyag eltávolítás gomb
 (5) Anyag eltávolítás gomb

| (1) Feladat ismétlése gomb | : Ismételten kivágja a Silhouette Studio által küldött formát a Silhouette<br>CAMEO5 segítségével                                                            |
|----------------------------|----------------------------------------------------------------------------------------------------|
| (2) Bluetooth gomb         | : A Bluetooth be- vagy kikapcsolására szolgál.                                                                                                    |
|                            | A lámpa a kapcsolat állapotát jelzi.                                                                                                    |
| (3) Pozíció gomb           | : A szerszámkocsi és az anyag pozíciójának mozgatására szolgál.                                                                                              |
|                            | A szerszámkocsi gyorsabb mozgatásához tartsa lenyomva a billentyűt.                                                                                          |
| (4) Anyag betöltés gomb    | : Az anyag betöltésére vagy az anyag betöltés előkészítési állapotának törlésére szolgál.                                                                    |
| (5) Anyag eltávolítás gomb | : Eltávolítja az anyagot.                                                                                                    |
| (6) Szünet gomb            | : A vágási művelet szüneteltetésére / újraindítására szolgál.                                                                                                |
|                            | Ha meg akarja szakítani a szüneteltetett vágási műveletet, nyomja le és tartsa<br>lenyomva a Szünet gombot.                                                  |
| Tekercstartó               | : Szerelje fel a gépre, ha tekercses papírt tölt be, vagy vágópapírt illetve<br>vágószőnyeget használ.                                                       |
|                            | A tekercstartó felhelyezésével kapcsolatos részleteket lásd a "2-1 Vágás az<br>Auto Blade vágóéllel" fejezet "A tekercses papír betöltése" című szakaszában. |
|                            |                                                                                                    |

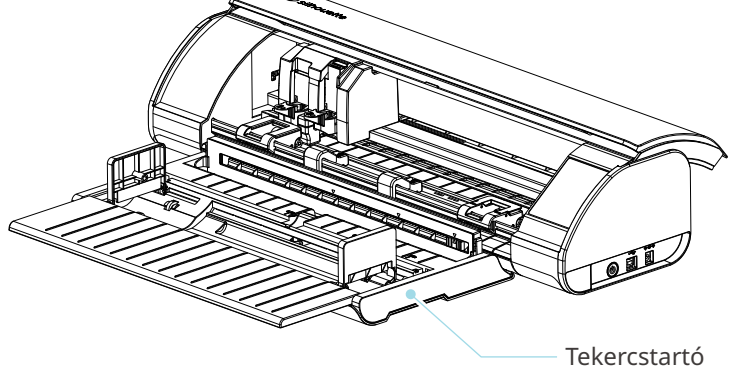

# 1-4 A gép beállítása

# Egy saját Silhouette-fiók létrehozása

Ingyenesen létrehozhat egy saját Silhouette fiókot.

A Silhouette fiók lehetővé teszi a Silhouette gépe regisztrálását, emellett a fiókot a SilhouetteAmerica.com, a SilhouetteDesignStore.com oldalon és a Silhouette Studio könyvtár megosztott fiókjaként is használhatja.

1 Lépjen be a Silhouette America.com weboldalra valamelyik böngészőből.

https://www.silhouetteamerica.com/

2 Kattintson az oldal alján található "Machine Setup" lehetőségre.

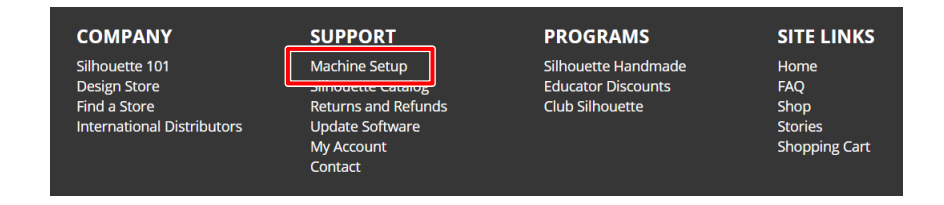

#### 3 Kérjük, válassza ki a nyelvet.

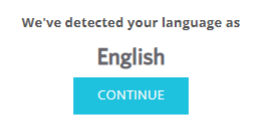

If this is incorrect, please select your language

| Bahasa Indonesia | Tiếng Việt |
|------------------|------------|
| Dansk            | Türkçe     |
| Deutsch          | čeština    |
| English          | Ελληνικά   |
| Español          | български  |
| Français         | Русский    |
| Italiano         | العربية    |
| Język polski     | فارسنى     |
| Magyar           | ไทย        |
| Nederlands       | 日本語        |
| Português        | 簡体中文       |
| Svenska          | 繁體中文       |
| Tagalog          | 한국어        |
|                  |            |

#### Kattintson a "FIÓK LÉTREHOZÁSA" parancsra.

#### Don't have an account yet?

4

Creating an account is <u>FREE</u>. This will allow you to register your machine, download digital content from the Silhouette Design Store, and much more.

If you have already registered a tool or set up an account through SilhouetteDesignStore.com, you already have an account and can use the same login information!

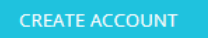

#### 5 Adja meg a fiókadatait.

Adja meg a nevét, az e-mail címét, az e-mail cím megerősítését (újbóli beírással), a jelszavát, a jelszó megerősítését (újbóli beírással), a használni kívánt nyelvet, pénznemet és az időzónát. Ha nem szeretne (angol nyelvű) hírleveleket kapni a Silhouette-től, törölje a "Küldjön nekem hírleveleket..." jelölőnégyzet kijelölését.

Jelölje be a következő jelölőnégyzeteket: "Elfogadom az adatvédelmi irányelveket", "Elfogadom az Általános Szerződési Feltételeket" és "13 évesnél idősebb vagyok".

#### **Megjegyzés**

A jelszó megadásakor a következő feltételeknek kell teljesülniük.

Ha a jelszó megadásakor egy piros "x" jelet lát, kérjük, változtassa meg vagy állítsa vissza a jelszót.

- A jelszónak legalább 10 karakter hosszúnak kell lennie.
- A jelszónak legalább egy számot tartalmaznia kell.

| ACCO            | DUNT SIGN IN                                                                                                    |                                                                        |
|-----------------|----------------------------------------------------------------------------------------------------|------------------------------------------------------------------------|
| SIGN IN         | DON'T HAVE AN ACCOUNT?<br>SIGN UP FREE.                                                                                                    |                                                                        |
| man Address.    | YOUR SILHOUETTE ACCOUNT CAN BE USED TO:                                                                                                    |                                                                        |
| assword:        | Register your Silhouette tools.     Apply software license keys onto your account.     Access your Silhouette library on your various devices     Access the Silhouette/America.com website to purchase |                                                                        |
| orgot password? | Silhouette products.<br>• Download designs, fonts, and other digital content from<br>the Silhouette Design Store                                                                                        |                                                                        |
| SIGN IN         | Name:                                                                                                    | Nóv                                                                    |
|                 | · · · · · · · · · · · · · · · · · · ·                                                                                                    | Nev                                                                    |
|                 | Email Address:                                                                                                    |                                                                        |
|                 | Confirm Email Address:                                                                                                    |                                                                        |
|                 | Personal                                                                                                    |                                                                        |
|                 | Password must be at least 10 characters in length and must contain<br>at least 1 number                                                                                                    | Jelszó                                                                 |
|                 | Confirm Password:                                                                                                    | ––– Jelszó megerősítése                                                |
|                 | 12001202                                                                                                    |                                                                        |
|                 | English                                                                                                    | Nyelv                                                                  |
|                 | Currency:<br>U.S. Dollars                                                                                                    |                                                                        |
|                 | Timezone:                                                                                                    |                                                                        |
|                 | Asia/Tokyo                                                                                                    | Időzóna                                                                |
|                 | Send me newsletters about Silhouette products<br>and information.                                                                                                    | Küldjön nekem hírleveleket a Silhouette termékekről és információkról. |
|                 | I agree to the Privacy Policy                                                                                                    | – Elfogadom az adatvédelmi irányelveket.                               |
|                 | I agree to the Terms & Conditions                                                                                                    | ––– Elfogadom az Általános Szerződési Feltételek                       |
|                 | I am over the age of 13                                                                                                    | — 13 évesnél idősebb vagyok.                                           |
|                 | I'm not a robot                                                                                                    | — Nem vagyok robot.                                                    |
|                 |                                                                                                    |                                                                        |
|                 | CREATE ACCOUNT                                                                                                    |                                                                        |

#### 💡 Ellenőrizze

Ha a jelszó nem megfelelő, akkor a jobb oldalon egy piros x jelet lát. Ebben az esetben ellenőrizze, és adja meg újra a jelszavát. Ha a jelszó megfelelő, egy zöld pipa jelenik meg a jelszó mezőben.

6 Jelölje be a "Nem vagyok robot" jelölőnégyzetet, és kattintson a "FIÓK LÉTREHOZÁSA" gombra.

7 A regisztrációt megerősítő e-mailt küldünk a regisztrált e-mail címre.

Kattintson az e-mailben található linkre a gép regisztrációjának befejezéséhez.

#### **⚠ Megjegyzés**

Fiókja ellenőrzéséhez és aktiválásához kattintson az e-mailben található linkre. Ha nem aktiválta fiókját, nem tudja regisztrálni a gépet, és nem tud belépni a Silhouette Design Store-ba.

# A gép regisztrálása

A Silhouette fiókot a Silhouette CAMEO5 gép regisztrálásához lehet használni.

Ha a gép regisztrálva van, a következő szolgáltatások állnak rendelkezésre:

- · A Silhouette könyvtárhoz tartozó 100 terv ingyenesen letölthető.
- A Silhouette Design Store-ból ingyenesen tölthető le tartalom az egy hónapos próba előfizetés keretében.
   \*Felhívjuk a figyelmét, hogy a letöltés felső határa a próba előfizetés alatt változhat.
- 1 Lépjen be a Silhouette America.com weboldalra valamelyik böngészőből.

https://www.silhouetteamerica.com/

2 Kattintson az oldal alján található "Machine Setup" lehetőségre.

| COMPANY                                                                      | SUPPORT                                                                                               | PROGRAMS                                                     | SITE LINKS                                      |
|------------------------------------------------------------------------------|----------------------------------------------------------------------------------------------------|--------------------------------------------------------------|-------------------------------------------------|
| Silhouette 101<br>Design Store<br>Find a Store<br>International Distributors | Machine Setup<br>Jamouette catanog<br>Returns and Refunds<br>Update Software<br>My Account<br>Contact | Silhouette Handmade<br>Educator Discounts<br>Club Silhouette | Home<br>FAQ<br>Shop<br>Stories<br>Shopping Cart |

#### 3 Kérjük, válassza ki a nyelvet.

| We've detected your language as                                                                            |             |                                                                              |
|----------------------------------------------------------------------------------------------------|-------------|------------------------------------------------------------------------------|
| English                                                                                                    |             |                                                                              |
| CON                                                                                                    | TINUE       |                                                                              |
|                                                                                                    |             |                                                                              |
| If this is incorrect, plea                                                                                 | se select y | our language                                                                 |
| Bahasa Indonesia<br>Dansk<br>Deutsch<br>Casticae                                                           |             | Tiếng Việt<br>Türkçe<br>čeština                                              |
| Español<br>Français<br>Italiano<br>Jezyk polski<br>Magyar<br>Nederlands<br>Português<br>Svenska<br>Tagalog |             | български<br>Русский<br>قارسی<br>قارسی<br>1/11<br>日本語<br>簡体中文<br>繁體中文<br>한국어 |

4 Kattintson a "Bejelentkezés" gombra.

#### **Register a NEW Machine**

You will need you to sign in in order to register and set up your new machine.

SIGN IN

5 Adja meg a Silhouette-fiókjához regisztrált e-mail címét és jelszavát, majd kattintson a bejelentkezés gombra.

| SIGN IN          |         |  |  |
|------------------|---------|--|--|
| Email Address:   |         |  |  |
|                  |         |  |  |
| Password:        |         |  |  |
|                  |         |  |  |
| Forgot password? |         |  |  |
|                  | SIGN IN |  |  |

6

Válassza ki az ország legördülő menüből az országot, ahol él, és adja meg a címadatait, mielőtt a "TOVÁBB" gombra kattintana.

# SILHOUETTE MACHINE SETUP

Please enter your address information:

| Address:         |               |   |
|------------------|---------------|---|
| City:            |               |   |
| State/Province:  |               | ~ |
| Zip/Postal Code: |               |   |
| Country:         | United States | ~ |
|                  | CONTINUE      |   |

Adja meg a szükséges adatokat, és kattintson a "TOVÁBB" gombra.

A sorozatszám a gép hátulján elhelyezett matricán látható betűkóddal kezdődő 11 jegyű szám.

\* A webböngészőtől függően előfordulhat, hogy a kiválasztás után a "v" gombra kell kattintania a megerősítéshez.

#### **Register a NEW Machine**

Please enter your machine's serial number and purchase information.

| Serial Number: |            |   |
|----------------|------------|---|
| Purchase Date: | yyyy/mm/dd |   |
| Store Name:    |            |   |
| Store Country: | Japan      | ~ |
|                | CONTINUE   |   |

8 Jelölje ki a regisztrálandó modellt, és kattintson a "REGISZTRÁLJA A GÉPEMET" lehetőségre.

| We've detected your machine as:                           |  |  |  |  |  |
|-----------------------------------------------------------|--|--|--|--|--|
|                                                           |  |  |  |  |  |
| Silhouette CAMEO ® 5                                      |  |  |  |  |  |
| Please continue to register this machine to your account. |  |  |  |  |  |
| REGISTER MY MACHINE                                       |  |  |  |  |  |

9 Miután regisztrálta a gépet, erősítse meg a garanciális adatokat.

#### SILHOUETTE MACHINE SETUP

#### Congratulations! Your Silhouette CAMEO <sup>®</sup> 5 is now registered.

| Warranty Info                                                                                                    | rmation                                                                                                    |
|----------------------------------------------------------------------------------------------------|----------------------------------------------------------------------------------------------------|
| The Silhouette hardw<br>adapter, and/or USB (<br>within the first year th<br>these components re<br>operation. Please con | are has a one year limited warranty*. The hardware warranty specifically covers issues relating to the Silhouette machine, power cord and<br>cord. If through the process of supporting a reported issue Silhouette America® determines any of these hardware components are faulty<br>the Silhouette is owned (from the original purchase date and as the machine is registered). Silhouette America® can then have any one or all of<br>placed. Hardware issues should be very rare. Generally issues experienced with the Silhouette are related to the software or improper<br>tact the Silhouette Support Team a you may have any concerns to further troubleshoot the issue and to confirm the source of the problem. |
| <ul> <li>This warranty applies to US a</li> </ul>                                                                         | Ind Canadian customers only. For warranty information regarding machines purchased in territories outside of the US and Canada, please contact the original retail location of purchase.                                                                                                    |
| > View Full Warrant                                                                                                    | у                                                                                                    |
|                                                                                                    | CONTINUE TO NEXT STEP                                                                                                    |

#### További információk

- A gép regisztrációja után ne kattintson a "FOLYTASSA A KÖVETKEZŐ LÉPÉSSEL" gombra, hanem kövesse az alábbi utasításokat a szoftver (Silhouette Studio) telepítéséhez.
- A gép regisztrációja után egy e-mailt küldünk Önnek az egy hónapos ingyenes próba előfizetés részleteivel. A részletekért lásd "A Silhouette Design Store próba előfizetés használata" című részt.

10 Lépjen ki az oldalról.

### A szoftver (Silhouette Studio) telepítése

A szoftverrel kapcsolatos magyarázatot a Silhouette America.com weboldalon az "1-4. A gép beállítása" szakasz után találja. A használatban lévő Silhouette gép regisztrálása után töltse le a szoftvert a letöltési oldalról (https://www.silhouetteamerica.com/software), ezután megkezdheti a használatot.

https://www.silhouetteamerica.com/setup

#### P Fontos

- A Silhouette Studio telepítése előtt jelentkezzen be a számítógép rendszergazdai jogosultságokkal rendelkező felhasználójaként.
- Ne csatlakoztassa a Silhouette CAMEO5-öt a számítógéphez addig, amíg a szoftver telepítése be nem fejeződött.

#### Támogatott operációs rendszerek

- Windows 10 vagy újabb
- macOS X 10.14 (64 bites) vagy újabb verzió

#### Windows esetén

- 1 Látogasson el a "https://www.silhouetteamerica.com/setup" oldalra.
- 2 Kérjük, válassza ki a nyelvet.

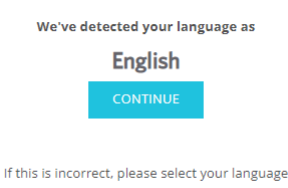

| Bahasa Indonesia | Tiếng Việt |
|------------------|------------|
| Dansk            | Türkçe     |
| Deutsch          | čeština    |
| English          | Ελληνικά   |
| Español          | български  |
| Français         | Русский    |
| Italiano         | العربية    |
| Język polski     | فارسى      |
| Magyar           | ไทย        |
| Nederlands       | 日本語        |
| Português        | 簡体中文       |
| Svenska          | 繁體中文       |
| Tagalog          | 한국어        |

- A "Silhouette Machine Setup" oldalon állítsa be a használni kívánt modellt.
- 4 A használt operációs rendszertől függően válassza a Windows (64 bites) vagy a Windows (32 bites) lehetőséget.
- 5 A telepítő letöltése megkezdődik.
- 6 Kattintson kétszer a letöltött telepítőfájlra "(letöltött fájl neve).exe" a futtatáshoz.
- 7 Kövesse a telepítő képernyőn megjelenő utasításokat a telepítéshez.
- 8 Kattintson a "Tovább (N)" gombra, amikor a varázsló erre kéri.

#### Mac esetén

- 1 Látogasson el a "https://www.silhouetteamerica.com/setup" oldalra.
- 2 Kérjük, válassza ki a nyelvet.

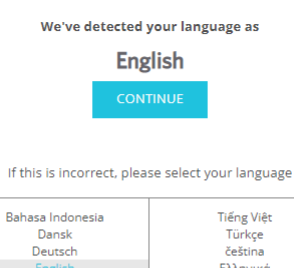

| Die Grebern  | CC JCH IN |
|--------------|-----------|
| English      | Ελληνικά  |
| Español      | български |
| Français     | Русский   |
| Italiano     | العربية   |
| Język polski | فارسنى    |
| Magyar       | ไทย       |
| Nederlands   | 日本語       |
| Português    | 簡体中文      |
| Svenska      | 繁體中文      |
| Tagalog      | 한국어       |
|              |           |

- A "Silhouette Machine Setup" oldalon állítsa be a használni kívánt modellt.
- 4 Kattintson a MAC (64 bites) gombra.
- 5 A telepítő letöltése megkezdődik.
- 6 Kattintson kétszer a letöltött telepítőfájlra "(letöltött fájl neve).dmg" a futtatáshoz.
- 7 Húzza a Silhouette Studio ikonját az Alkalmazások mappába, és telepítse.

**⚠ Megjegyzés** 

Ha már telepítette a Silhouette Studio programot, kattintson ide, és frissítsen a legújabb verzióra.

## Ellenőrizze a kapcsolatot a Silhouette CAMEO5-tel

Eldöntheti, hogy a Silhouette CAMEO5-öt USB kábellel vagy vezeték nélküli Bluetooth-kapcsolattal kívánja-e csatlakoztatni a számítógéphez. Csatlakoztassa a használati feltételeknek megfelelően.

#### Csatlakoztatás Bluetooth segítségével

A Silhouette CAMEO5 beépített Bluetooth-adapterrel rendelkezik, amely lehetővé teszi a vezeték nélküli kapcsolat létrehozását a számítógépével.

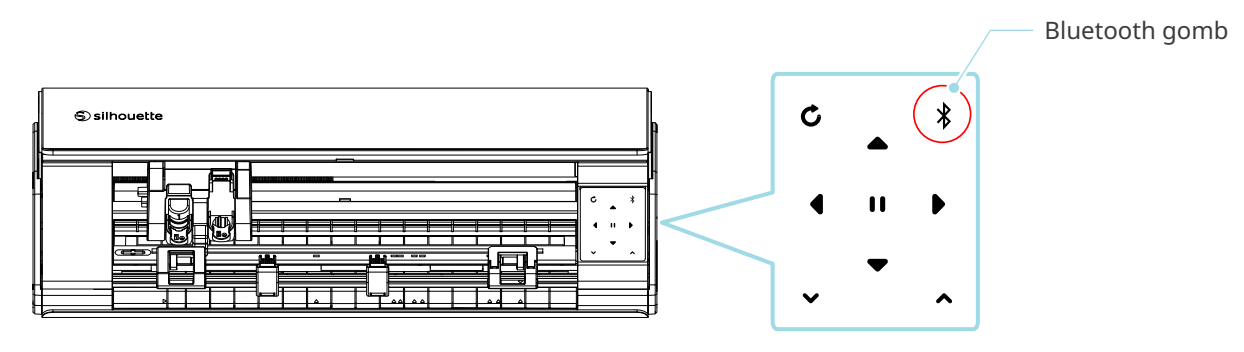

1 Csatlakoztassa a Silhouette CAMEO5-öt az áramforráshoz.

Csatlakoztassa a hálózati kábeleket az alábbi ábrán látható sorrendben ((1) - (3)). Tartsa lenyomva a bekapcsológombot legalább két másodpercig a Silhouette CAMEO5 elindításához.

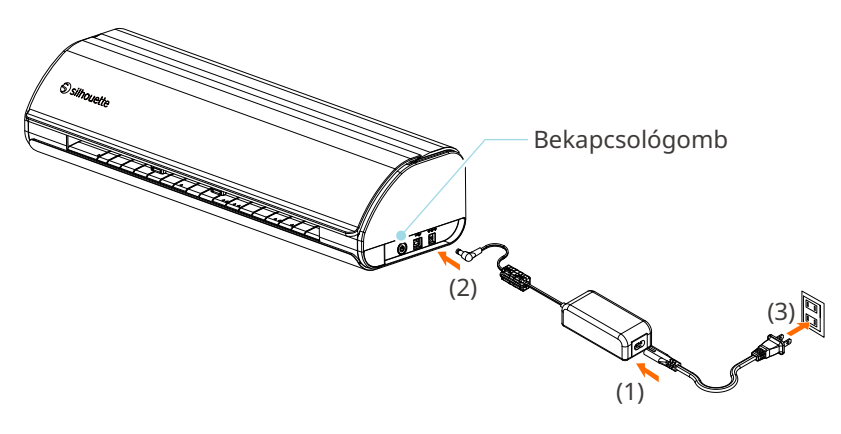

2 Nyomja meg a Bluetooth gombot. A lámpa kék színnel világít, és használatra kész.

Lámpa színe és állapota

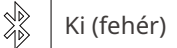

\*

Elérhető (kék színnel villog)

Kapcsolódva (sötétkék színnel világít)

#### 3 Kapcsolja be a Bluetooth-t a számítógépen.

Nyissa meg a Silhouette Studio "KÜLDÉS" fülét, és kattintson a "Silhouette készülékek" ikonra.

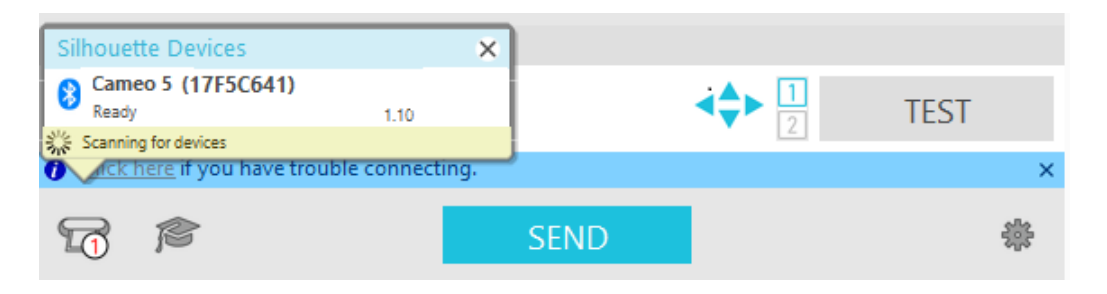

Válassza ki a "CAMEO5"-öt vagy "CAMEO5 PLUS"-t a megjelenő készüléklistából, és a szoftver megkezdi a szinkronizálást.

A beállítás akkor fejeződik be, amikor a "Készen áll" vagy az "Anyag betöltés" jelenik meg a Silhouette CAMEO5 állapotaként a "KÜLDÉS" panelen.

#### Csatlakoztatás az USB-kábellel

**Megjegyzés** 

Ne csatlakoztassa a Silhouette CAMEO5-öt a számítógéphez, amíg a (Silhouette Studio) szoftver telepítése be nem fejeződött.

Az USB-kábelt külön kell megvásárolni.

Csatlakoztassa a Silhouette CAMEO5-öt az áramforráshoz. Csatlakoztassa a hálózati kábeleket az alábbi ábrán látható sorrendben ((1) - (3)).

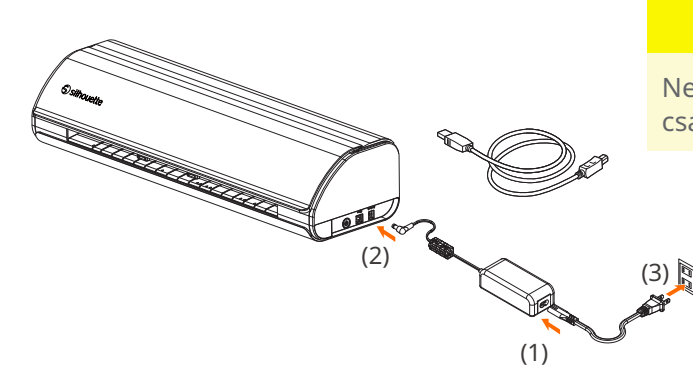

#### **Megjegyzés**

Ne csatlakoztassa az USB kábelt a hálózati kábel csatlakoztatása előtt.

2

Csatlakoztassa a Silhouette CAMEO5-öt a számítógéphez az USB-kábellel.

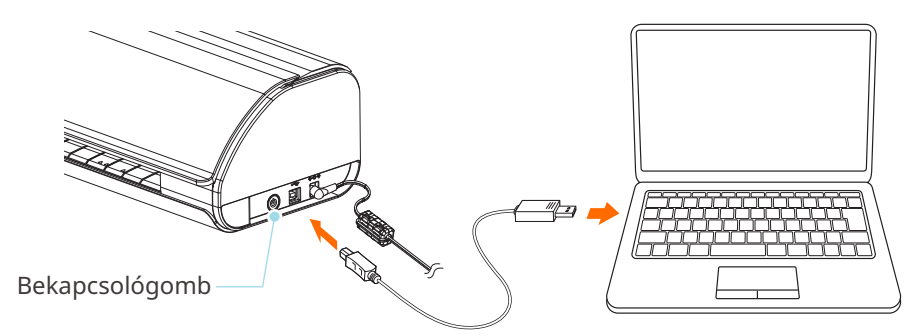

3 Nyomja meg a bekapcsológombot a Silhouette CAMEO5 elindításához.

Nyissa meg a Silhouette Studio "KÜLDÉS" fülét, és kattintson a "Silhouette készülékek" ikonra.

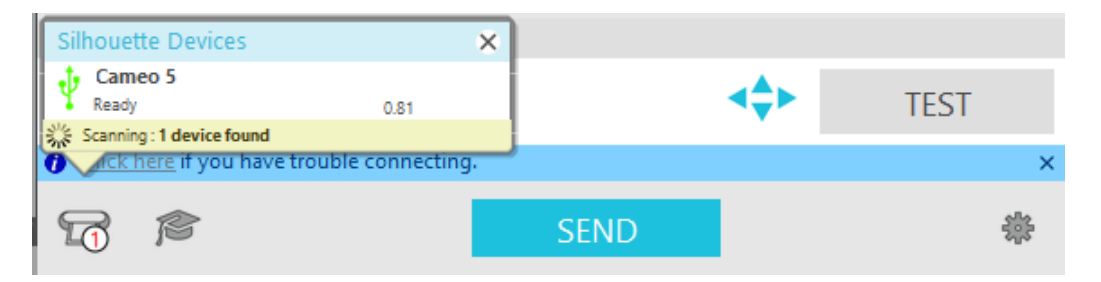

Válassza ki a "CAMEO5"-öt vagy "CAMEO5 PLUS"-t a megjelenő készüléklistából, és a szoftver megkezdi a szinkronizálást.

## Az ingyenes tartalom használata

A gép regisztrálása után egy hónapos ingyenes próba előfizetést kínálunk Önnek, amely lehetővé teszi, hogy ingyenesen tartalmakat töltsön le a Silhouette Design Store-ból.

| $\wedge$ |       |    | •   |            |      |
|----------|-------|----|-----|------------|------|
| /1/      | N/L   | en | IIP | <b>U</b> / | 1765 |
| ( ÷ )    | 1 4 1 |    |     | 9          |      |
|          |       | _  |     |            |      |

Az ingyenes tartalmak használatához előzetesen regisztrálni kell egy Silhouette-fiókot. A Silhouette-fiók regisztrálásához kattintson a Silhouette-fiók regisztrálásakor kapott visszaigazoló e-mailben található linkre. Ha nem aktiválta fiókját, nem tudja regisztrálni a gépet, és nem tud belépni a Silhouette Design Store-ba.

További információkért lásd a "1-4. A gép beállítása" című korábbi szakaszt.

#### Az ingyenes tartalom megtekintése

A Silhouette CAMEO5 regisztrálása után hozzáférhet a géphez tartozó 100 ingyenes exkluzív tervhez.

- 1 Indítsa el a Silhouette Studio-t.
- 2 Kattintson a "KÖNYVTÁR" fülre a könyvtár megnyitásához.

|                                                 |          | KÖNYVTÁR fül |           |        |  |
|-------------------------------------------------|----------|--------------|-----------|--------|--|
|                                                 |          |              |           |        |  |
| Silhouette Studio® Business Edition: Untitled-1 |          |              |           | - 0 X  |  |
| File Edit View Panels Object Help               |          |              |           |        |  |
|                                                 | 🖽 DESIGN | S STORE      | ↓ LIBRARY | 🕿 send |  |

3 Adja meg a Silhouette-fiókjához regisztrált e-mail címét és jelszavát, majd kattintson a bejelentkezés gombra.

| Silhouette Studio® Business Edition: Untitled-1<br>File Edit View Panels Object He | in .                                                                                                    |                  | - ø ×   |
|------------------------------------------------------------------------------------|----------------------------------------------------------------------------------------------------|------------------|---------|
|                                                                                    | Sign In                                                                                                    | 💶 LIBRARY        | 🚍 SEND  |
| A Hello, User                                                                      |                                                                                                    | Search           | Q       |
|                                                                                    | Sign In<br>In order to access your library, please sign in to your Silhouette account. This is the<br>same account that is used for the Silhouette Design Store, the Silhouette website, and<br>Silhouette tool registration. |                  |         |
|                                                                                    | Email<br>Don't have an account? <u>Sign up FREE</u><br>Password<br>Forgot password                                                                                                    |                  |         |
|                                                                                    | SIGN IN                                                                                                    |                  |         |
|                                                                                    | Sign in later                                                                                                    |                  |         |
| <                                                                                  |                                                                                                    | ۵ <del>– ا</del> | a 🔡 🗄 🔹 |

4 A beállítás befejezése után 100 ingyenes tartalom jelenik meg a KÖNYVTÁRBAN.

Ezek a tartalmak a "CAMEO" mappa "Free with Machine" mappájában jelennek meg.

| <b>3</b><br>Fil | Silhouette Studio®: Untitled-1<br>e Edit View Panels Object Help |                 |                         |                |                 |                |                |                |                |                |                |                        | -              | ø ×            | : |
|-----------------|------------------------------------------------------------------|-----------------|-------------------------|----------------|-----------------|----------------|----------------|----------------|----------------|----------------|----------------|------------------------|----------------|----------------|---|
|                 |                                                                  |                 |                         |                |                 |                |                | 🔠 DESIC        |                | STORE          |                | LIBRARY                | 7              | 📸 SEND         |   |
| ٤               | Silhouette Japan 🗸                                               | File Types 🔻    | Sort by 🔻               | Al ZI Al       |                 |                |                |                |                |                |                | Search                 |                | Q              |   |
|                 | All Files (100) •                                                |                 | 100                     | 61             | money           | TUNK           | Set.           | 1              |                | 50             | T. 14          | 100                    | 15             | ****           |   |
| -               | Favorites                                                        | 1Qu             | $\langle \beta \rangle$ | -              | Manager Manager | YOU F          | 1 alter        | Last           | Ex 3           |                | 2000           | 2010                   | 75             | H 📬            |   |
|                 | Fonts                                                            | d398803<br>★ ⊘  | d398804<br>★ ⊘          | d398805<br>★ ⊘ | d398809<br>★ 📀  | d398810<br>★ ⓒ | d398811<br>★ ⊙ | d398812<br>★ ⊘ | d398813<br>★ ⊘ | d398814<br>★ ⊘ | d398815<br>★ ⊘ | d398816<br>★ 📀         | d398817<br>★ ⊘ | d398818<br>★ ⊘ |   |
| Ē               | Designs                                                          | VP              |                         | N LY           |                 |                | *              |                | 2m             |                | ¥.             |                        | SICO           |                |   |
| -               | - 🖿 3D                                                           | Y               | 315                     | The            | $\mathbf{V}$    | <u>5</u>       |                | U Y            | En to          |                |                | ⇒¥€                    | 85             |                |   |
| -               | eBooks                                                           | d398819<br>★ ⊘  | d398820<br>★ ⊘          | d398821<br>★ ⊘ | d398822<br>★ ⊘  | d398823<br>★ ⊘ | d398824<br>★ ⊘ | d398825<br>★ ⊘ | d398826<br>★ ⊘ | d398827<br>★ ⊘ | d398828<br>★ ⊘ | d398829<br>★ ⊘         | d398830<br>★ ⊘ | d398831<br>★ ⊘ |   |
| -               | Free with Machine                                                |                 |                         | IOV            | J. JE           | Â              |                | 杀              | Sale according | B              |                | AΔ                     |                | 1 CM           |   |
|                 | Cameo 5 100 •                                                    |                 |                         | 001            | 1. Och          |                |                | 32             | 110000 + WING  | G              | • • • •        | $\bigvee$ $\checkmark$ |                | 29.720         |   |
| -               | - Project Designs                                                | d398832<br>★ ⊘  | d398833                 | d398834<br>★ ⊘ | d398835         | d398836<br>★ ⊘ | d398837<br>★ ⊙ | d398838<br>★ ⊘ | d398839<br>★ 📀 | d398840<br>★ ⊘ | d398841<br>★ ⊘ | d398842                | d398843<br>★ ⊘ | d398844<br>★ ⊘ |   |
| -               | Recent Downloads                                                 |                 | 2                       | 2012           |                 |                | * (1)(1)(1)+   |                | AIAPPY         |                | V.             | P. 4                   | destante       |                |   |
| L               | User Designs                                                     |                 | A                       | 524.52         | Ň.              | 0.8.00         | BIRTHDAY       |                | Halloween      | *              | VV             |                        |                |                |   |
|                 | Patterns                                                         | d398845         | d398846                 | d398847        | d398848         | d398849        | d398850        | d398851        | d398852        | d398853        | d398854        | d398855                | d398856        | garden         |   |
| Î               | Recycle Bin                                                      |                 | -                       | handmade       |                 | Hoppy          |                |                | HOME           |                |                | L'arrante a            |                |                |   |
|                 |                                                                  |                 | Ì                       | LŸVE           |                 | Coupes         |                |                | HOME T         | ¥              |                | 2                      |                |                | T |
|                 |                                                                  | gradua          | hair dr                 | handm          | happy           | happy          | helico         | hexag          | home           | hot air        | ice cre        | love y                 | mermaid        | mixer          |   |
|                 |                                                                  |                 |                         | æ              | Cur Tingt       | Two theil      | 25             |                | *              |                |                | <b>.</b>               |                | 240            |   |
|                 |                                                                  |                 | *                       |                | H S<br>M E      | Same and       | 1              |                |                |                | $\mathbf{v}$   |                        | - T            |                |   |
| •               | Synced (6/26/2023 3:23 PM)                                       | mod fl<br>🛨 🛞   | moon a<br>🛨 💿           | mushr          | our fir<br>🛨 🛞  | our nest       | palm t<br>🛨 🛞  | pencil         | pineap<br>🛨 🐵  | pirate<br>🛨 🐵  | pizza          | popcorn                | popsicle       | prince         |   |
| 708.            | 5.0 GB<br>4 KB used                                              | 100 items in th | nis folder              |                |                 |                |                |                |                |                |                |                        |                | H 🗄 🕯          | × |

#### A Silhouette Design Store próba előfizetés használata

A próba előfizetéssel a gép regisztrációját követően egy hónapig ingyenesen\* tölthet le tartalmakat (terveket, betűtípusokat, mintákat stb.). A próba előfizetéssel letöltött tartalmak a próbaidőszak lejárta után is használhatók.

\* Csak a megjelenített értékéig (összesen 25 \$) tölthető le tartalom ingyenesen.

A megjelenített maximális összeg változhat.

1 A gép regisztrációja után egy linket küldünk Önnek a fiók létrehozása során megadott e-mail címre, ahonnan letöltheti az ingyenes tartalmakat. Nyomja meg a "Kattintson ide" elemet az e-mailben.

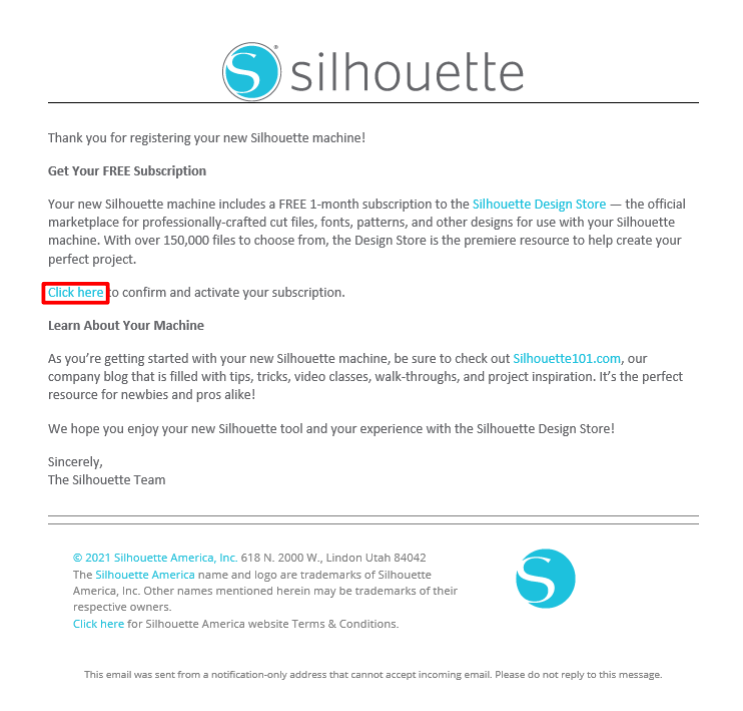

2 Megjelenik a "Bejelentkezés" képernyő a Silhouette Design Store-ba való bejelentkezéshez.

Adja meg a regisztrált e-mail címét és a jelszavát a bejelentkezéshez.

| ACCOU                     | INT SIGN IN                                                                                                    | × | n In È | دe<br>ک |
|---------------------------|----------------------------------------------------------------------------------------------------|---|--------|---------|
| SIGN IN<br>Email Address: | DON'T HAVE AN ACCOUNT?<br>Sign up free.                                                                                                    |   |        |         |
| Password:                 | Download designs, fonts, and other digital content from<br>the Silhouette Design Store     Register your Silhouette tools.     Apply software license keys onto your account. |   |        |         |
| Forgot password?          | <ul> <li>Access your Silhouette library on your various devices</li> <li>Access the SilhouetteAmerica.com website to purchase<br/>Silhouette products.</li> </ul>             |   |        |         |
|                           | Name:                                                                                                    |   |        |         |

3 Megjelenik a gép regisztrációs oldala. Kattintson a "TOVÁBB" gombra a "Próba előfizetés használata" oldal megjelenítéséhez.

|                                                                                                    |                                                                                                    | 🕤 silhouette |         |
|----------------------------------------------------------------------------------------------------|----------------------------------------------------------------------------------------------------|--------------|---------|
| Dathiston                                                                                                    | New Bundles Artists Deals Free Get Credits                                                                                                    | 🍵 💿 🖄        |         |
| Designs 🗸 Fonts 🗸 3D 🗸 Patterns Pr                                                                                                    | ojects                                                                                                    | Search Q     |         |
| <b>CLAIM YOUR FREE</b><br><b>DESCRIPTION</b><br>Subscriptions offer the most significant sa<br>Design Store. With each subscription, you<br>monthly credits added to your account wh<br>use to purchase anything in the store. | A     A     Control of the second second secon |              | -TOVÁBB |
| Free Trial Setup                                                                                                    |                                                                                                    |              |         |
| Option 1: Credit Card                                                                                                    |                                                                                                    |              |         |
| Saved Credit Cards                                                                                                    |                                                                                                    | •            |         |

4 Kattintson a "Nincs hitelkártyám" lehetőségre a képernyő alján.

| Dethistic                                                                                                    | New Bundles                                                 | Artists | Deals | Free  | Get Credits | 🏚 💿 🧔 😭 |
|----------------------------------------------------------------------------------------------------|-------------------------------------------------------------|---------|-------|-------|-------------|---------|
| Designs       Fonts       3D       Patterns         CLAIM YOUR FREE         DESCRIPTIONS OFFER       SUBSCRIPTIONS         Subscriptions offer the most significant sav         Design Store. With each subscription, you'l monthly credits added to your account whi use to purchase anything in the store. | Projects<br>ELECTION<br>rings in the<br>I get<br>ch you can |         |       |       |             | Seach Q |
| Free Trial Setup<br>Option 1: Credit Card<br>Saved Credit Cards                                                                                                    | -                                                           |         |       |       |             | -       |
| Option 2: PayPal                                                                                                    |                                                             |         |       |       |             |         |
| I don't have a cried it card<br>Today's Payment:<br>¥OJPY<br>Contrinut Remind Me Later                                                                                                    |                                                             | 1       | Vincs | s hit | telkárty    | vám.    |
|                                                                                                    |                                                             |         |       |       |             |         |

## **⚠ Megjegyzés**

Ha a hitelkártya regisztrálása után indítja el a próba előfizetést, a próbaidőszak lejárta után automatikusan elindul az alap előfizetés, és a kártyájáról havonta levonásra kerül az előfizetés összege.

Ha csak a próba előfizetést kívánja használni, törölje a hitelkártya adatait, és kattintson a "Nincs hitelkártyám" opcióra a próbaverzió elindításához.

5 Ha a próba előfizetés érvényesítése megtörtént, megjelenik a "Sikerült" képernyő.

Ha a próba előfizetés elindult, kattintson a "TOVÁBB" gombra a kezdőlapra történő visszatéréshez.

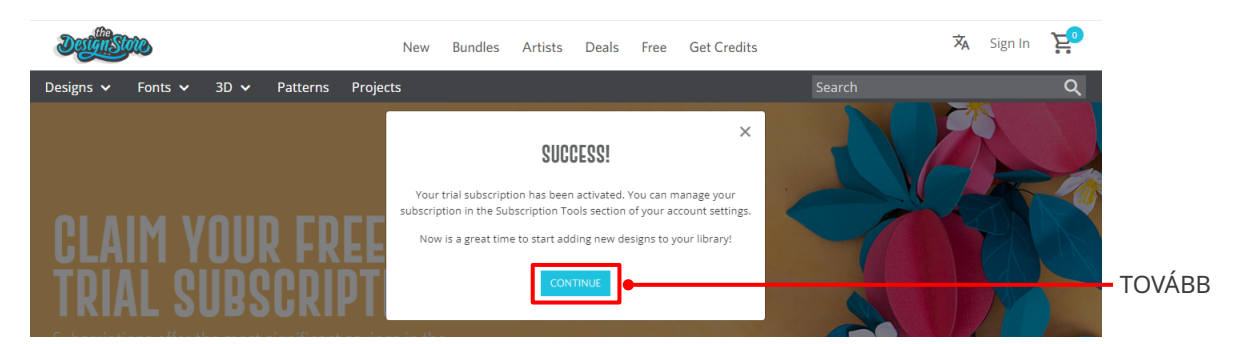

| További információk                                                                                                    |  |  |  |  |
|----------------------------------------------------------------------------------------------------|--|--|--|--|
| Egy e-mailt küldünk önnek "Az Ön INGYENES Design Store próba előfizetése" címmel.                                                                                                    |  |  |  |  |
| Destainstore                                                                                                    |  |  |  |  |
| This email is to confirm that your FREE 1-Month Basic Subscription was successfully started and will be valid through 2023-07-09                                                                                                    |  |  |  |  |
| Silhouette Design Store subscription terms may be found here.                                                                                                    |  |  |  |  |
| Sincerely The Silhouette Design Store Team                                                                                                    |  |  |  |  |
| © 2021 Silhouette America, Inc. 618 N. 2000 W., Lindon Utah 84042<br>The Silhouette Design Store and Design Store logo are trademarks of Silhouette<br>America, Inc. Other names mentioned herein may be trademarks of their<br>respective owners.<br>Click here for Silhouette Design Store Terms & Conditions. |  |  |  |  |
| This email was sent from a notification-only address that cannot accept incoming email. Please do not reply to this message.                                                                                                    |  |  |  |  |
|                                                                                                    |  |  |  |  |
|                                                                                                    |  |  |  |  |

#### Az aktiválás megerősítése

Ha az egérmutatót a Silhouette Design Store képernyő jobb felső sarkában található "Fiókom" ikonra viszi, megjelenik a "Free 1-Month Trial", és ellenőrizheti az előfizetés egyenlegét és lejárati dátumát.

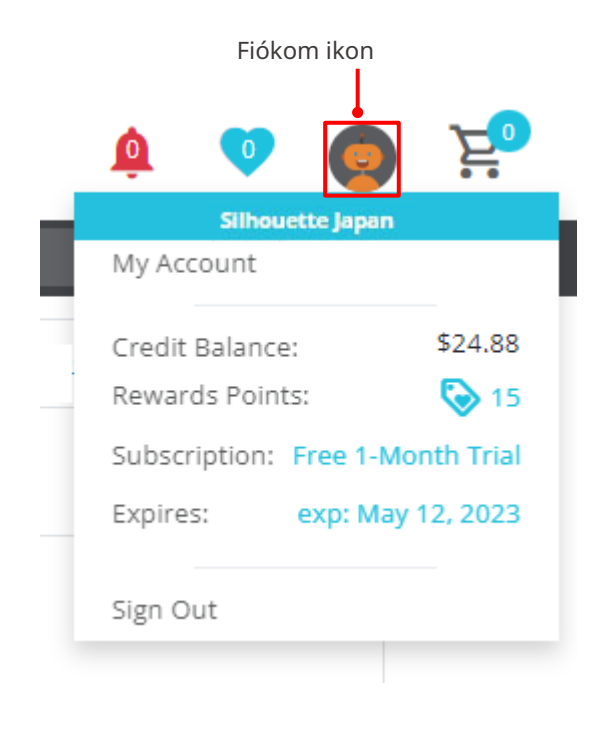

# 1-5 Elérhető funkciók

# A betölthető anyag mérete

A Silhouette CAMEO5 készülékbe a következő méretű anyagok tölthetők be.

- 5,5 hüvelykes, A4, letter, 9 hüvelykes, A3, és 12 hüvelykes
- Vágószőnyeg: 8,5 hüvelykes x 12 hüvelykes és 12 hüvelykes x 12 hüvelykes

A Silhouette CAMEO5 PLUS készülékbe a következő méretű anyagok tölthetők be.

- 5,5 hüvelykes, A4, letter, 9 hüvelykes, A3, 12 hüvelykes és 15 hüvelykes
- Vágószőnyeg: 8,5 hüvelykes x 12 hüvelykes,12 hüvelykes x 12 hüvelykes, és 15 hüvelykes x 15 hüvelykes
   A nem szabványos méretű vagy hordozó papír nélküli anyagokat fektesse a vágószőnyegre a betöltés előtt.

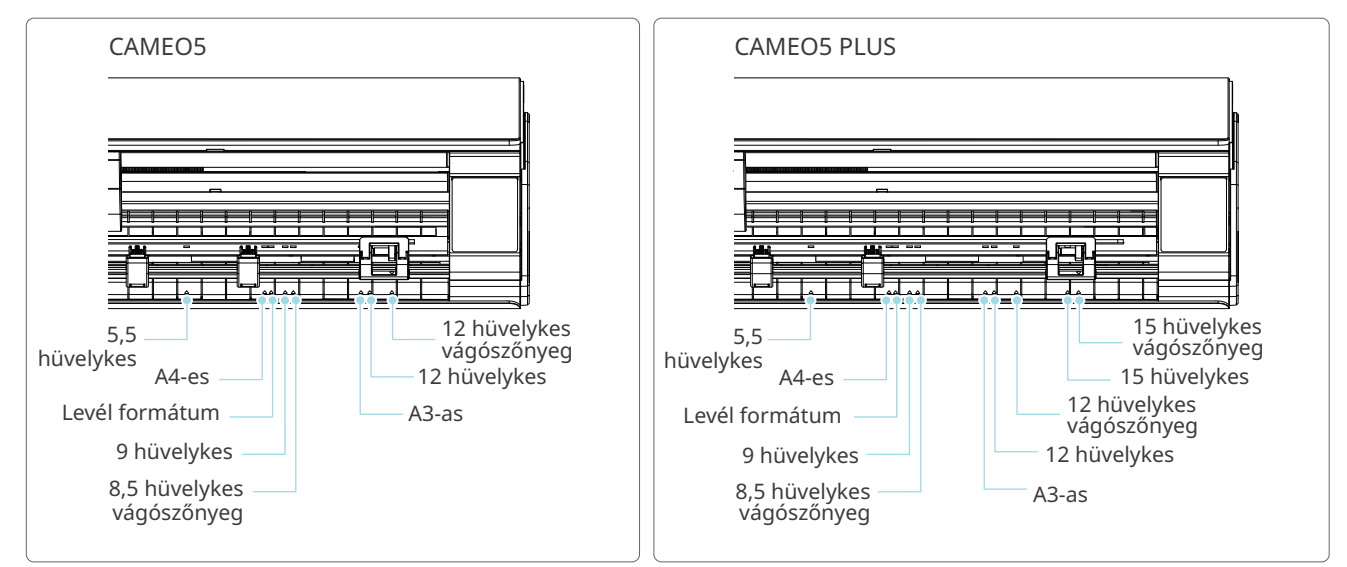

A szabványos méretű és hordozó papírra helyezett anyagok közvetlenül is betölthetők.

A nem szabványos méretű és a hordozó papír nélküli anyagokat a vágószőnyeg használatával töltse be.

| Vágószőnyeg nélkül                                                                                                    | Vágószőnyeggel                                                                                                    |  |  |  |
|----------------------------------------------------------------------------------------------------|----------------------------------------------------------------------------------------------------|--|--|--|
| 4,8 m                                                                                                    |                                                                                                    |  |  |  |
| <ul> <li>Szabvány méret (szélesség): 5,5 hüvelykes, A4, letter, 9<br/>hüvelykes, A3, 12 hüvelykes, és 15 hüvelykes*</li> </ul> | <ul> <li>Támogatott vágószőnyeg: 8,5 hüvelykes x 12<br/>hüvelykes,12 hüvelykes x 12 hüvelykes, és 15 hüvelykes<br/>x 15 hüvelykes*</li> </ul> |  |  |  |
| Tekercs formátumú anyag mérete (szélesség): 12                                                                                 |                                                                                                    |  |  |  |
| hüvelykes és 15 hüvelykes <sup>*</sup>                                                                                         | * Csak a CAMEO5 PLUS termékhez                                                                                                    |  |  |  |
| * Csak a CAMEO5 PLUS termékhez                                                                                                 |                                                                                                    |  |  |  |

# Képek kivágása

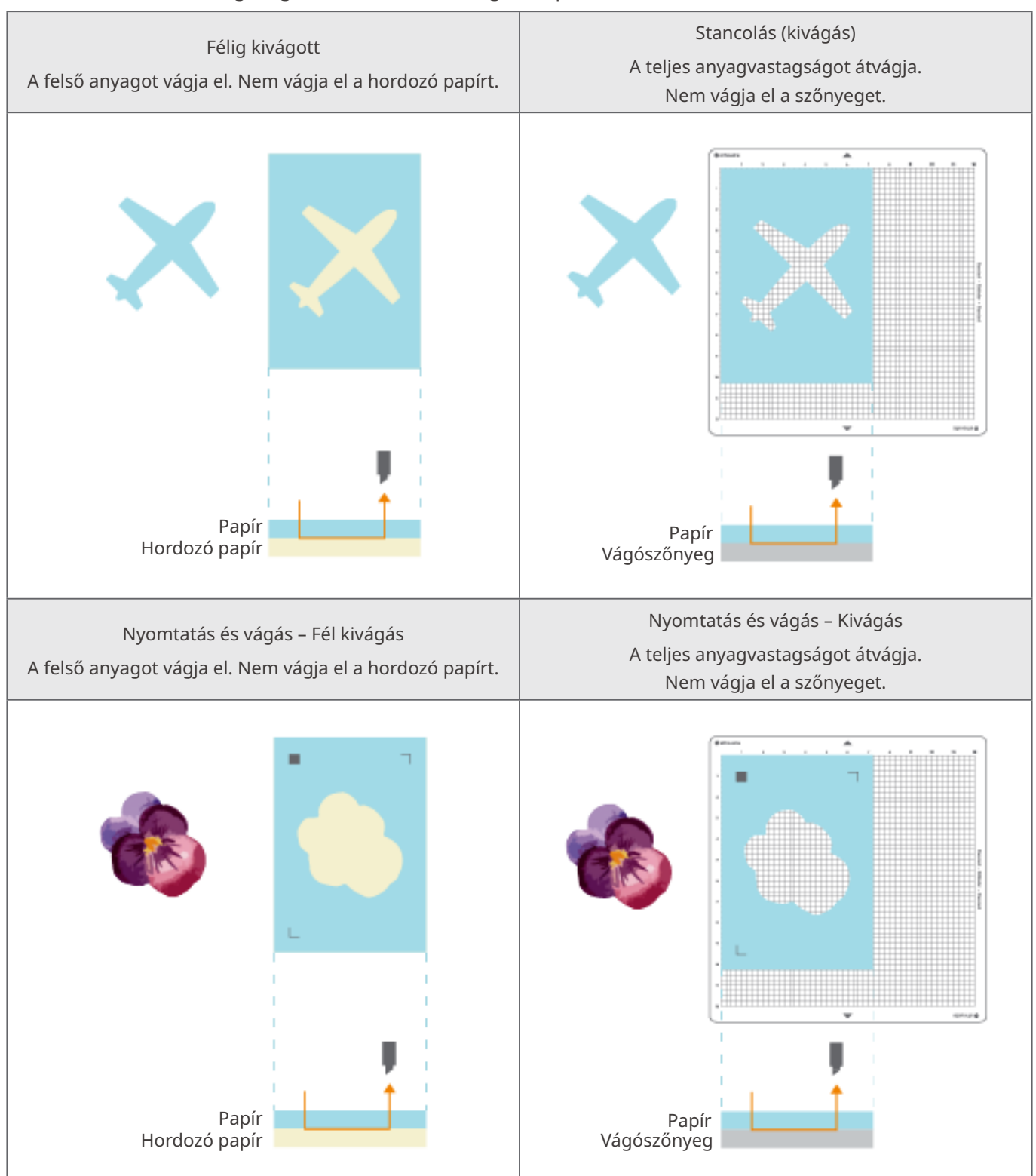

A Silhouette CAMEO5 segítségével a következő kivágott képek készíthetők.

# 02 Rövid kezelési útmutató

# 2-1 Vágás az Auto Blade vágóéllel

Az anyag betöltésekor kétféleképpen adagolhatja a papírt.

- Anyag betöltés-1: Ha az anyag betöltésekor a papír automatikusan betöltődik.
- Anyag betöltés-2: A papír betöltése kézzel, az anyag betöltése után történik.

# A behúzó görgő egység helyzetének megváltoztatása

1 Emelje fel a behúzó görgő egység karját, csúsztassa a behúzó görgő egységet a betöltött anyag szélességének megfelelő helyzetbe, és engedje le a kart a behúzó görgő egység rögzítéséhez.

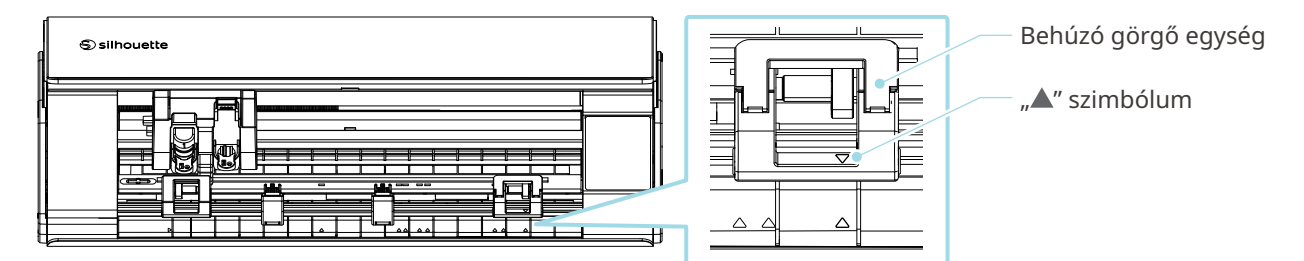

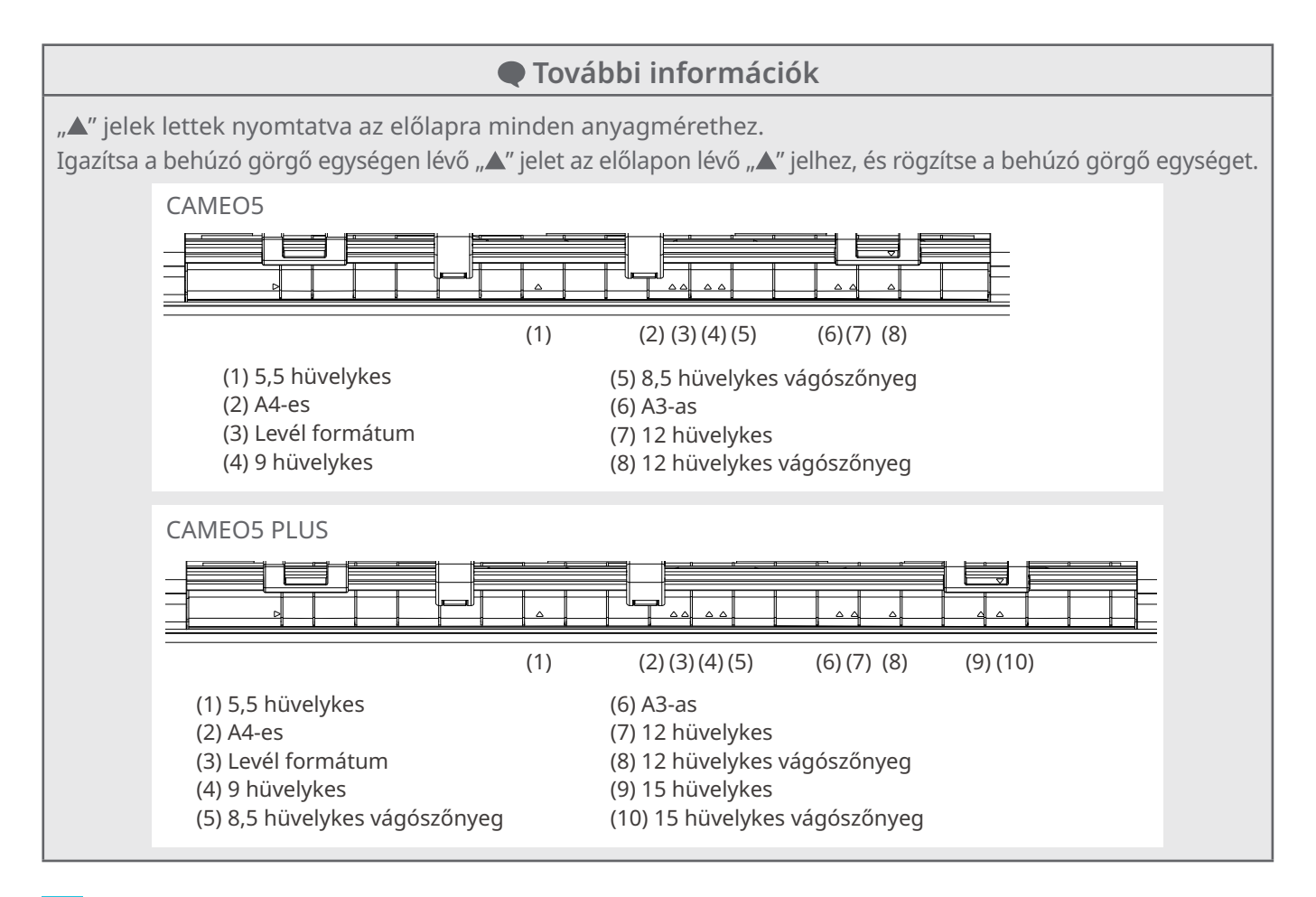

2 Tolja a segédgörgőt balra vagy jobbra, és állítsa be abba a helyzetbe, ahol az anyag valószínűleg feltekeredhet.

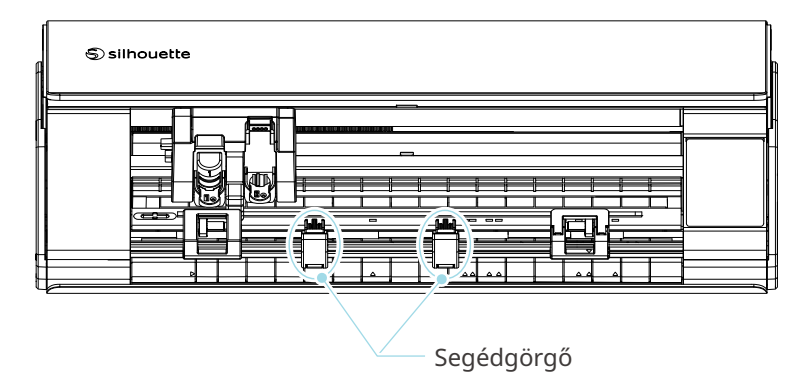

# A tekercses papír betöltése

1 Távolítsa el a gép első oldalán lévő elülső burkolatot.

További információk

- Emelje fel a gép elejét, oldja ki a gép alján lévő két zárat, és vegye le az elülső burkolatot a nyilak irányába.
- Felhívjuk figyelmét, hogy a gép elejének felemelésekor a felső fedél nagy erővel kinyílhat.

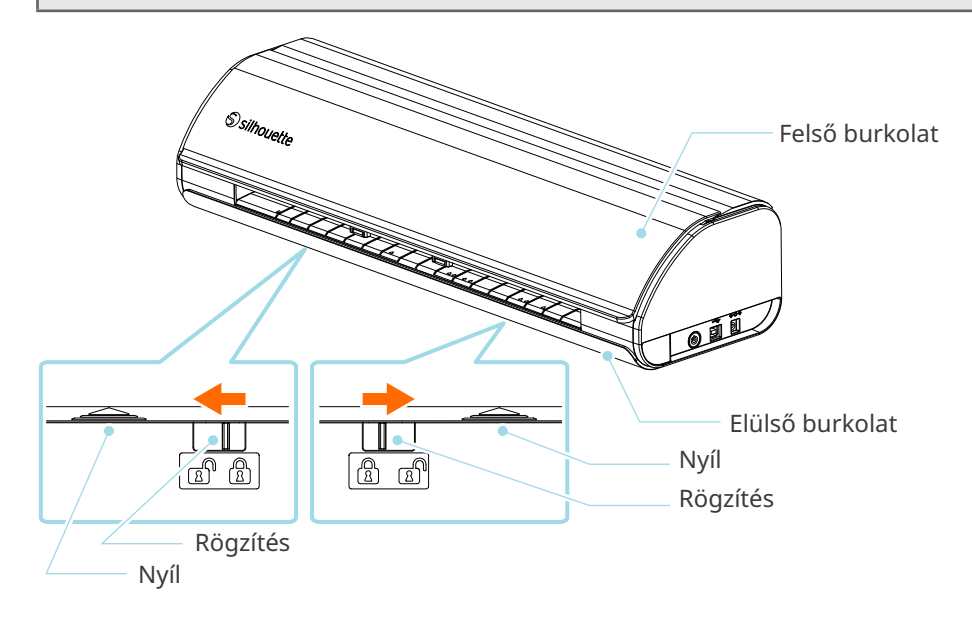
2 Igazítsa az alaptartozékként mellékelt tekercstartót a vezető vonalhoz, majd állítsa a gép alján lévő felszerelési helyére.

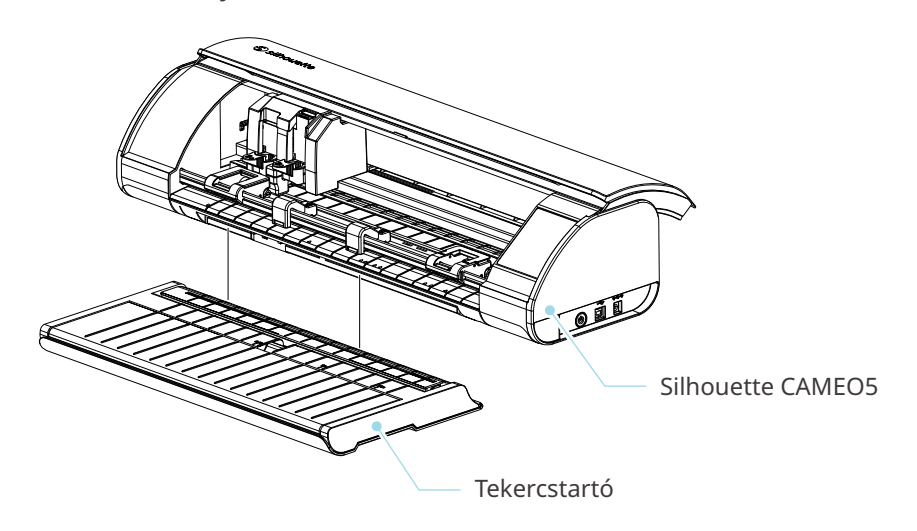

További információk

Emelje meg kissé a gép elejét, és állítsa be a tekercstartót úgy, hogy a gép alján lévő mélyedések a tekercstartó domború elemeivel egy vonalban álljanak.

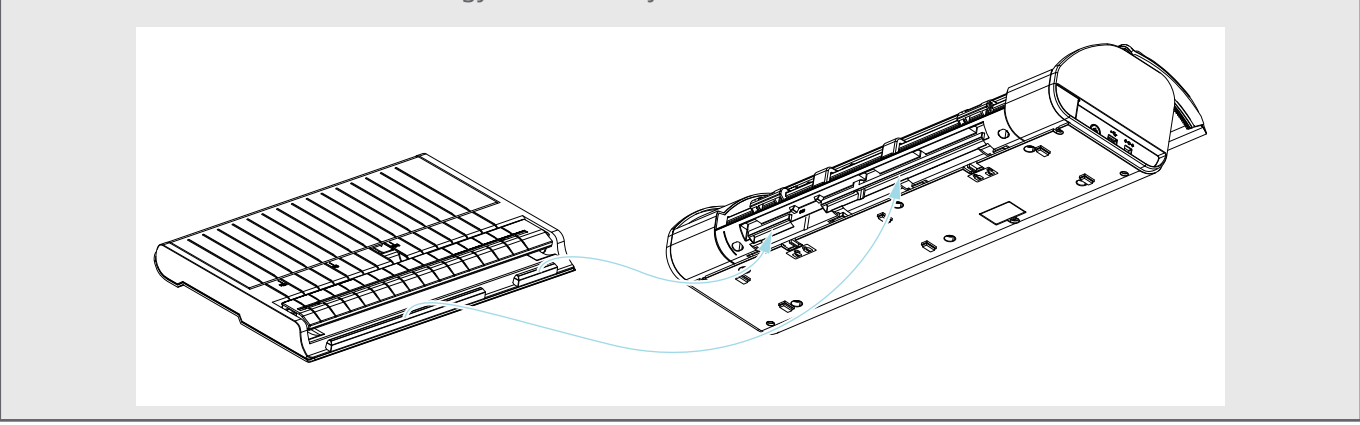

3 Nyissa ki az anyagvezető elemet addig, amíg kattogó hangot nem hall.

#### További információk

Az anyagvezető elem beállító az anyag méretének megfelelően szabályozható.

- CAMEO5: 5,5 hüvelyk, 9 hüvelyk és 12 hüvelyk
- CAMEO5 PLUS: 5,5 hüvelyk, 9 hüvelyk, 12 hüvelyk és 15 hüvelyk

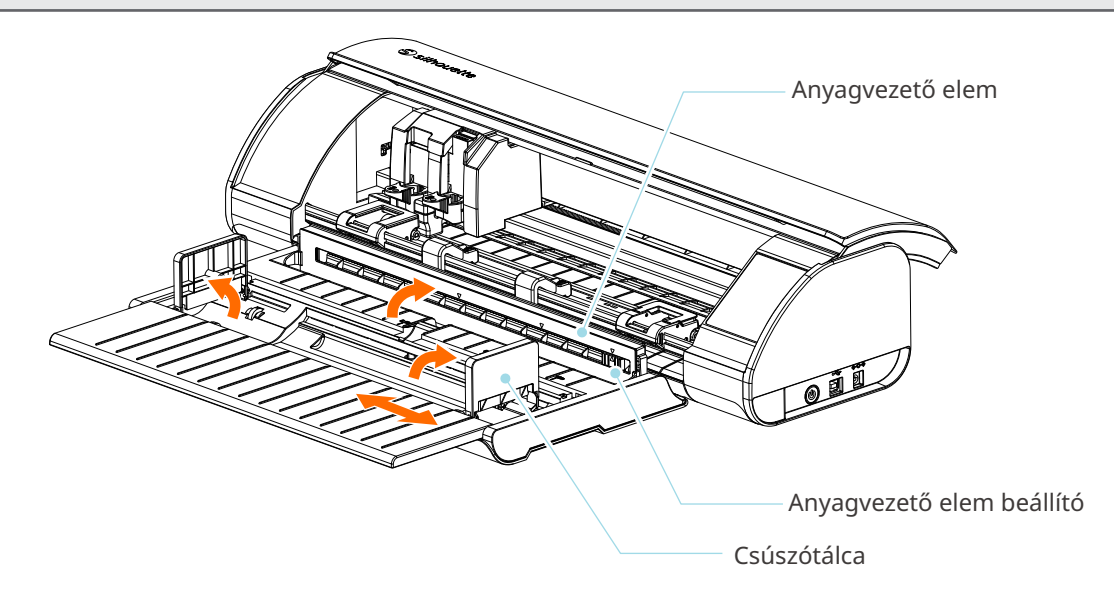

4 Állítsa a bal és a jobb oldali csúszótálcát függőleges helyzetbe, majd állítsa be a jobb oldali csúszótálcát az anyag szélességének megfelelően.

#### További információk

A csúszótálcák az anyag méretének megfelelően beállíthatók.

- CAMEO5: 5,5 hüvelyk, 9 hüvelyk és 12 hüvelyk
- CAMEO5 PLUS: 5,5 hüvelyk, 9 hüvelyk, 12 hüvelyk és 15 hüvelyk
- 5 Töltse be a tekercs formátumú anyagot a csúszótálcákra, és vezesse át a tekercs elülső szélét az anyagvezető elemen kialakított résen.

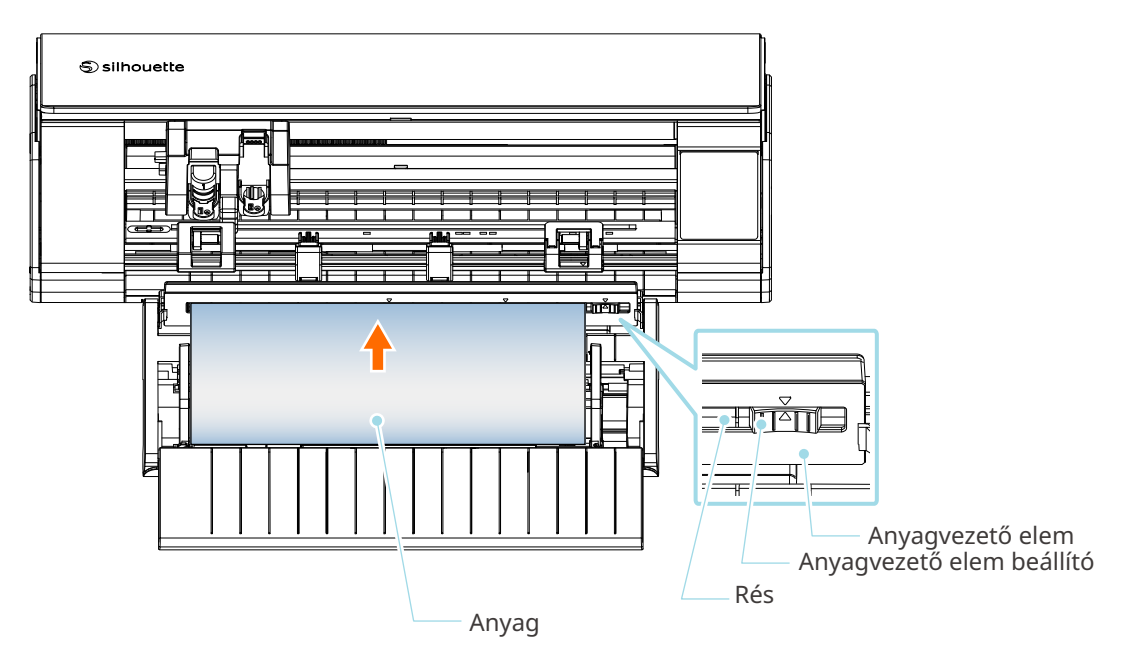

- 6 Állítsa be az anyagvezető elem beállítót az anyag szélességének megfelelő helyzetbe.
- 7 Igazítsa az anyag bal szélét az előlapon található vezető vonalhoz, illessze az anyag elülső szélét a behúzó görgőhöz, és töltse be egyenesen.

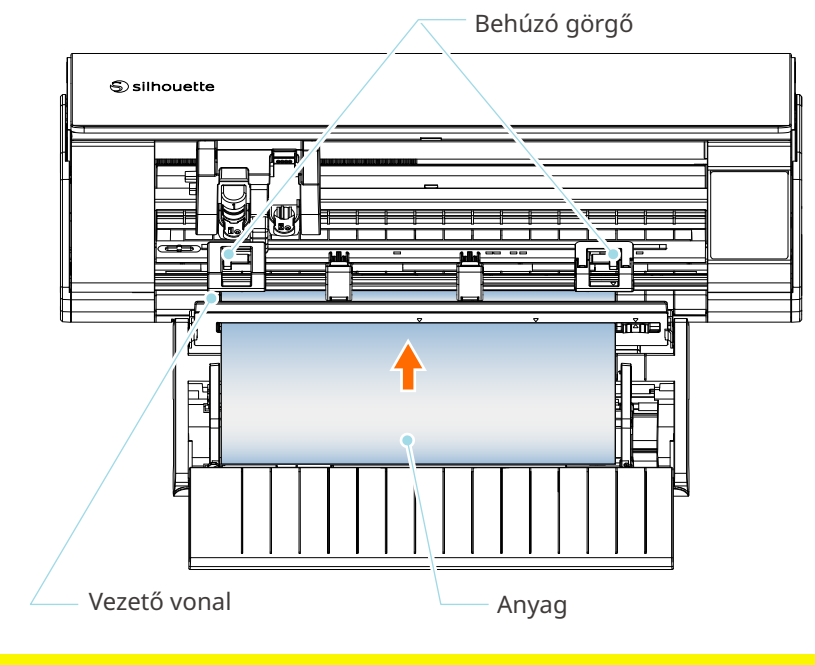

#### <u> Megjegyzés</u>

A lap formátumú anyagok esetében tartsa zárva a tekercstartó anyagvezető elemét, és használja úgy, mintha az egy szőnyeg lenne, így csökkentheti az anyag meghajlását.

8 Húzza ki a tekercs formátumú anyagot, és hagyjon annyi tekercses papírt szabadon, amennyit a gép elején használ.

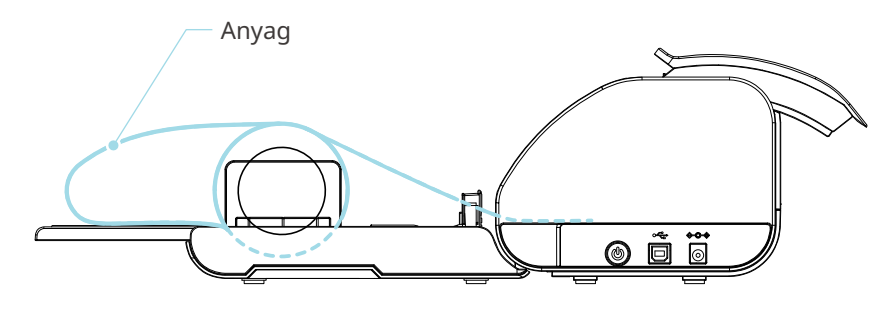

További információk

- Ha használja a tekercstartót, győződjön meg róla, hogy elegendő hely van a felszereléshez, és az elem nem befolyásolja a rajzolási műveleteket.
- A tekercstartó összecsukása lehetővé teszi a vágópapír és a vágószőnyeg egyenes betöltését a gépbe.

# Anyag betöltés-1

#### **⚠ Megjegyzés**

A nem szabványos méretű anyagok vágásakor mindenképpen használja a vágószőnyeget. Ellenkező esetben károsíthatja a gépet és a vágóélt.

1

Tartsa lenyomva a bekapcsológombot legalább két másodpercig a Silhouette CAMEO5 elindításához.

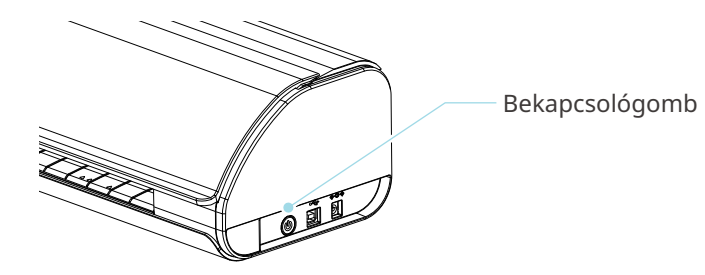

Az anyag betöltése előtt nyomja meg egyszer az Anyag betöltés gombot.
Az Anyag betöltés gomb villog, és az állapot "Várakozás anyagbetöltésre" vált.

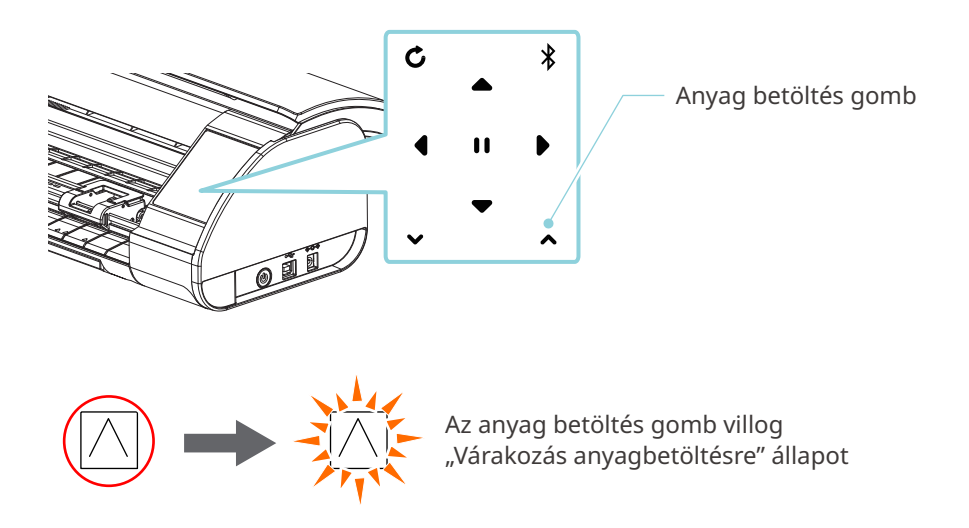

#### További információk

- Ha az Anyag betöltés gomb villog, az összes többi gomb működése le van tiltva.
- A "Várakozás anyagbetöltésre" állapot törléséhez nyomja meg újra az Anyag betöltés gombot.
- Az Anyag betöltés gomb nem villog tovább, hanem folyamatosan világít.

Igazítsa az anyag bal szélét az előlapon lévő vezető vonalhoz.

3

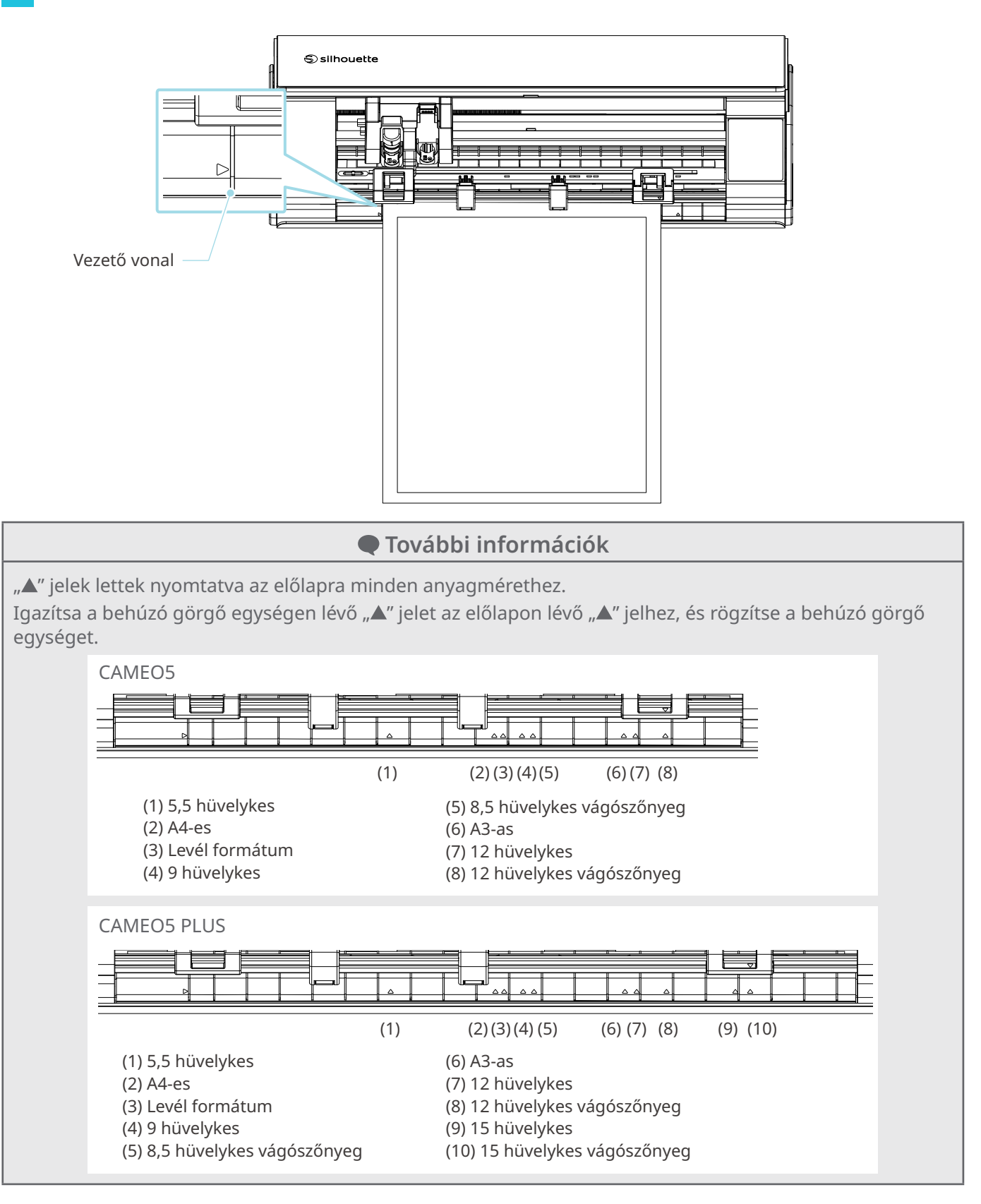

Illessze az anyag elülső szélét a sín hátsó felén lévő behúzó görgőkhöz, és töltse be egyenesen.
Betöltés közben húzza az anyagot teljesen feszesre jobb és bal irányban a két kezével.

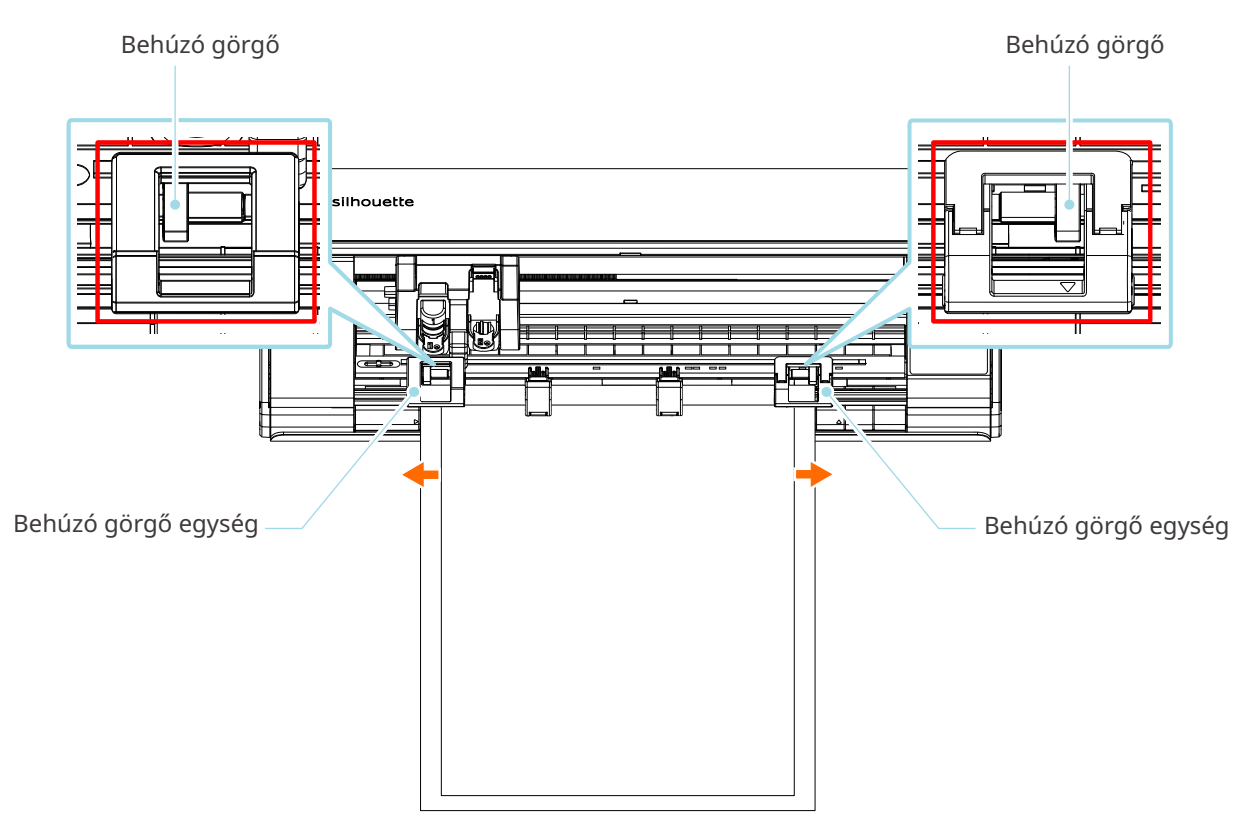

5 Az anyag betöltésekor a görgő körülbelül 3 másodperc elteltével kezd el forogni, és ekkor megkezdődik a papír betöltése.

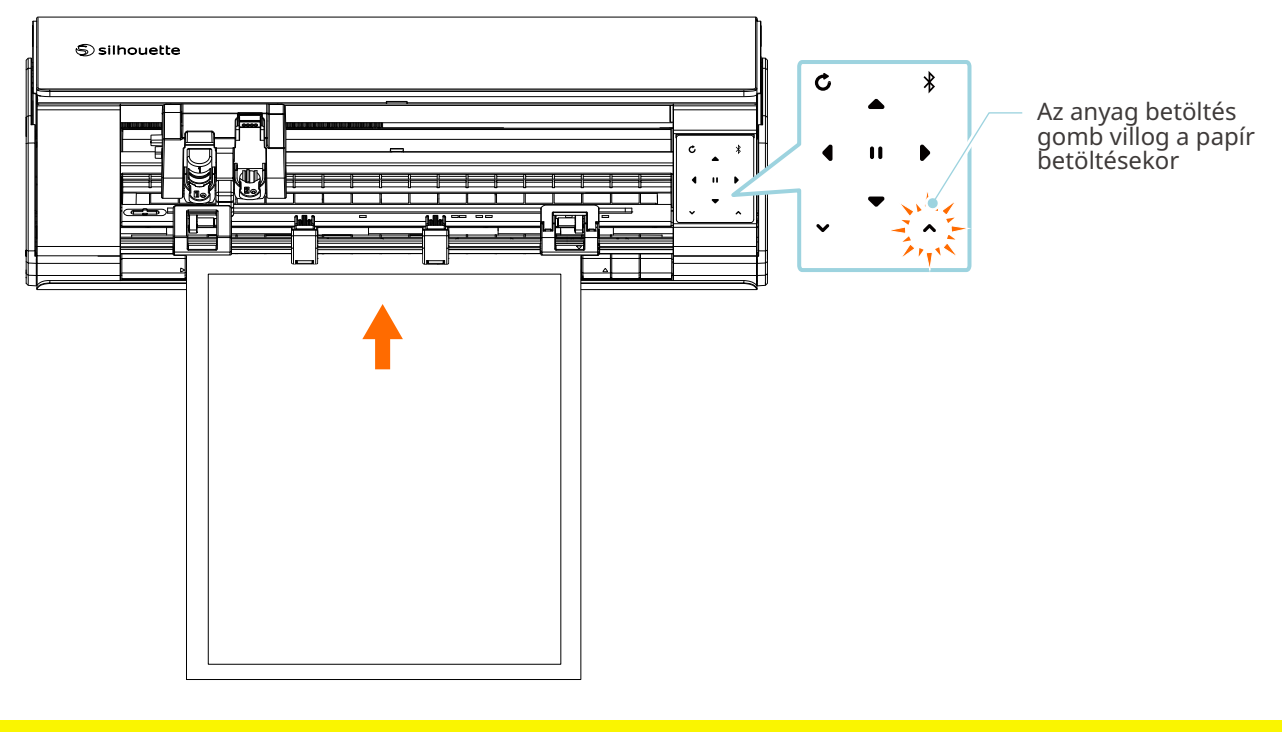

# **⚠ Megjegyzés**

- Az "Anyag betöltés-1" módban a papír betöltése automatikusan, az anyag betöltése közben történik. Tartsa távol a kezét, haját stb. a mozgó részektől (például a görgőktől és a kocsitól).
- Minden fontos, az anyagok betöltésekor figyelembe veendő pontot hibaelhárítási stílusban fogalmaztunk meg.

A részleteket lásd a "4-1 Nem sikerült megfelelően betölteni az anyagot" című fejezetben.

# Anyag betöltés-2

# **⚠ Megjegyzés**

A nem szabványos méretű anyagok vágásakor mindenképpen használja a vágószőnyeget. Ellenkező esetben károsíthatja a gépet és a vágóélt.

#### További információk

Az anyag típusától és állapotától függően, ha az "Anyag betöltés-2" használatakor az anyag hajlamos a meghajlásra vagy az elcsúszásra, használja inkább az "Anyag betöltés-1"-et az anyag betöltéséhez.

Tartsa lenyomva a bekapcsológombot legalább két másodpercig a Silhouette CAMEO5 elindításához.

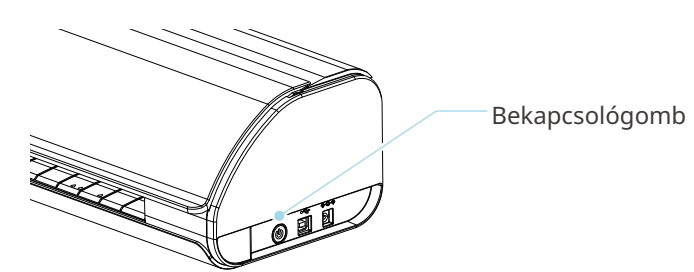

2 Igazítsa az anyag bal szélét az előlapon lévő vezető vonalhoz.

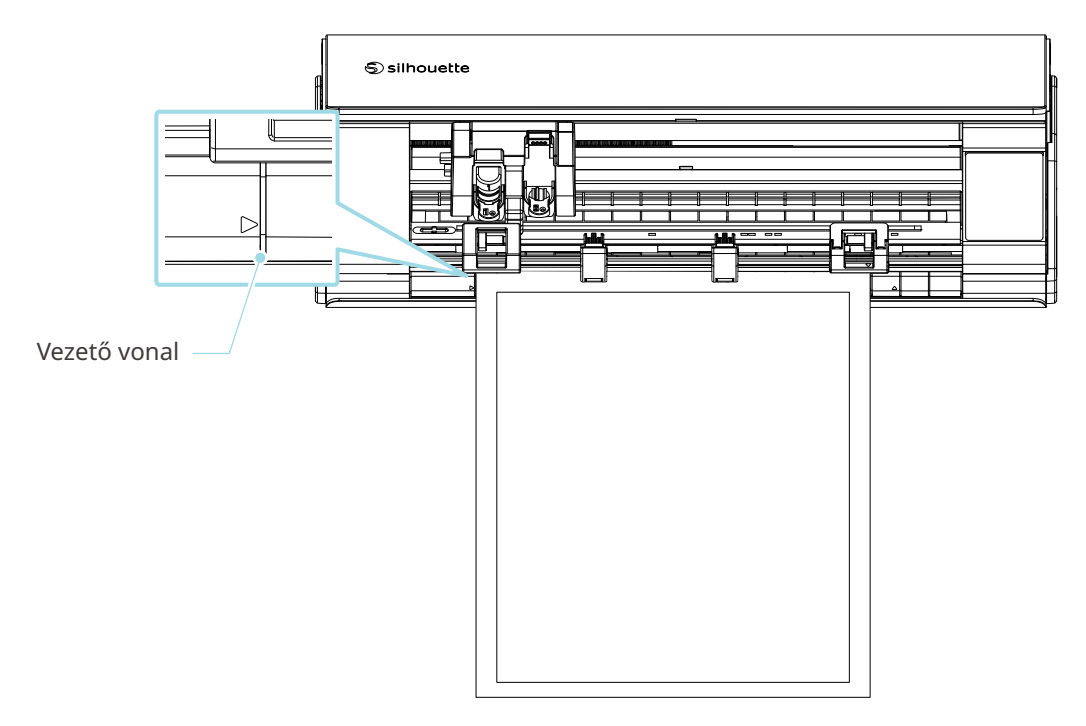

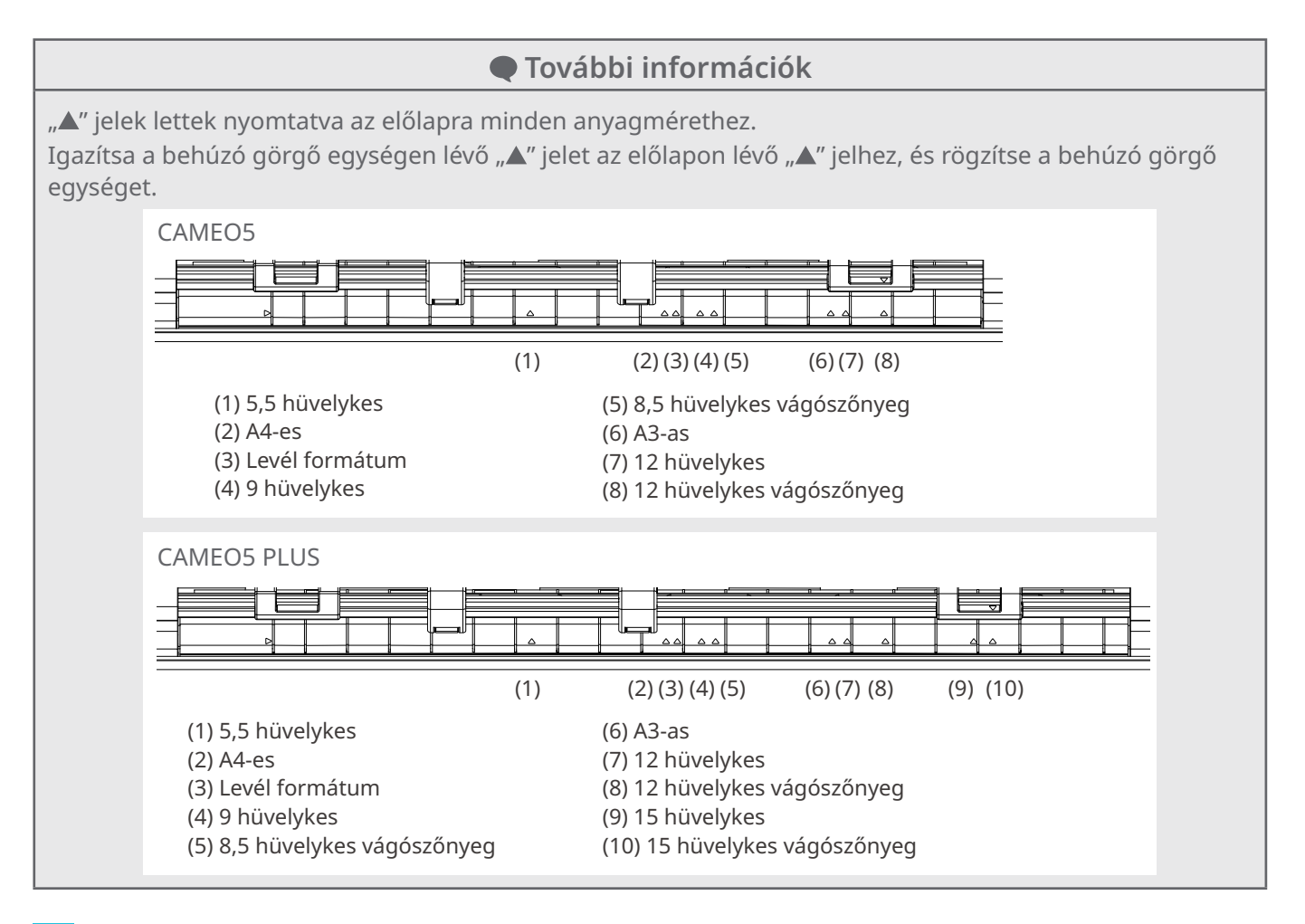

Illessze az anyag elülső szélét a sín hátsó felén lévő behúzó görgőkhöz, és töltse be egyenesen. Betöltés közben <u>húzza az anyagot teljesen feszesre jobb és bal irányban a két kezével.</u>

3

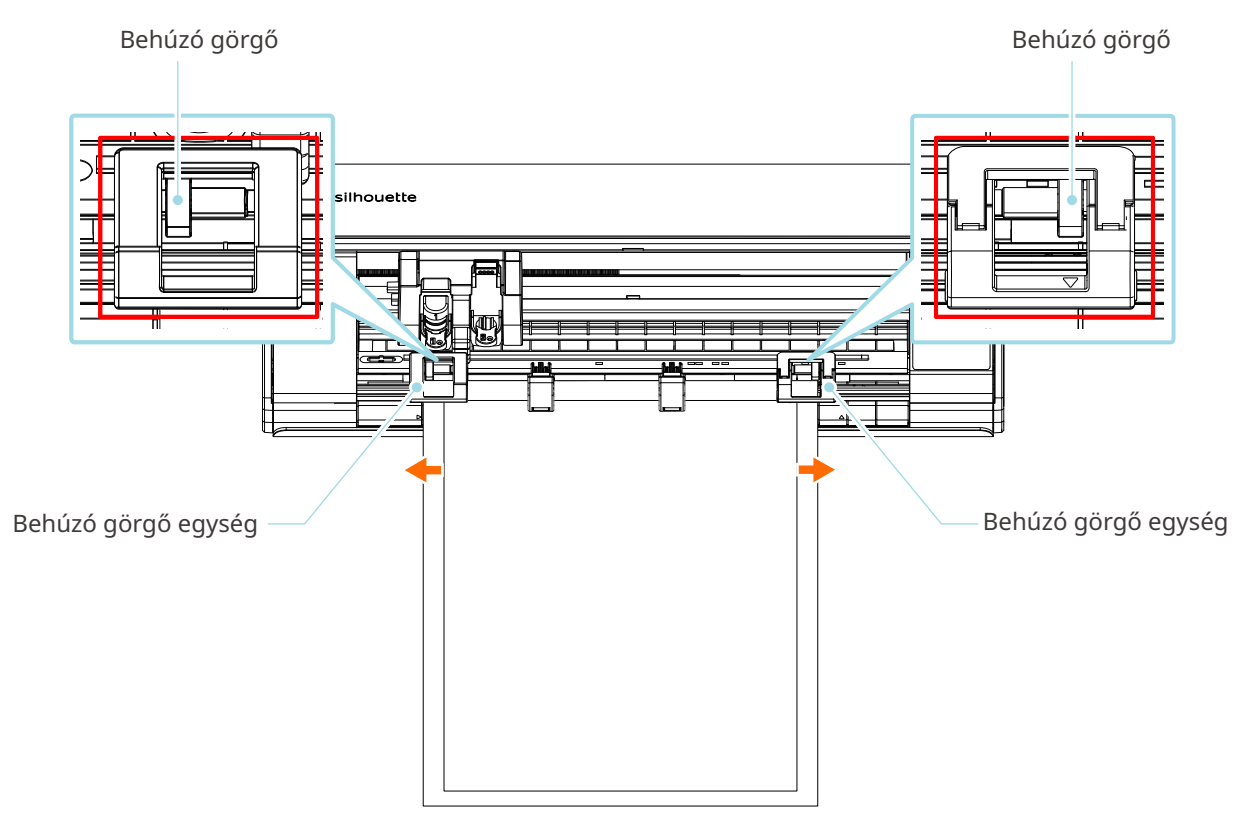

4 Nyomja meg az Anyag betöltés gombot az anyag betöltés megkezdéséhez.

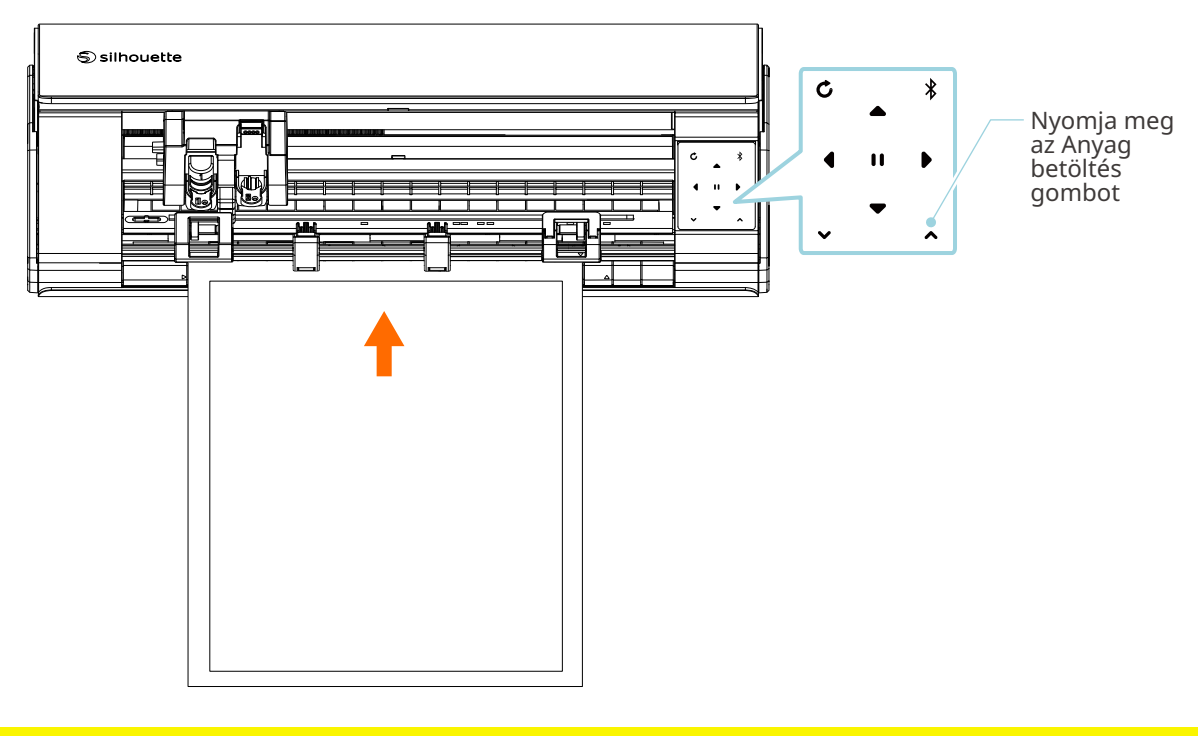

**⚠ Megjegyzés** 

Minden fontos, az anyagok betöltésekor figyelembe veendő pontot hibaelhárítási stílusban fogalmaztunk meg. A részleteket lásd a "4-1 Nem sikerült megfelelően betölteni az anyagot" című fejezetben.

# Az Auto Blade vágóél behelyezése

**Megjegyzés** 

A személyi sérülések elkerülése érdekében óvatosan kezelje a vágókéseket.

A szerszámokat a Silhouette CAMEO5 szerszámtartójába helyezve tudja használni.

Azok a szerszámok helyezhetők be, amelyeket "1" szám jelöl, és ezeket az azonos számmal jelölt szerszámadapterbe kell illeszteni.

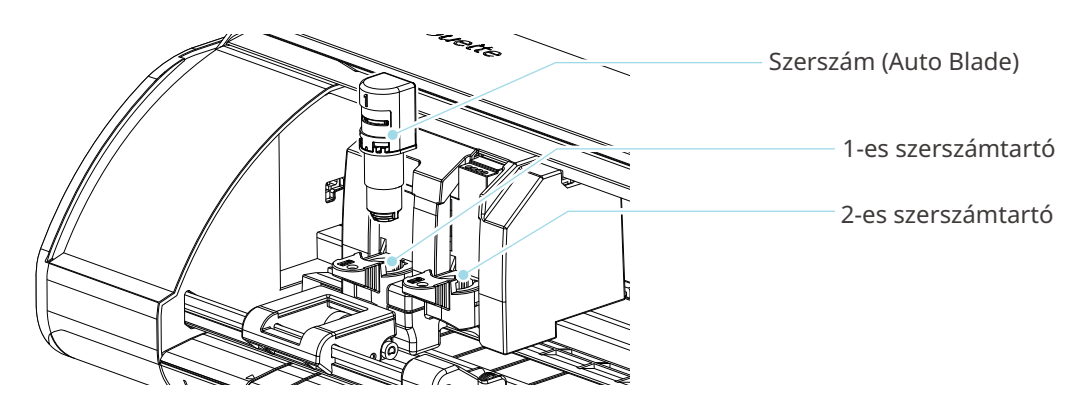

A szerszámtartó zárókarját lassan maga felé húzva oldja ki a szerszámtartót.

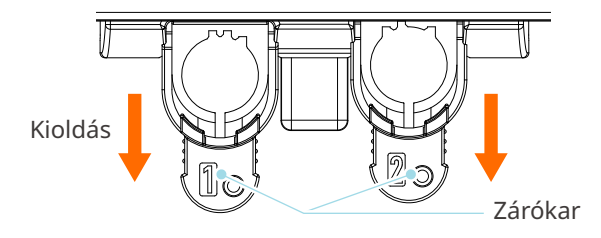

2 Igazítsa a szerszámon (Auto Blade vágóélen) lévő bordát a szerszámtartón kialakított horonyhoz, és tolja be a szerszámot erősen.

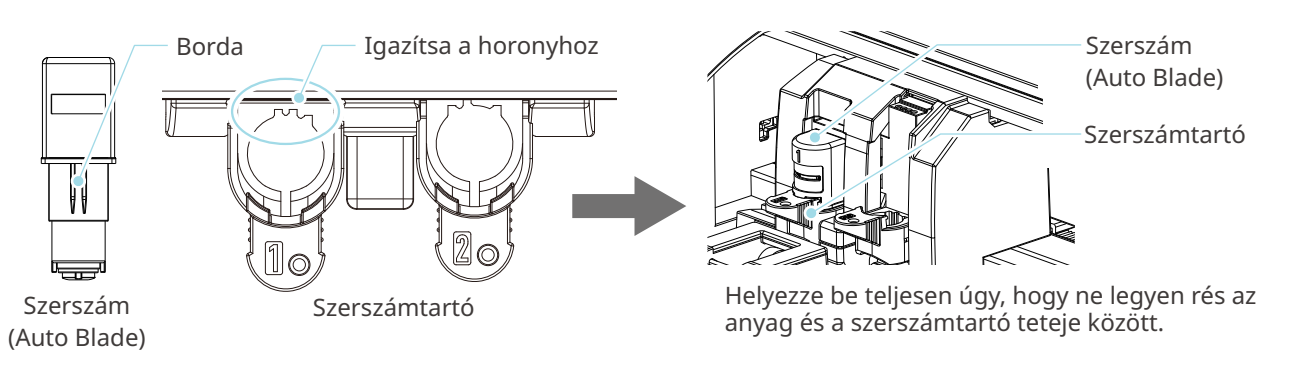

#### **⚠ Megjegyzés**

Az Auto Blade felszerelésekor tartsa úgy a zárókart, hogy az alulról meg legyen támasztva, és helyezze be az Auto Bladet egészen ütközésig. Vegye figyelembe, hogy, ha nem fogja a szerszámtartót a szerszám behelyezése közben, károsíthatja a vágóélt.

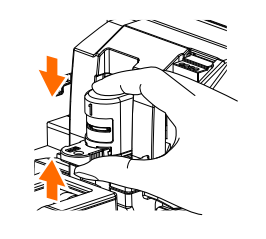

3 Zárja vissza a zárókart.

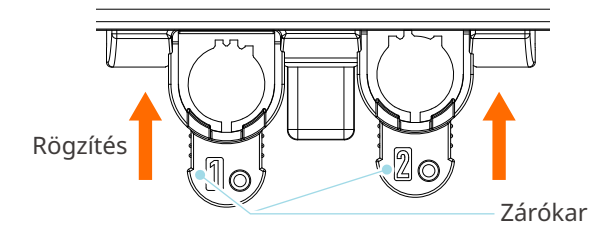

További információk

Helyezze be a szerszámot teljesen, majd rögzítse. Ha nincs teljesen behelyezve, lehet, hogy az anyag nem lesz megfelelően elvágva.

4 A szerszám behelyezésekor a Silhouette CAMEO5 felismeri a szerszámot, és automatikusan megjeleníti a Silhouette Studio "KÜLDÉS" fülén.

# 2-2 Munkafolyamat az egyszerű tervezéstől a vágásig

Ez a szakasz ismerteti az egyszerű ábrák és szövegek vágási adatainak Silhouette Studio-ban történő létrehozásához és az anyag elvágásához szükséges lépéseket.

# 1. lépés Vágási adatok létrehozása ábrák és szövegek

Használja a Silhouette Studio rajzoló eszközeit (például vonalak, ellipszisek, téglalapok, sokszögek, görbék és szövegek) a vágási adatok létrehozásához. Az eszközök a képernyő bal oldalán található eszköztáron jelennek meg.

A művelet lépései

- 1 A bal oldali "Rajzoló eszköz" segítségével rajzoljon egy dobozt.
- 2 A bal oldali "Szöveges eszközzel" írja be a "CREATE" feliratot.

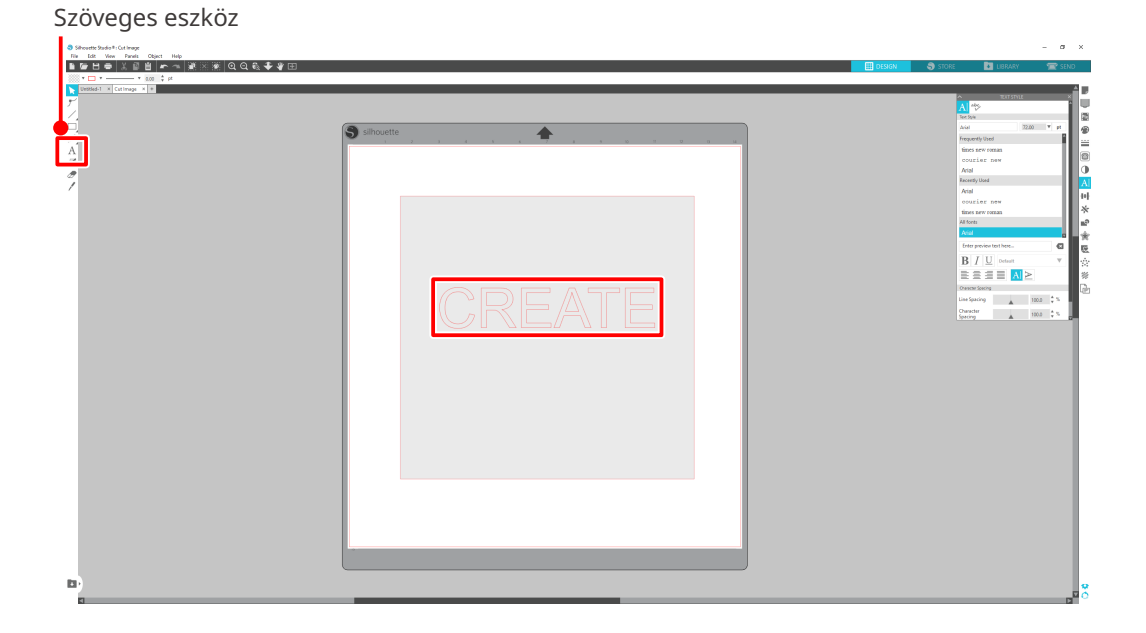

# 2. lépés A létrehozott adatok kivágása

Vágja ki a létrehozott adatokat a Silhouette CAMEO5 segítségével.

#### A művelet lépései

- 1 Töltse be az anyagot a Silhouette CAMEO5 gépbe.
- 2 Kattintson a Silhouette Studio képernyő jobb felső sarkában látható "KÜLDÉS" fülre.

Megjelenik a "Vágás beállítási panel". A vágási feltételek legördülő menüjéből válassza ki a használni kívánt anyagnak megfelelő vágási feltételeket, a műveletet és a szerszámot.

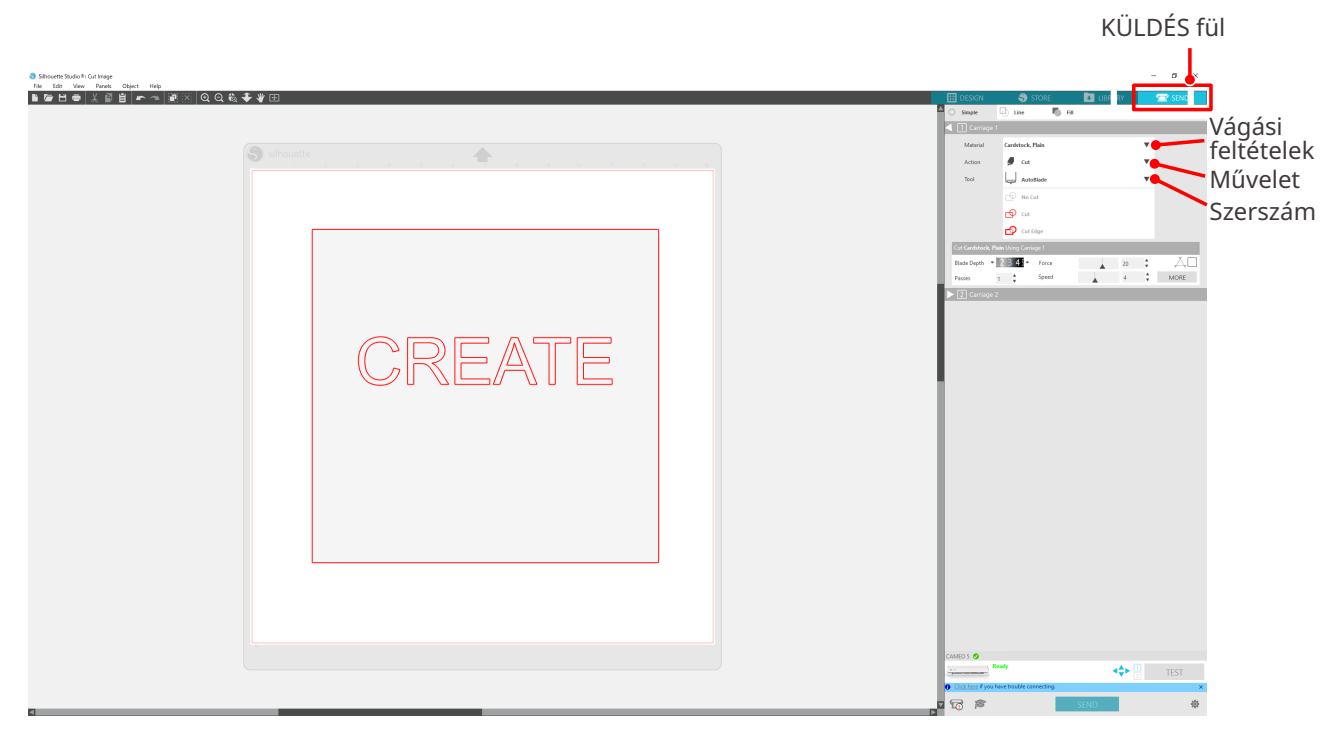

3 Nyomja meg a "KÜLDÉS" gombot. Elkezdődik az anyag vágása.

#### v<sup>O</sup> Fontos

- A vágás felfüggesztéséhez nyomja meg a "Szünet" gombot, ezzel felfüggeszti a műveletet. A művelet újraindításához nyomja meg ismét a "Szünet" gombot.
- A vágási folyamat azonnali leállításához nyomja meg egyszer a bekapcsológombot a vészleállítás aktiválásához. Ez töröl minden folyamatban lévő feladatot. A szerszámkocsi alaphelyzetbe való visszaállításához nyomja meg az Anyag eltávolítás gombot (villog).

# 2-3 Alapvető nyomtatási és vágási munkafolyamatok

Ez a szakasz a Silhouette Studio-val végzett nyomtatás és vágás lépéseit mutatja be. A vágási vonalak (kontúrvonalak) létrehozásának a következő három módja van.

# 1. minta A Rajzoló eszköz használata vágási vonalak létrehozásához

#### A művelet lépései

- 1 A bal oldali "Rajzoló eszköz" segítségével tud ábrákat rajzolni.
- 2 Az Oldalbeállítás panelen válassza a "Regisztrációs jelek" fület, és állítsa be a regisztrációs jelek vastagságát és hosszát.
- 3 Nyomtassa ki a tervadatokat.
- 4 Vágja ki a nyomtatott anyagot.

Kattintson a Silhouette Studio képernyő jobb felső sarkában látható "KÜLDÉS" fülre.

| Shaveb Midch (c) Long<br>Jos Los May Tonic Chart Hop<br>De Los May Tonic Chart Hop<br>Tonic Chart Hop A (C)<br>Tonic Chart Hop A (C)<br>Toni | έξ <b>φ</b> Ω |  |
|----------------------------------------------------------------------------------------------------|---------------|--|
| Rajzoló<br>eszköz                                                                                                    |               |  |

# **⚠ Megjegyzés**

<Regisztrációs jelek (igazítást segítő jelzések) hozzáadása>

- Ne helyezze a tervet a satírozott területekre. Ez regisztrációs jel olvasási hibákat okozhat.
- Ha a regisztrációs jelek túl kicsik, a beolvasás meghiúsulhat.
- Rendezze el a regisztrációs jeleket, majd nyomtassa ki őket a nyomtatóval.
- Nyomtatás után ne változtassa meg a regisztrációs jeleket vagy a terveket. A vágási pozíció eltolódik.

5 Megjelennek a vágási vonalak. Nyomja meg a "KÜLDÉS" gombot.

Elkezdi beolvasni a regisztrációs jeleket, majd az összes jel beolvasása után megkezdi a vágást.

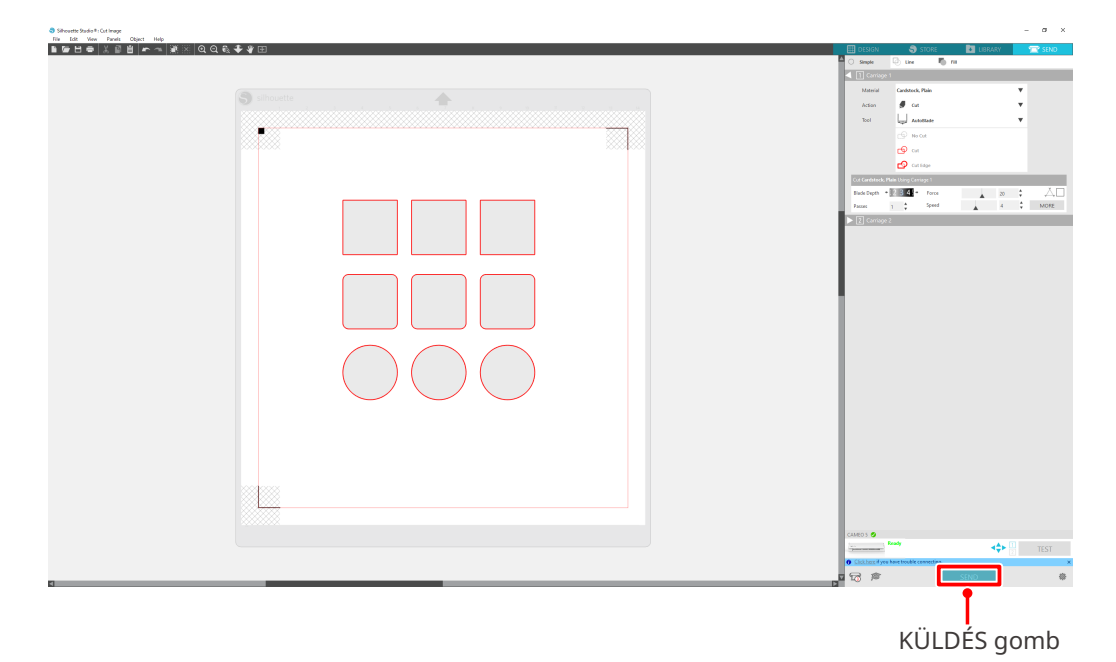

# 2. minta Az auto-körberajzolás funkció használata

Jelölje be a "Preferenciák" menü "Importálás" lapján a PNG-fájl "Auto körberajzolás" jelölőnégyzetét az automatikus vágási vonalak létrehozásához a képek betöltésekor.

#### A művelet lépései

- 1 A "Szerkesztés" menüből válassza a "Preferenciák" menüpontot.
- 2 Válassza az "IMPORTÁLÁS" fület.
- 3 Jelölje be az "Auto körberajzolás" jelölőnégyzetet a PNG-fájl alatt.
- 4 Válassza a "Fájl" > "Beszúrás" menüpontot.
- 5 Válassza ki a kivágni kívánt képet, és nyomja meg az "OK" gombot.
- 6 Megjelennek a vágási vonalak. Nyomja meg a "KÜLDÉS" gombot. Elkezdődik az anyag vágása.

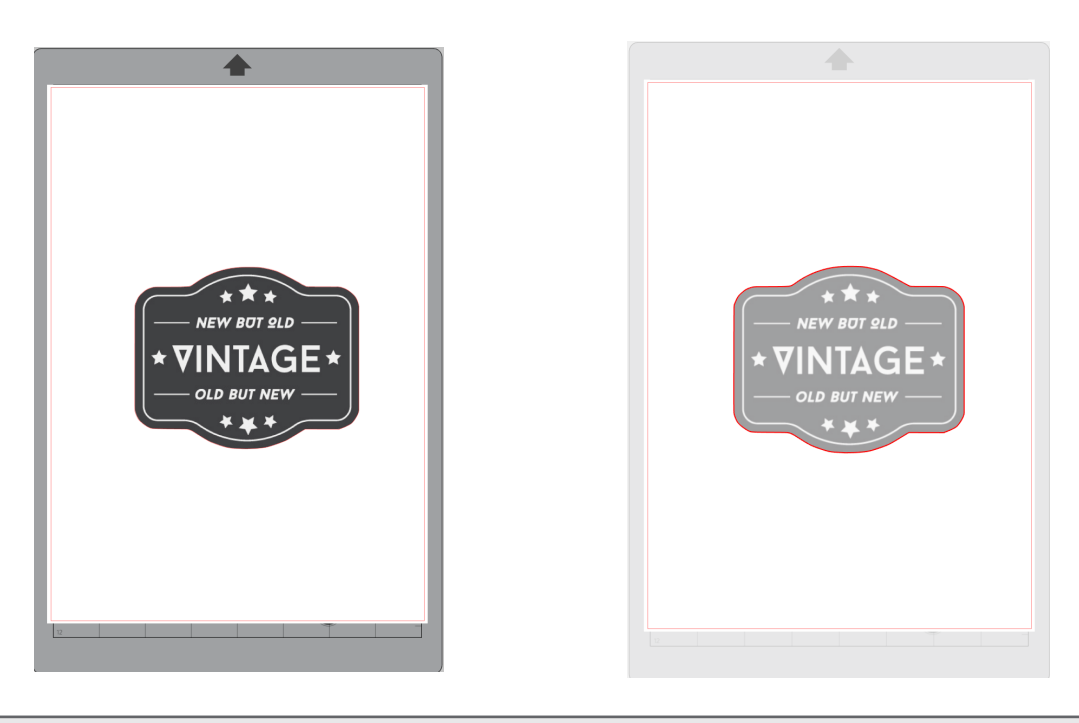

#### További információk

A kép létrehozásának módjától függően előfordulhat, hogy az Auto körberajzolás funkció nem áll rendelkezésre.

Ebben az esetben a képet a "3. minta – Egy képfájl betöltése és körberajzolása" pontban ismertetett lépésekkel vágja ki.

# 3. minta Egy képfájl betöltése és körberajzolása

Hozza létre a vágási vonalakat a kivágni kívánt kép alapján. Használja a Körberajzolás funkciót a vágási vonalak létrehozásához a kép körül.

#### A művelet lépései

- 1 A "Fájl" menüben válassza a "Beszúrás" pontot.
- 2 Válassza ki a kivágni kívánt képet, és nyomja meg az "OK" gombot.
- 3 A "Panel megjelenítés" menüpontból válassza ki a "Trace" panelt a "Trace" funkció beállításait tartalmazó oldal megnyitásához.

Kattintson a "Körberajzolási terület kijelölése" gombra, és húzza a kép körüli területet a kijelöléshez. A kép területe sárgával lesz kitöltve. A sárgával kitöltött területet a program körülrajzolja, és létrehozza a vágási vonalakat.

4 A "Körberajzolási előnézet" pontban válassza a "Teljes kitöltés" vagy a "Körvonal" lehetőséget.

#### Állítsa be a küszöbértéket.

A teljes kép körül futó vágási vonalak létrehozásához válassza a "Trace" lehetőséget. Ha csak a külső körvonalon szeretne vágási vonalakat létrehozni, válassza a "Külső körvonal körberajzolása" lehetőséget.

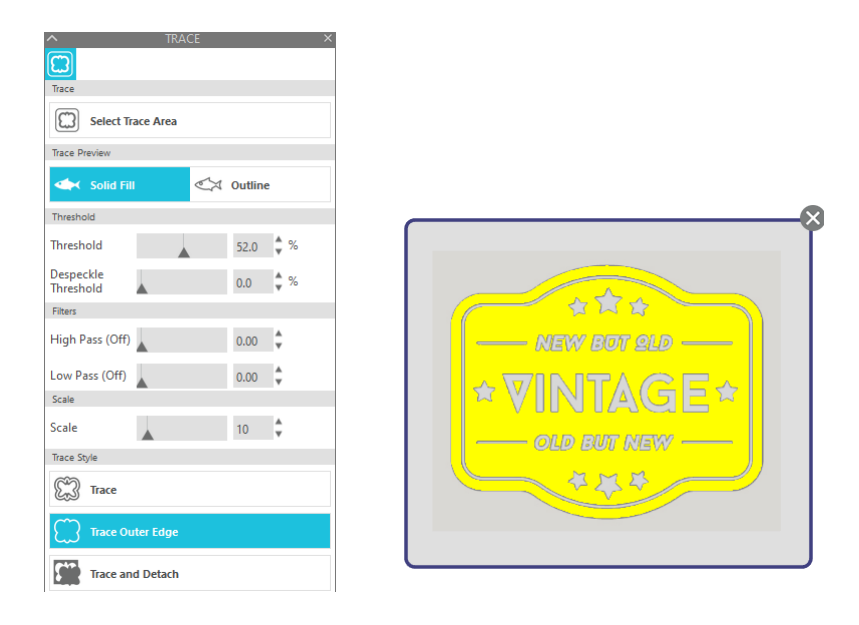

#### <Ha a Trace beállítás van kiválasztva>

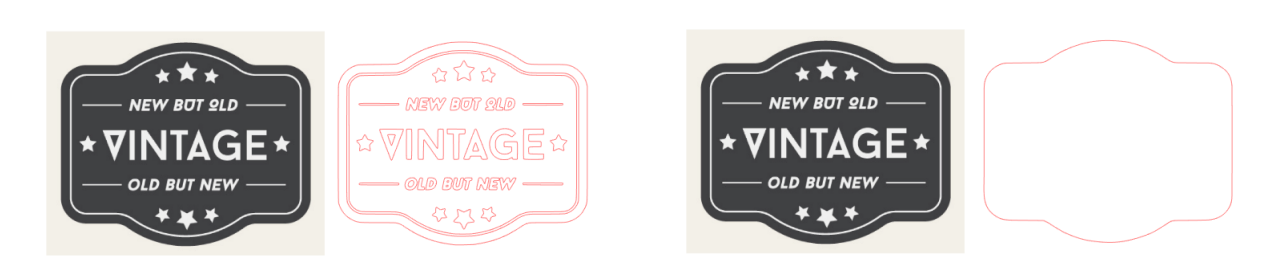

<Ha a Külső körvonal körberajzolása beállítás

van kiválasztva>

#### További információk

- Ha alacsony kontrasztú képet használ, előfordulhat, hogy a kép körvonala nem követhető pontosan.
- A kép körberajzolásához és a címke létrehozásához válassza a "Külső körvonal körberajzolása" lehetőséget.

# **03** A Silhouette Studio képernyő

A Silhouette Studio képernyő elsősorban a tervek létrehozására szolgál.

# 3-1 A (Silhouette Studio) szoftver elindítása

#### Windows esetén

• Indítsa el a Silhouette Studio-t a Start menüből, vagy kattintson kétszer az asztalon lévő ikonra.

#### Mac esetén

Nyissa meg az Alkalmazások mappát, és indítsa el a Silhouette Studio-t.
A Silhouette Studio elindítása után megjelenik a Terv oldal.
(A leírás a Windows 10 képernyőjét mutatja be.)

# 3-2 Az egyes elemek neve és funkciója

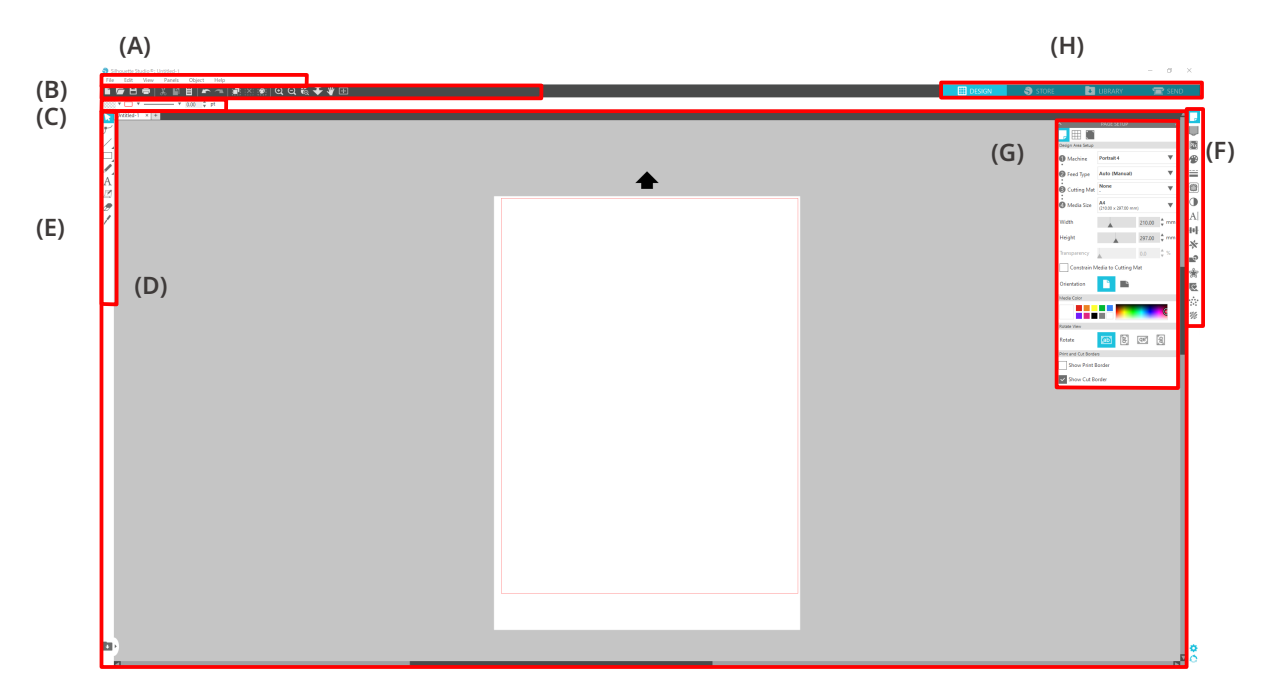

#### (A) Menüsor

 Fájl : Új fájlok létrehozásához, a meglévő fájlok megnyitásához, a fájlok mentéséhez, a Silhouette Studio bezárásához stb.

• Szerkesztés : Kivágáshoz, másoláshoz és beillesztéshez

A nyelvi és mértékegység-beállítások konfigurálása, a Silhouette Studio inicializálása és egyéb feladatok a Preferenciák pontban végezhetők el.

- Nézet : A rácsnézet megnyitásához, regisztrációs jelek beállításához stb.
- Panel : Az egyes panelek megjelenítéséhez
- Ábra : Forgatáshoz, replikáláshoz, összevonáshoz, csoportosításhoz stb.
- Súgó : A felhasználói kézikönyv, verzióinformációk stb. megtekintéséhez

#### (B) Eszköztár

Az alapvető funkciók, például az Új rajz és a Mentés parancsikonok gyorsbillentyűit tartalmazza.

#### (C) Gyors hozzáférési eszköztár

Olyan eszközöket biztosít, mint a csoportosítás, a replikálás és az egymásra helyezési sorrend beállítása.

#### (D) Tervezési eszköz

Eszközöket biztosít az egyszerű ábrák rajzolásához és szövegek hozzáadásához.

#### (E) Munkaterület

Ez a munkaterület a tervek, például ábrák és szövegek létrehozására szolgál.

#### (F) Panel megjelenítés

Megjeleníti az egyes paneleket.

#### (G) Panel

A megnyitott panelben elérhető funkciókat biztosítja.

#### (H) Fülek

#### TERV fül

DESIGN

Ez a munkaterület a tervek létrehozására szolgál.

A "TERV" fülre kattintva léphet vissza a tervezési oldalra akkor is, amikor a KÖNYVTÁR vagy a KÜLDÉS menü van megnyitva.

A tervezési oldal funkcióiról részletesen az eszköztár "Súgó" > "Felhasználói kézikönyv..." menüpontjában olvashat.

#### ÁRUHÁZ fül

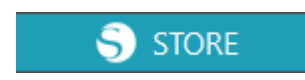

Az internethez történő csatlakozás után az ÁRUHÁZ fülön keresztül léphet be a Silhouette Design Store online üzletbe, ahol tervek és betűtípusok közül válogathat és vásárolhat.

#### KÖNYVTÁR fül

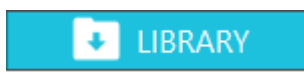

A könyvtárba mentett terveket és a Silhouette Design Store-ból letöltött tartalmakat a "KÖNYVTÁR" fülön keresztül érheti el.

A könyvtárban mappákat és almappákat hozhat létre a tervek rendezéséhez és rendszerezéséhez.

#### KÜLDÉS fül

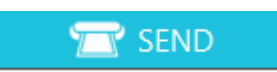

A "KÜLDÉS" fülön beállíthatja a terv vágási feltételeit, és elküldheti a vágási adatokat a Silhouette CAMEO5-re.

# 3-3 Az ÁRUHÁZ fül (Silhouette Design Store)

A Silhouette Design Store egy olyan áruház, amely több mint 200 000 kiváló minőségű, a Silhouette vágóplotterekkel használható tervezőelemet forgalmaz.

Az áruház a hagyományos vágásokhoz készült mintákon kívül a világ különböző tájairól származó művészek által készített minták széles választékát is kínálja, például a háromdimenziós darabok elkészítését megkönnyítő 3D-s adatokat, betűtípusokat, a nyomtatáshoz, vágáshoz és a minták kitöltéséhez készült terveket.

A tetszőleges tervadatok letöltésével, a méret megváltoztatásával vagy a kép feldolgozásával aztán egyedi terveket hozhat létre, így még azok is élvezhetik az elemek tervezését, akik nem tudnak teljesen új terveket maguktól létrehozni.

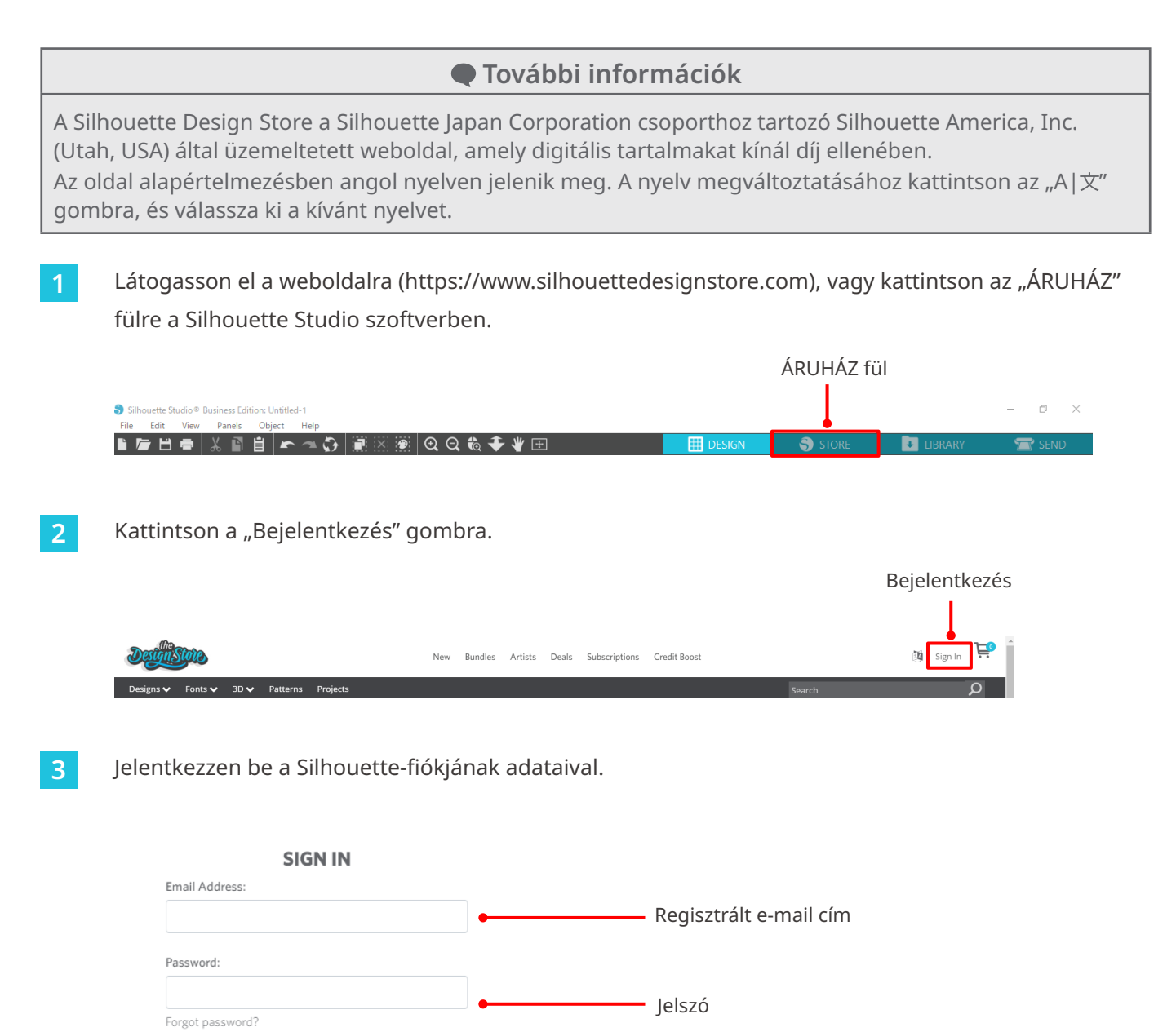

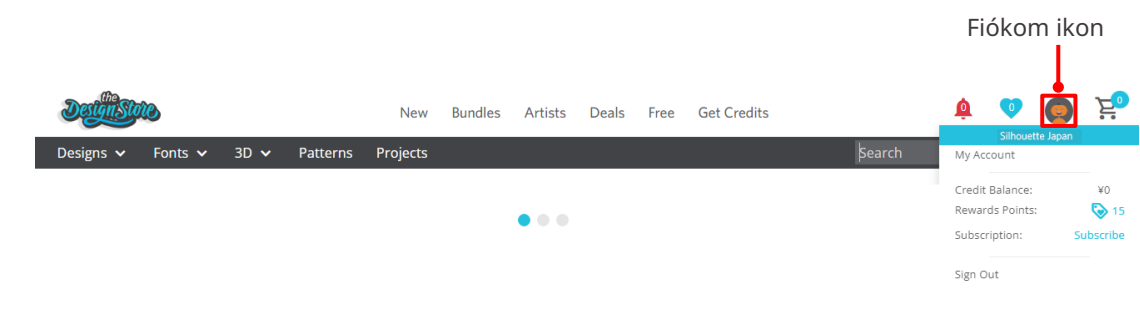

# 3-4 A vágási feltételek beállítása

# Az egyes beállítási elemek bemutatása

- 1 Kattintson a Silhouette Studio képernyő jobb felső sarkában látható "KÜLDÉS" fülre.
- 2 Megjelenik a "Vágás beállítási panel".
- 3 Válassza ki a használni kívánt anyagot a vágási feltételeket tartalmazó legördülő menüből.

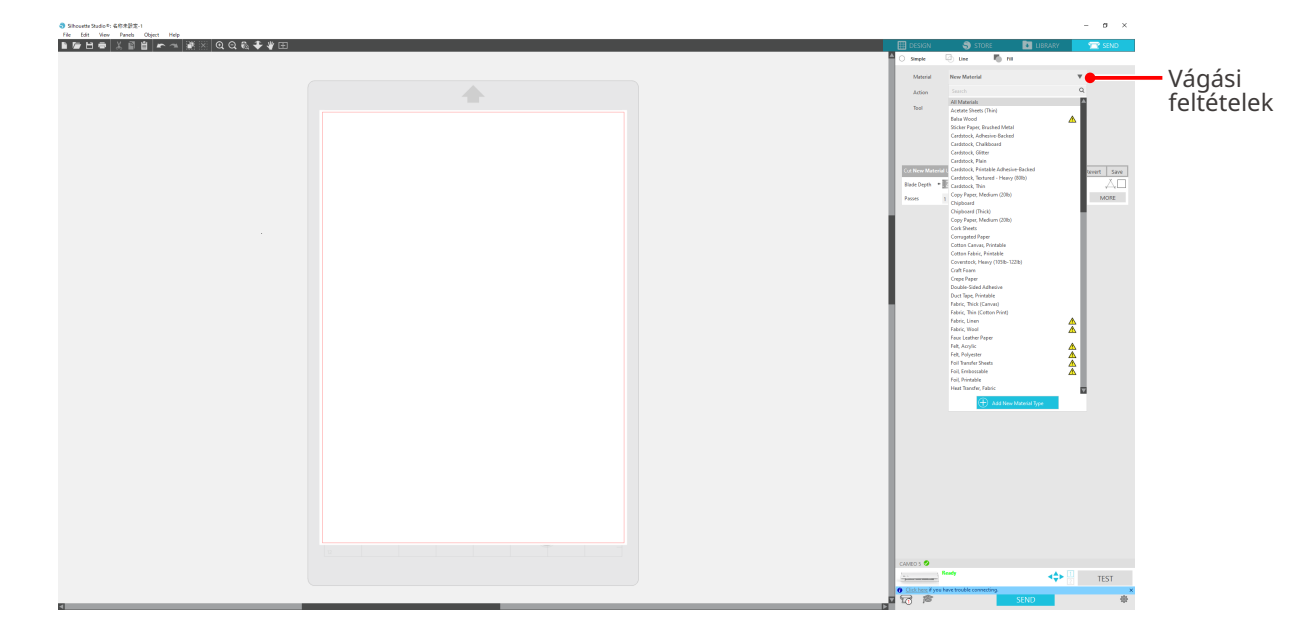

Amikor kiválaszt egy anyagot a listából, akkor automatikusan alkalmazásra kerülnek az anyagra vonatkozó optimális vágási feltételek.

Ha nem Silhouette-alapanyagokat használ, kattintson a "Új anyagtípus hozzáadása" pontra, és állítsa be manuálisan a vágási feltételeket.

| KÜLDÉS fül                                                                         |
|------------------------------------------------------------------------------------|
| Vágási<br>Feltételek<br>Művelet                                                    |
| Szerszám<br>Cérte en en en en en en en en en en en en en                           |
| CANCO 0<br>Test 1<br>0<br>0<br>0<br>0<br>0<br>0<br>0<br>0<br>0<br>0<br>0<br>0<br>0 |

- 4 Válasszon ki egy műveletet, például "Vágás" vagy "Sketch" a Művelet legördülő menüből.
- 5 Adja meg a használni kívánt szerszámot a Szerszám legördülő listában.
- 6 Ha manuálisan kívánja beállítani a vágási feltételeket, állítsa be a Blade Mélység, a Sebesség, az Erő és a Passes paraméterek értékét.

Először állítsa a Sebességet lassúra és az Erőt pedig alacsonyra, és ha ez nem elég, fokozatosan növelje a beállítást.

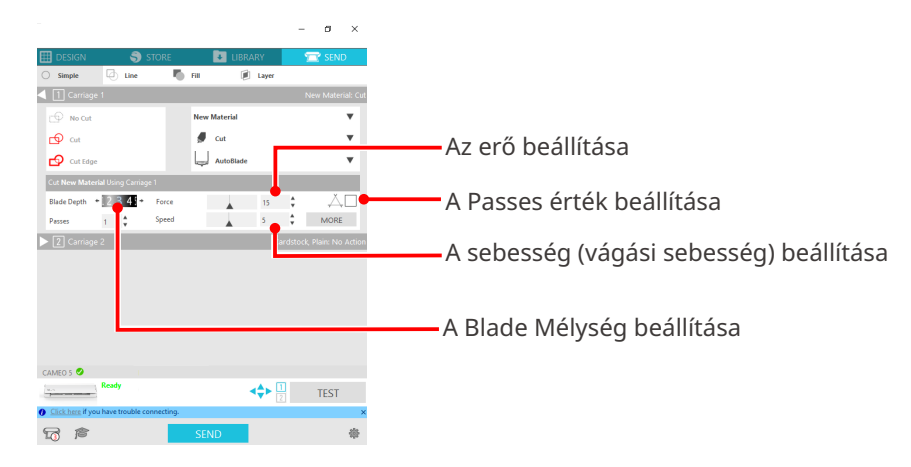

 Blade Mélység
Automatikusan kitolja a vágóélt a vágáskor a megadott mértékben. (Csak az Auto Blade esetében) Állítsa be úgy, hogy a vágóél a vágandó anyagnál kissé jobban kiálljon.
Sebesség
Beállítja a vágási sebességet. Finom vagy összetett minták és vastag anyag vágásakor csökkentse a sebességet.
Erő
Beállítja az erőt vágandó anyag vastagságának megfelelően.
Azt állítja be, hogy a minta hány lépésben legyen kivágva. A vastag vagy kemény anyagok vágásakor növelje a passes értéket.

#### Iránymutatás a Blade Mélységhez és az anyagokhoz

| Blade Mélység | Anyagtípusok                                                                                 |
|---------------|----------------------------------------------------------------------------------------------|
| 1             | Vékony anyagok, vékony papír / fólia és sima vasalható anyagok                               |
| 2-3           | Közepesen vastag papír (mint például Kent papír), vastag fólia és<br>flock vasalható anyagok |
| 4-6           | Vastag papír, mint például a scrapbook anyagok                                               |
| 7-10          | Vastag papír, például kartonpapír                                                            |

#### Auto Blade jelző skála

Ellenőrizze az elöl látható Auto Blade jelző skálán a tényleges Blade Mélységet.

Mivel a kijelző-felület domború, előfordulhat, hogy más szögből nézve nem a helyes értéket olvassa le.

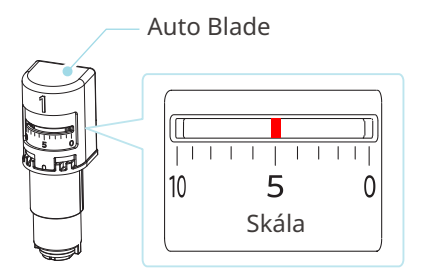

# Az Intelligent Path Technology

A speciális vágási feltételek manuális beállításához kattintson a "TOVÁBB" lehetőségre.

Ha bejelöli az Intelligent Path Technology funkció jelölőnégyzetét, akkor a vágást egy erre a célra szolgáló vágási műveletsorral végezheti el, ami lehetővé teszi a kényes anyagok elcsúszás nélküli vágását.

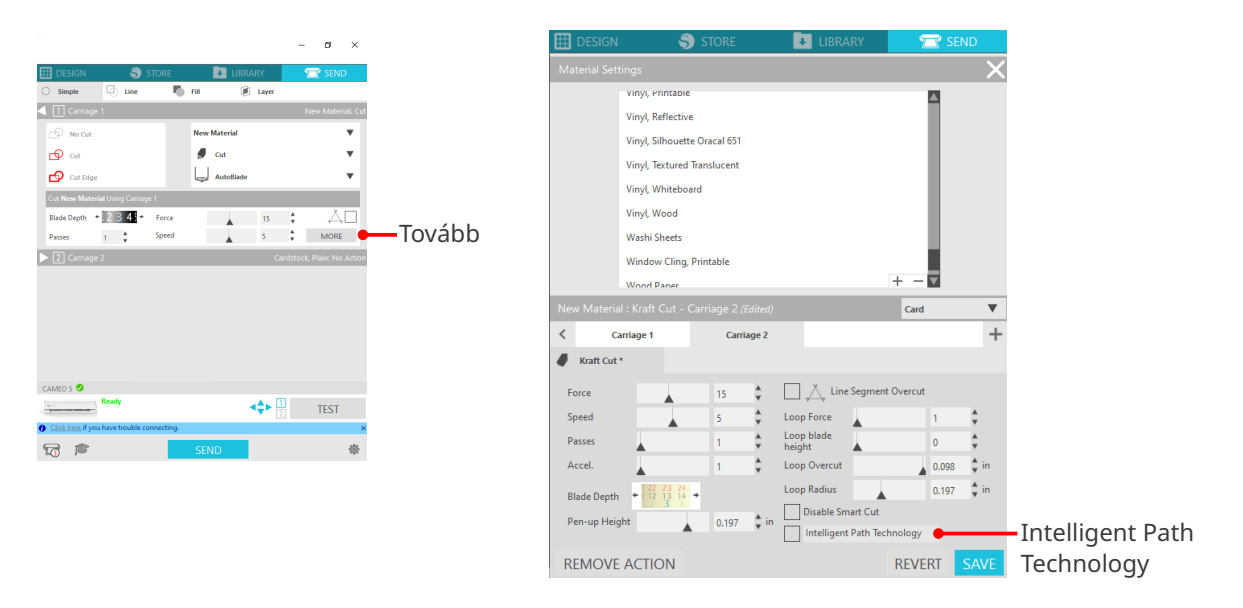

#### További információk

Ezenkívül ez a funkció a következő elemek vágásakor is hatékony.

- Bonyolult alakzatok vágásakor
- Éles szögek vágásakor
- Amikor a ragasztó könnyen leválik, például a tömítőanyagoknál

#### Automatikus keresztvágás

Ha az automatikus keresztvágás funkciót használja, a terv kivágása után a gép automatikusan elvágja az anyagot a megadott vonalon, és a terv elválik a hordozótól a vágóplotteren.

| Sinouette studio . Onudea-1                                            |          |   |                   |                   |                |       |         | - 0 ^ |
|------------------------------------------------------------------------|----------|---|-------------------|-------------------|----------------|-------|---------|-------|
| File Edit View Panels Object Help                                      | -        |   | 1                 |                   |                |       |         | -     |
| <b>■ // □ =</b>   & ■ <b>■</b>   <b>/</b> ^ ^   <b>■</b> ⊠ ∷   ♥ ♥ ♥ □ | -        |   | DESIGN            |                   | TORE           | UBRA  | RY      | SEND  |
|                                                                        |          |   | Simple            | Line Line         | Fill           |       |         |       |
|                                                                        |          |   | 1 Carriage        |                   |                |       |         |       |
|                                                                        |          |   | Material          | Heat Transf       | er, Smooth     |       |         |       |
|                                                                        | <b>T</b> |   | A                 |                   |                |       | _       |       |
|                                                                        | Hello    |   | Action            | , Cut             |                |       | *       |       |
|                                                                        |          |   | Tool              | Man Man           | ual Blade, 1mm |       | •       |       |
|                                                                        |          |   |                   | No C              | ut             |       |         |       |
|                                                                        |          |   |                   | <b>6</b> or       |                |       |         |       |
|                                                                        |          |   |                   |                   |                |       |         |       |
|                                                                        |          |   |                   | Cut I             | dge            |       |         |       |
|                                                                        |          |   |                   |                   |                |       |         |       |
|                                                                        |          |   | Blade Depth +     | 01 2 34+          | Force          |       | 4 🗘     | ДD    |
|                                                                        |          |   | Passes            | 1                 | Speed          | _     | 8       | MORE  |
|                                                                        |          |   | Auto Crorr Cu     |                   |                | -     |         | -     |
|                                                                        |          |   | Auto cross cu     |                   |                |       |         | _     |
|                                                                        |          |   |                   | 🗸 Enabl           | Auto Crosscut  |       | 1       |       |
|                                                                        |          |   | 2 Carriage        | 2                 |                |       |         | -     |
|                                                                        |          |   | 2 Corriage        |                   | _              | _     | _       |       |
|                                                                        |          |   |                   |                   |                |       |         |       |
|                                                                        |          |   |                   |                   |                |       |         |       |
|                                                                        |          |   |                   |                   |                |       |         |       |
|                                                                        |          |   |                   |                   |                |       |         |       |
|                                                                        |          |   |                   |                   |                |       |         |       |
|                                                                        |          |   |                   |                   |                |       |         |       |
|                                                                        |          |   |                   |                   |                |       |         |       |
|                                                                        |          |   |                   |                   |                |       |         |       |
|                                                                        |          |   |                   |                   |                |       |         |       |
|                                                                        |          |   |                   |                   |                |       |         |       |
|                                                                        |          | C | AMEO 5 🥝          |                   |                |       |         |       |
|                                                                        |          | 1 |                   | Ready             |                | •     | \$► 🕂 📗 | TEST  |
|                                                                        |          | 0 | Click here if you | a have trouble co | nnecting.      |       | 121     | ×     |
|                                                                        |          |   |                   |                   |                | CENID |         | مار   |
| 4                                                                      |          |   | (5) )=            |                   |                | SEND  |         | 285   |

## **⚠ Megjegyzés**

Ez a funkció akkor használható, ha a következő három feltétel teljesül.

- Az anyag vinil vagy vasalható fólia, vagy a felhasználó által meghatározott vágási feltételek vannak beállítva.
- A gép úgy van beállítva, hogy ne használja a szőnyeget.
- Az Auto Blade van behelyezve.

#### A művelet lépései

- 1 A "Panel" menüből válassza az "Oldalbeállítás" panelt.
- 2 Állítsa be a "Gép" paraméterre állítsa be a "CAMEO5"-öt, az "Adagolás típus" paraméterhez válassza a "Manuális" beállítást és a "Vágószőnyeg" beállításra, pedig a "Nincs" lehetőséget.
- 3 Érintse meg a "KÜLDÉS" fület a küldési képernyő megnyitásához.
- 4 Állítsa be a "vinil" vagy a "vasalható fólia" vágási feltételt, vagy használjon saját beállítású vágási feltételeket.
- 5 Nyomja meg a "TOVÁBB" gombot.
- 6 Válassza a "Vágás" fület.

- 7 Jelölje be az "Automatikus keresztvágás" jelölőnégyzetet.
- 8 Állítsa be a "Vágási pozíciót", mentse a beállítást, és zárja be a képernyőt.
- 9 Helyezze be az Auto Blade vágóélt.
- 10 Nyomja meg a "KÜLDÉS" gombot a vágás megkezdéséhez.

| ouette Studio ®: Untitled-1  |         |                                                   | - 0         |
|------------------------------|---------|---------------------------------------------------|-------------|
| Edit View Panels Object Help | お 🕹 🕊 田 | 🖽 design 🌎 store 🖪 Li                             | BRARY TRANS |
|                              |         | Simple Line 🏹 Fill                                |             |
|                              |         | Carriage 1                                        |             |
|                              |         | Material Heat Transfer, Smooth                    | Ŧ           |
|                              | Helle   | Action 🖉 Cut                                      | *           |
|                              | neilo   | Tool Manual Blade, 1mm                            | *           |
|                              |         | r⊕ No Cut                                         |             |
|                              | ÷       | r cut                                             |             |
|                              |         |                                                   |             |
|                              |         | Cut Heat Transfer. Smooth Uking Carriage 1        | _           |
|                              |         | Blade Depth + 11 2 3 + Force                      | 4 1 /       |
|                              |         | Passes 1 Speed                                    | 8 \$ MC     |
|                              |         | V Auto Cross Cut                                  |             |
|                              |         | Enable Auto Crossout                              | . A         |
|                              |         |                                                   | · •         |
|                              |         | Carriage 2                                        |             |
|                              |         |                                                   |             |
|                              |         |                                                   |             |
|                              |         |                                                   |             |
|                              |         |                                                   |             |
|                              |         |                                                   |             |
|                              |         |                                                   |             |
|                              |         |                                                   |             |
|                              |         |                                                   |             |
|                              |         | CAMEO 5 🧐                                         |             |
|                              |         | Ready                                             | TES         |
|                              |         | <u>Click here</u> if you have trouble connecting. |             |
|                              |         | SEND                                              |             |
|                              |         |                                                   |             |

KÜLDÉS gomb

Ha engedélyezi az automatikus keresztvágást, akkor a gép a létrehozott minta kivágása után egy automatikus keresztvágást végez.

#### További információk

Az automatikus keresztvágáshoz az Auto Blade mélységét a program automatikusan beállítja.

#### **Megjegyzés**

Az automatikus keresztvágás után távolítsa el a levágott anyagot kézzel. Ez a következő vágás során az anyag beragadását okozhatja.

# 04 Hibaelhárítás

Ez a fejezet foglalja össze, hogy mi a teendő, ha a Silhouette CAMEO5 készülékkel kapcsolatban problémák merülnek fel.

# 4-1 Nem sikerült megfelelően betölteni az anyagot

Ha az anyag nem tölthető be megfelelően, ellenőrizze a következő okokat és megoldásokat.

#### Az anyag bevezetése a gépbe nem megfelelő, az anyag meghajlik vagy feltekeredik

#### Ha tekercs formátumú anyagot használ, hajlamos a vége feltekeredni?

 Ha az anyag széle feltekeredik, akkor az anyag a betöltés közben felcsavarodhat, vagy előfordulhat, hogy az anyagot nem sikerül megfelelően bevezetni a gépbe, aminek hatására a gép üresen jár. Egyenesítse ki a feltekeredő részt, és töltse be egyenesen.

Ha az anyagot nem lehet megfelelően betölteni, a betöltés előtt ragassza fel a vágószőnyegre.

- Húzza az anyagot mindkét kezével feszesre a betöltéskor a bal és a jobb irányba, hogy be lehessen helyezni a gépbe.
- Tolja el és állítsa be a segédgörgő(ke)t abba a helyzetbe, ahol az anyag feltekeredik. Részletes információkért lásd a "2-1. Vágás az Auto Blade vágóéllel" című fejezetet.

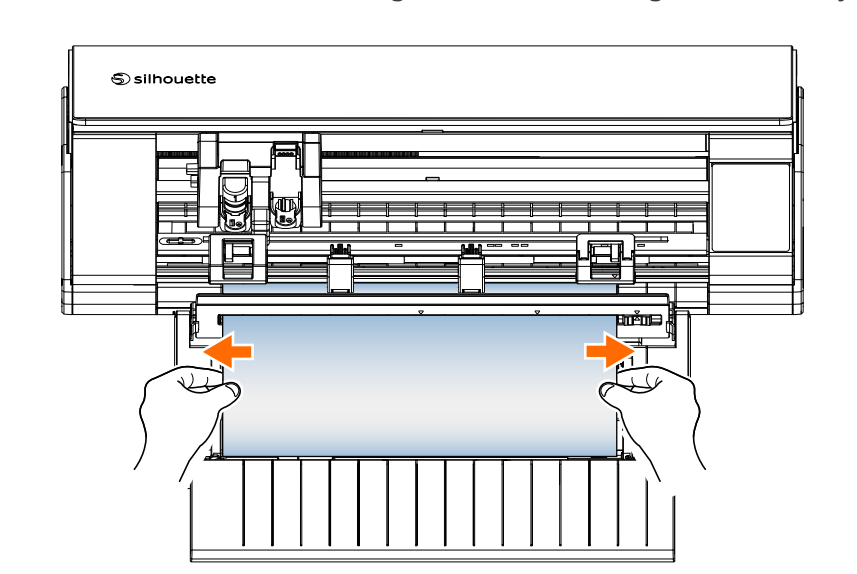

# 4-2 Nem sikerült megfelelően beadagolni az anyagot

Ha az anyagot nem lehet megfelelően betölteni a gépbe (például a vágás közben kicsúszik a görgő alól), ellenőrizze a következő okokat és megoldásokat.

# Az anyagok vágás közben ferdén mozognak a gépben

#### Az anyag vagy a vágószőnyeg bal oldala egy vonalban van a vezető vonallal?

• Betöltéskor igazítsa az anyag bal oldalát a vezető vonalhoz.

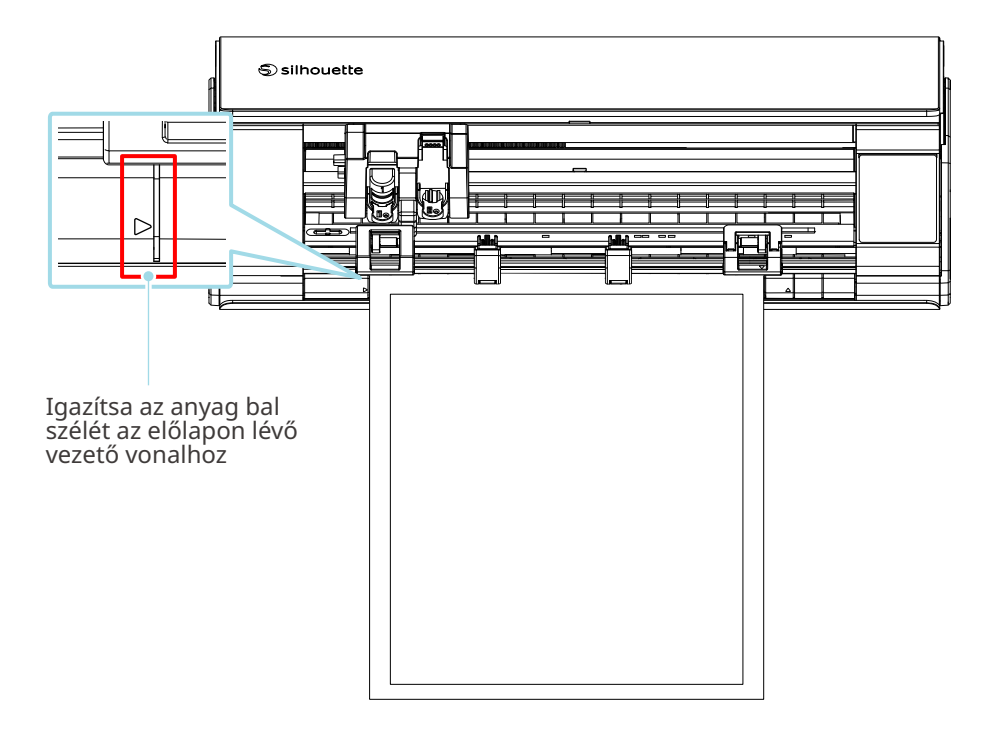

# A behúzó görgő egység az anyaghoz van igazítva és a megfelelő nyomtatási pozícióba van állítva?

 Tolja el a behúzó görgő egységet balra és jobbra, és ellenőrizze, hogy az anyag méretének megfelelő nyomtatási pozícióba van-e állítva.

#### Az anyag elülső széle derékszögben lett elvágva?

 Helyezzen egy vonalzót az anyag elülső szélére, és vágja le egyenesen, derékszögben egy vágókéssel vagy hasonló eszközzel.

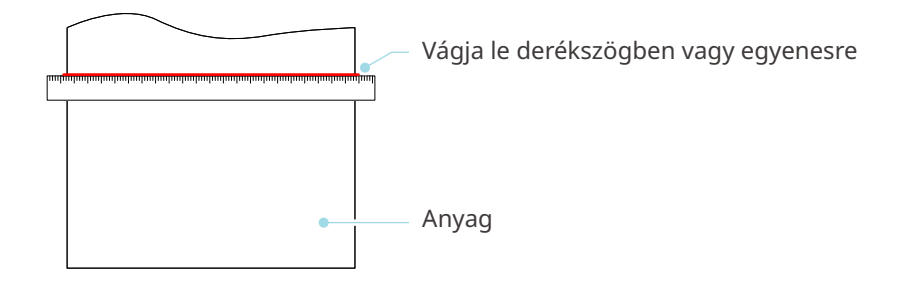

# Az anyagok kicsúsznak a behúzó görgőből

# Az anyag elülső széle mindkét oldalon a behúzó görgőkhöz illeszkedik, és egyenesen van betöltve?

- Ellenőrizze a következő pontokat annak biztosítására, hogy az anyagok helyesen és egyenesen legyenek betöltve.
- Illessze az anyag elülső szélét a behúzó görgőkhöz mindkét oldalon.
- Tartsa az anyagot úgy, hogy ne mozduljon el, amíg a gép el nem kezdi az betöltést.

| Behúzó görgő:<br>Fogja meg itt a papírt,<br>és vezesse be a gépbe. | Behúzó görgő:<br>Fogja meg itt a papírt,<br>és vezesse be a gépbe. |
|--------------------------------------------------------------------|--------------------------------------------------------------------|
| Behúzó görgő egység                                                | Behúzó görgő egység                                                |

# 4-3 Nem lehet megfelelően vágni

Ha az anyag, például papír vagy fólia, a vágás közben leválik, vagy ha nem lehet megfelelően elvágni, ellenőrizze a következő okokat és megoldásokat.

# A fólia vágás közben leválik

#### Jól vannak behelyezve a szerszámok?

• Győződjön meg róla, hogy a szerszámok teljesen be vannak nyomva a szerszámtartóba.

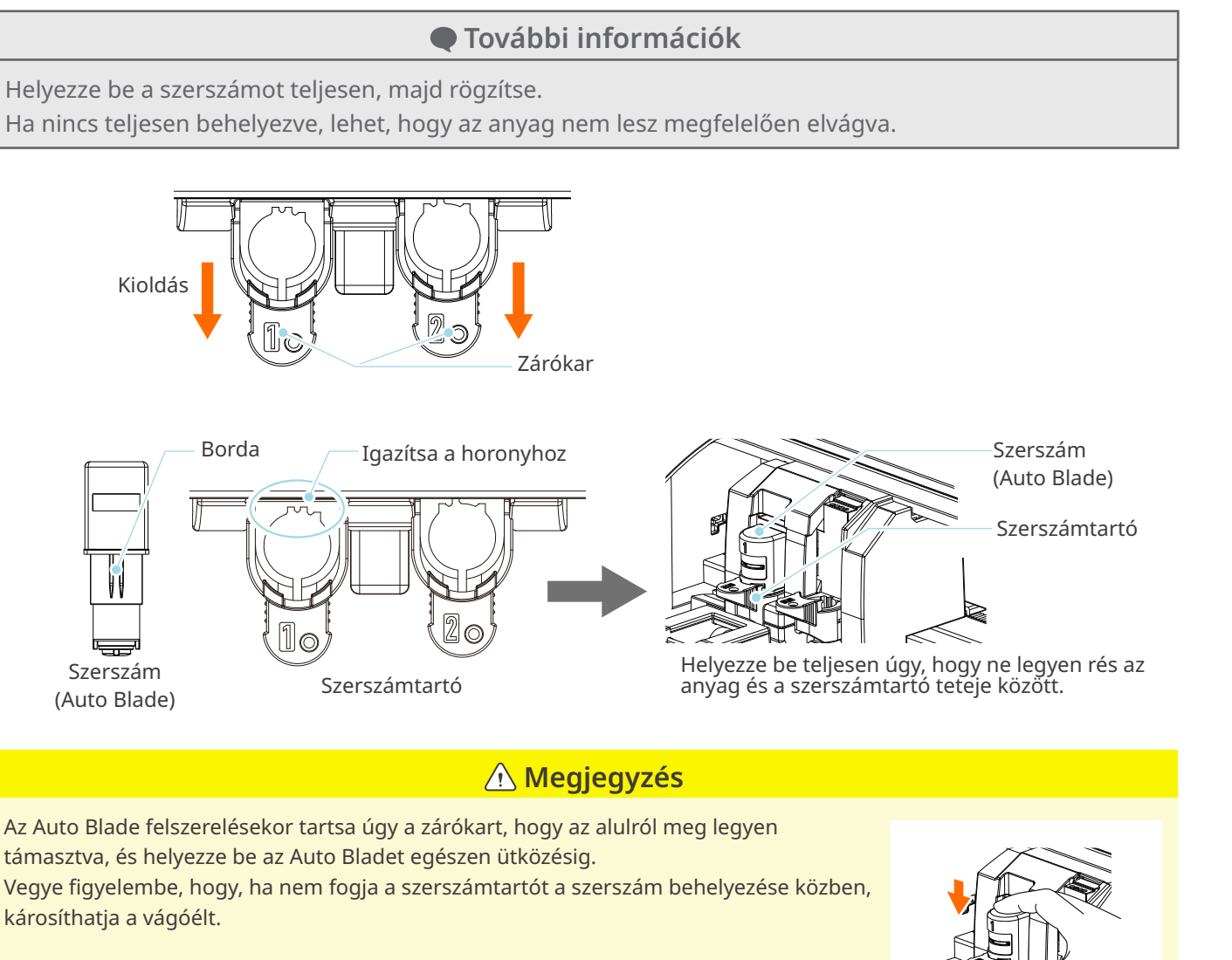

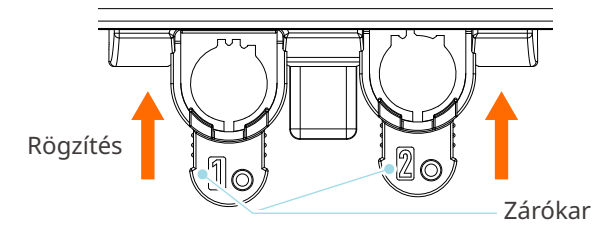

#### Laza az Auto Blade vágóél védősapkája?

• Ha az Auto Blade vágóél védősapkája meglazult, a kézi penge beállítóval húzza meg újra.

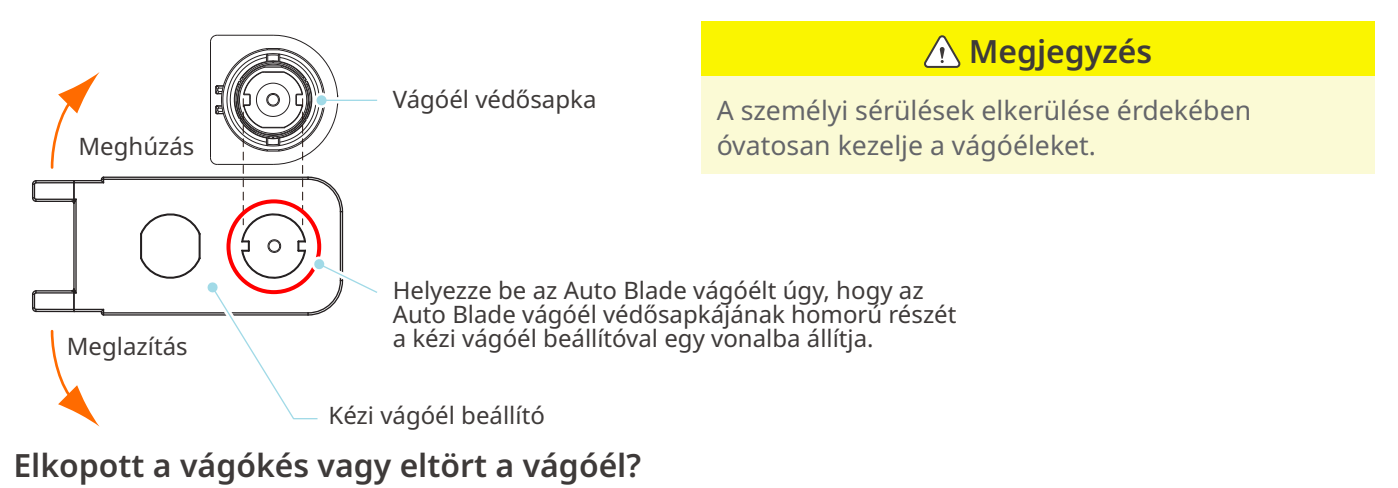

- Cserélje ki egy új Auto Blade vágóélre.
- Ha a vágóél elhasználódik, előfordulhat, hogy az eddig vágható anyagot hirtelen már nem tudja elvágni. A vinil anyagok (vágható fólia) esetében az élettartam kb. 4 km, a papír, például rajzpapír, képeslapok és Kent papír esetében pedig kb. 2 km.

#### Túl kicsi a Blade Mélység, vagy túl alacsonyra van állítva az Erő?

• Fokozatosan növelje a Blade Mélységet és az Erőt a Silhouette Studio-ban, és végezzen tesztvágást.

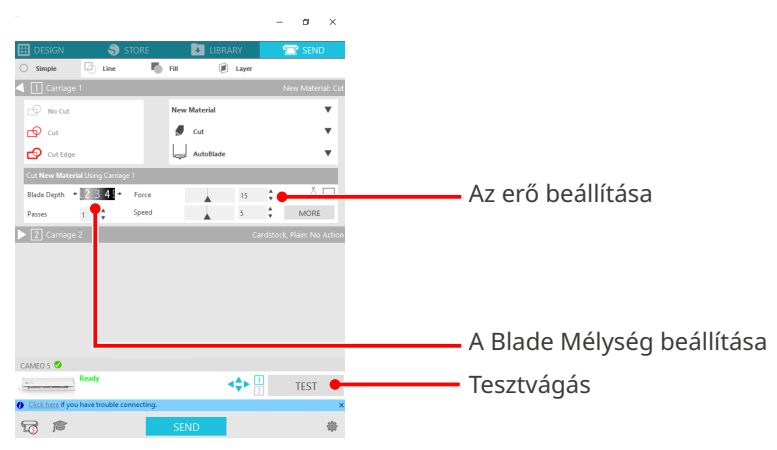

#### Túlságosan kinyúlik a vágóél, vagy túl nagy az erő? Túl nagy a (vágási) sebesség?

• Csökkentse a Blade Mélységet, az Erőt és a Sebességet a Silhouette Studio-ban, majd végezzen tesztvágást.

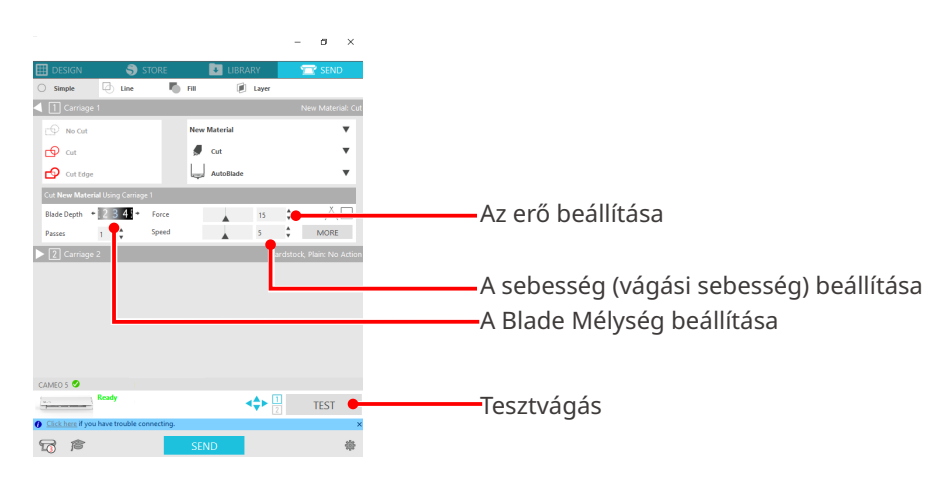

#### A vágandó karakterek túl vékonyak vagy a figurák túl vékonyak vagy túl kicsik?

• Használjon félkövér betűtípust, vagy nagyítsa fel az ábrát.

A Silhouette CAMEO5 géppel vágható formák hozzávetőleges mérete alfanumerikus karakterek esetén kb. 10 mm², MS Gothic kétbájtos karakterek esetén pedig kb. 15 mm², ha olyan fóliát pl. vinil fóliát (vinil-kloridot) használ, amin felületi feszültség van.

A kivágható alakzat hozzávetőleges átmérője körülbelül 5 mm.

#### További információk

A vágandó anyagtól függően előfordulhat, hogy a vágás nem lesz egyenletes, még akkor sem, ha az anyag ennél a méretnél nagyobb.

Kérjük, vegye ezt figyelembe.

# A vágási művelet kezdete és vége rosszul van összehangolva

#### Szennyeződések vannak az Auto Blade belsejében?

• Távolítsa el az Auto Blade vágóél védősapkáját, és tisztítsa meg.

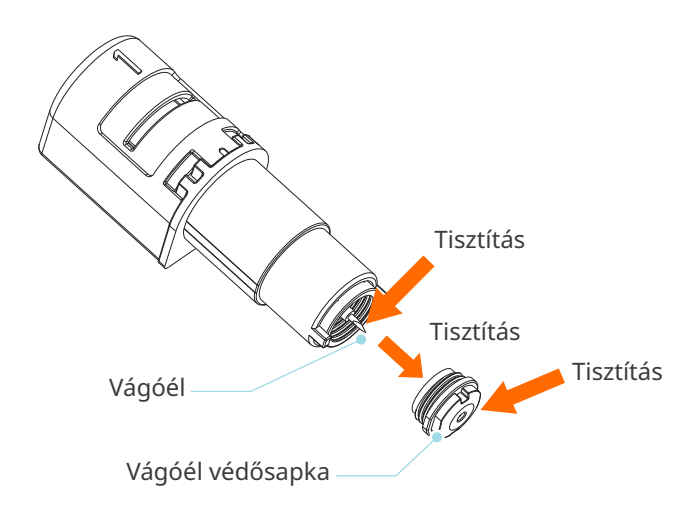

#### A beállított anyagok feltekerednek vagy meghajlanak?

• Ha az anyag közepe feltekeredik vagy meghajlik, a betöltéshez és a rögzítéséhez olvassa el a "2-1. Vágás az Auto Blade vágóéllel" című fejezetet.

#### Tollat állít be, bár Auto Blade vágóélt használ, vagy fordítva?

• Válassza ki a megfelelő szerszámot a Silhouette Studio-ban.

#### Túlságosan kinyúlik a vágóél, vagy túl nagy az erő?

• A Silhouette Studio programban csökkentse a Blade Mélységet és az Erőt, és végezzen tesztvágást.

### Amikor az anyag elakad

# A vágószőnyeg segítségével tölti be az anyagot a Silhouette CAMEO5-be?

• A papír vagy ahhoz hasonló anyagok vágásakor mindenképpen használja a vágószőnyeget.

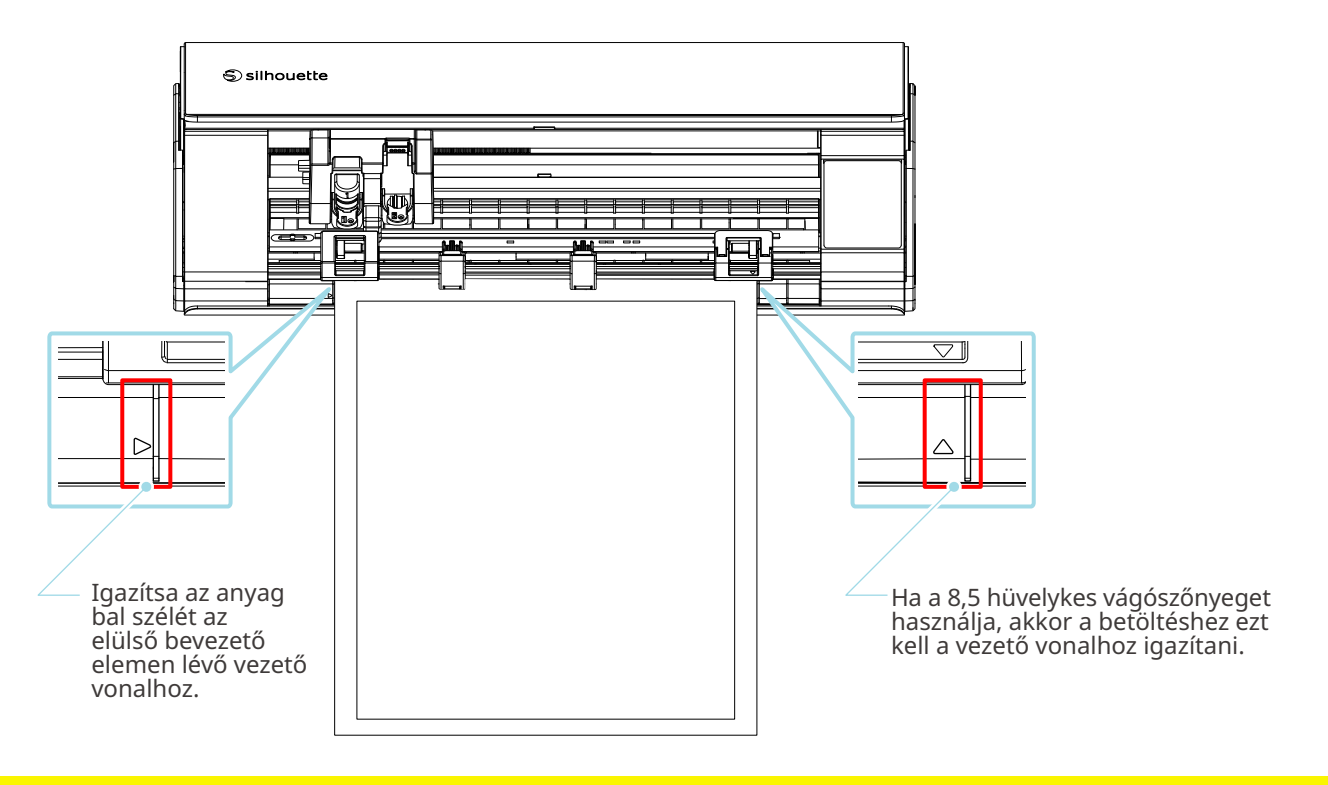

**⚠ Megjegyzés** 

Ha a vágószőnyeg használata nélkül vág, a vágóél áthatolhat a papíron és károsíthatja a gépet, vagy a vágóél eltörhet.

A levágott papír leválhat, és beleragadhat a pengébe.

#### A használt anyag túl vastag?

- Cserélje ki az anyagot egy a Silhouette CAMEO5 által támogatott, megfelelő vastagságú anyagra.
- A vágható anyag mérete:
- Fólia : 0,1 mm-es vagy annál kisebb vastagságú (kivéve a nagy intenzitású fényvisszaverő fóliát)
- Papír : Kent papír 157 g/m², rajzpapír\*1, képeslap\*1, scrapbook papír\*1, tintasugaras nyomtatópapír\*1, Bazzill karton\*1, és maximum 0,5 mm vastagságú kartonpapír \*1

\*1: Egyes anyagok a típusuk miatt nem elvághatók.

# Az anyag túl mélyen lett elvágva

#### Túlságosan kinyúlik a vágóél, vagy túl nagy az erő?

• A Silhouette Studio programban csökkentse a Blade Mélységet és az Erőt, és végezzen tesztvágást.

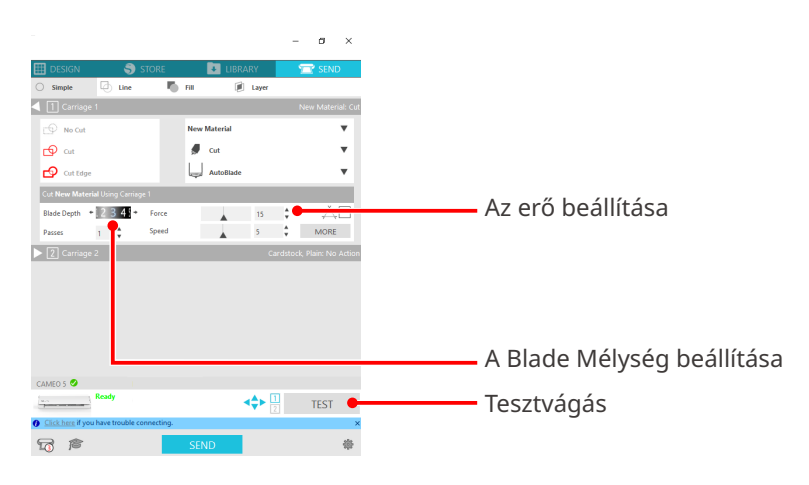

# 4-4 Firmware frissítés

A firmware a hardverbe épített vezérlőprogram.

A firmware frissítéséhez a Silhouette Studio szükséges.

Ha a Silhouette Studio "KÜLDÉS" paneljén a firmware frissítési üzenet jelenik meg, végezze el a frissítést az alábbiak szerint.

#### **Megjegyzés**

Ne kapcsolja ki a Silhouette CAMEO5 készüléket a firmware frissítése közben.

- 1 Csatlakoztassa a Silhouette CAMEO5-öt a számítógéphez Bluetooth-szal vagy USB-kábellel.
- 2 Indítsa el a Silhouette Studio-t, és nyissa meg a "KÜLDÉS" fület.

Ha a firmware legújabb verziója elérhető a frissítéshez, a következő üzenet jelenik meg. Kattintson a "Frissítés most" lehetőségre a firmware frissítésének megkezdéséhez.

| CAMEO 5 (9A33FEB4) 오                              |          |  |      |  |
|---------------------------------------------------|----------|--|------|--|
| Firmware Update Av                                | vailable |  | TEST |  |
| <u>Click here</u> if you have trouble connecting. |          |  |      |  |
| <b>1</b>                                          | SEND     |  | 泰    |  |

#### A firmware frissítése során a következő üzenet jelenik meg.

| CAMEO    | 5 🥑                                                 |                                           |        |      |   |
|----------|-----------------------------------------------------|-------------------------------------------|--------|------|---|
| Aller Fr |                                                     | Updating Firmware<br>Do not switch off Ca | imeo 5 | TEST |   |
| Olick I  | O <u>Click here</u> if you have trouble connecting. |                                           |        |      | × |
| 4        | r                                                   |                                           | SEND   | 樂    |   |

**Megjegyzés** 

A firmware frissítése 5-10 percet vehet igénybe.

# Ha probléma merül fel

Kérjük, látogasson el weboldalunkra, ahol tájékoztatást kaphat a gép használatáról és arról, hogy mi a teendő, ha probléma merül fel.

https://www.silhouetteamerica.com
A specifikációk előzetes értesítés nélkül változhatnak.

Silhouette CAMEO5 felhasználói kézikönyv CAMEO5-UM-151-hun 2023. augusztus 30., 1. kiadás-01

Silhouette Japan Corporation

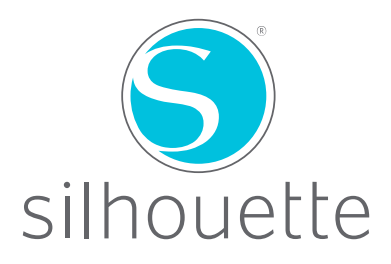